## NEC Express5800シリーズ Express5800/120Rh-2

本製品や添付のソフトウェアの特長、導入の際に知っておいていただきたい事柄について説明 します。また、セットアップの際の手順を説明しています。ここで説明する内容をよく読ん で、正しくセットアップしてください。

### 特 長 (2ページ)

本製品の特長や添付(または別売品)のソフトウェア、および各種オプション とソフトウェアの組み合わせによって実現できるシステム管理のための機能に ついて説明しています。

### 導入にあたって(8ページ)

本製品をご利用されるシステムを構築する際に知っておいていただきたい事柄 や、参考となるアドバイスが記載されています。

#### お客様登録(14ページ)

お客様登録の方法について説明しています。Express5800シリーズ製品に関するさまざまな情報を入手できます。ぜひ登録してください。

### セットアップを始める前に(15ページ)

セットアップの順序を説明します。お使いになるオペレーティングシステムや 購入時の本体によってもセットアップの方法は異なります。

### Windows Server 2003 x64 Editionsのセットアップ(18ページ)

Windows Server 2003 x64 Editionsで運用する場合のシステムのセットアップの方法について説明しています。

### Windows Server 2003のセットアップ(25ページ)

Windows Server 2003で運用する場合のシステムのセットアップの方法について説明しています。

### Windows 2000のセットアップ(63ページ)

Windows 2000で運用する場合のシステムのセットアップの方法について説明 しています。

### Adaptec HostRAID<sup>TM</sup>について(96ページ)

本体標準のディスクアレイ機能(Adaptec HostRAID)について説明していま す。詳細な説明はオンラインドキュメントに記載されています。 特長

お買い求めになられた本製品の特長を次に示します。

## 高性能

- Intel<sup>®</sup> Xeon<sup>®</sup> Processor搭載
- -N8100-1061 : 3.20DGHz
- -N8100-1125 : 3.20GHz
- -N8100-1062, 1126 : 3.40GHz
- -N8100-1063 : 3.60GHz
- -N8100-1100 : 3.80GHz
- 高速メモリアクセス
- 高速ネットワークインタフェース(2つのLANポートとも、 10BASE-T/100BASE-TX/1000BASE-T対応)
- 高速ディスクアクセス(Ultra320 SCSI)
- 本体遠隔監視機能

## 高信頼性

- メモリ監視機能 (エラー訂正/エラー検出)
- メモリ/CPU縮退機能
- (障害を起こしたデバイスの論理的な切り離し)
   メモリChipkill対応
- バスパリティエラー検出
- 温度検知
- 風没(人)
   異常検知
- 内蔵ファン回転監視機能
- 内部電圧監視機能
- 電源ユニットの冗長機能(ホットスワップ対応)
- ディスクアレイ(オプションでもサポート)
- オートリビルド機能(ホットスワップ対応)
- BIOSパスワード機能
- フロントペゼルによるセキュリティロック
- 冗長ファン機能(オプション)

## 管 <mark>理機能</mark>

- ESMPROプロダクト
- DianaScope
- ディスクアレイユーティリティ(数種類)

## 保 <mark>守機能</mark>

- オフライン保守ユーティリティ
- DUMPスイッチによるメモリダンプ機能

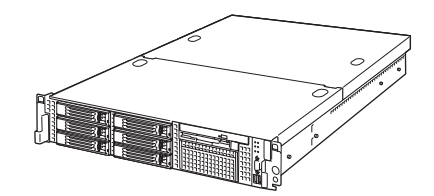

## 拡 張性

- PCI-X(64-bit/100MHz):3スロット\*
   PCI-X(64-bit/66MHz):3スロット(ローブロファイル)
   \* 3枚以上搭載時は66MHzで動作
- 最大16GBの大容量メモリ
- 最大2マルチプロセッサまでアップグレード可能
- ネットワークポートを標準で2ポート装備
- 最大6台までのハードディスクドライブを搭載可能
- SCSI機器の接続パターンが豊富
- バックアップデバイスペイを標準装備
- USB対応

## 「ぐに使える

- Microsoft<sup>®</sup> Windows Server<sup>™</sup> 2003 x64 Editions 日本語版、 Microsoft<sup>®</sup> Windows Server<sup>™</sup> 2003 日本語版、 Microsoft<sup>®</sup> Windows 2000 日本語版または Linuxインストール済み(BTO(工場組み込み出荷)の場合)
- ハードディスクドライブ、増設用電源ユニットはケーブルを必要 としないワンタッチ取り付け(ホットスワップ対応)

## 豊富な機能搭載

- グラフィックスアクセラレータ「RADEON7000M」採用
- 冗長電源対応(オプション増設時に有効)
- El Torito Bootable CD-ROM(no emulation mode) フォーマットをサポート
- POWERスイッチマスク
- ソフトウェアPower Off
- リモートパワーオン機能
- AC-リンク機能
- コンソールレス機能

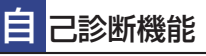

- Power On Self-Test(POST)
- システム診断(T&D)ユーティリティ

### 便 利なセットアップユーティリティ

- EXPRESSBUILDER(システムセットアップユーティリティ)
- ExpressPicnic(セットアップパラメータFD作成ユーティリティ)
- SETUP(BIOSセットアップユーティリティ)
- SCSISelect (SCSIデバイスユーティリティ)

導入編 3

本装置は、高い信頼性を確保するためのさまざまな機能を提供しています。 本体に添付されているESMPROなどのソフトウェアが提供する監視機能との連携により、シ ステムの障害を未然に防止、または早期に復旧することができます。

また、停電などの電源障害からサーバを守る無停電電源装置、万一のデータ損失に備えるため のバックアップ装置などといった各種オプション製品により、さらなる信頼性を確保すること ができます。

各機能はそれぞれ以下のハードウェア、およびソフトウェアにより実現しています。

| 管理分野       | 必要なハードウェア                                                                           | 必要なソフトウェア                                                                                           |
|------------|-------------------------------------------------------------------------------------|----------------------------------------------------------------------------------------------------|
| サーバ管理      | サーバ本体機能                                                                             | ESMPRO/ServerManager<br>ESMPRO/ServerAgent                                                          |
| ストレージ管理    |                                                                                     |                                                                                                    |
| ● ディスク管理   | ・ハードウェア全般                                                                           | ESMPRO/ServerManager<br>ESMPRO/ServerAgent                                                          |
|            | <ul> <li>・本体標準装備のディスクアレイコント</li> <li>ローラ (Adaptec HostRAID<sup>TM</sup>)</li> </ul> | Adaptec Storage Manager <sup>TM</sup><br>- Browser Edition<br>Adaptec Storage Manager <sup>TM</sup> |
|            | ・ディスクアレイコントローラ *                                                                    | Power Console Plus<br>MegaRAID Storage Manager <sup>TM</sup>                                        |
| ● バックアップ管理 | DAT/AIT など*                                                                         | Windows 標準バックアップツール<br>ARCserve*<br>BackupExec*、NetBackup*                                          |
| 電源管理       | 無停電電源装置(UPS)*                                                                       | ESMPRO/UPSController*<br>PowerChute Business Edition*<br>(注)<br>無停電電源装置により、使用するソ<br>フトウェアが異なります。    |
| ネットワーク管理   | 100BASE-TX 接続ボードなど *                                                                | WebSAM/Netvisor*                                                                                    |
| リモート管理     | リモートマネージメントカード / アド<br>パンスドリモートマネージメントカー<br>ド *                                     | ESMPRO/ServerManager<br>ESMPRO/ServerAgent<br>DianaScope                                            |

\* オプション製品

### サーバ管理

本体のハードウェアの状態を管理するために「ESMPRO/ServerAgent」をインストールしてください。「ESMPRO/ServerAgent」は本体の稼動状況などを監視するとともに万一の障害発生時「ESMPRO/ServerManager」と連携してただちに管理者へ通報します。 ESMPRO/ServerAgentをインストールした場合、データビューアの項目ごとの機能可否は次ページの表のとおりです。

| 機能        | 洺      | 可否 | 機能概要                                                                       |
|-----------|--------|----|----------------------------------------------------------------------------|
| ハードウェア    |        | 0  | ハードウェアの物理的な情報を表示する機能です。                                                    |
|           | メモリバンク | 0  | メモリの物理的な情報を表示する機能です。                                                       |
|           | 装置情報   | 0  | 装置固有の情報を表示する機能です。                                                          |
|           | CPU    | 0  | CPU の物理的な情報を表示する機能です。                                                      |
| システム      | •      | 0  | CPU の論理情報参照や負荷率の監視をする機能です。<br>メモリの論理情報参照や状態監視をする機能です。                      |
| 1/0 デバイス  |        | 0  | I/O デバイス(フロッピーディスクドライブ、シリアル<br>ポート、パラレルポート、キーボード、マウス、ビデオ)<br>の情報参照をする機能です。 |
| システム環境    |        | 0  | 温度、ファン、電圧、電源、ドアなどを監視する機能で<br>す。                                            |
|           | 温度     | 0  | 筐体内部の温度を監視する機能です。                                                          |
|           | ファン    | 0  | ファンを監視する機能です。                                                              |
|           | 電圧     | 0  | 筐体内部の電圧を監視する機能です。                                                          |
|           | 電源     | 0  | 電源ユニットを監視する機能です。                                                           |
|           | ドア     | 0  | Chassis Intrusion(筐体のカバー/ ドアの開閉)を監視す<br>る機能です。                             |
| ソフトウェア    |        | 0  | サービス、ドライバ、OS の情報を参照する機能です。                                                 |
| ネットワーク    |        | 0  | ネットワーク (LAN) に関する情報参照やパケット監視を<br>する機能です。                                   |
| 拡張バスデバイス  |        | 0  | 拡張バスデバイスの情報を参照する機能です。                                                      |
| BIOS      |        | 0  | BIOS の情報を参照する機能です。                                                         |
| ローカルポーリング |        | 0  | エージェントが取得する任意の MIB 項目の値を監視する<br>機能です。                                      |
| ストレージ     |        | 0  | ハードディスクドライブなどのストレージ機器やコント<br>ローラを監視する機能です。                                 |
| ファイルシステム  |        | 0  | ファイルシステム構成の参照や使用率監視をする機能で<br>す。                                            |
| ディスクアレイ   |        | 0  | LSI Logic 社製および Promise 社製ディスクアレイコント<br>ローラを監視する機能です。                      |
| その他       |        | 0  | Watch Dog Timer による OS ストール監視をする機能で<br>す。                                  |
|           |        | 0  | OS STOP エラー発生後の通報処理を行う機能です。                                                |

○: サポート △: 一部サポート X: 未サポート

### Disk増設ユニット[N8141-36A]の監視について

Disk 増設ユニット[N8141-36A]には、以下のオプション製品が必要です。

- Disk増設ユニット側
  - ICMBボード[N8191-08]
- 監視サーバ側
  - ICMBコネクタ[N8191-07]
  - ICMBケーブル[K410-107]

ESMPRO/ServerAgentにてDisk増設ユニットを監視するには、コントロールパネルの「シ ステム」タブの「Disk増設ユニット」-「監視する」チェックボックスをチェックしてくだ さい。

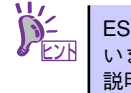

### ストレージ管理

大容量のストレージデバイスを管理するために次の点について留意しておきましょう。

### ● ディスク管理

ハードディスクドライブの耐障害性を高めることは、直接的にシステム全体の信頼性を 高めることにつながると言えます。本体標準装備、またはオプションのRAIDコントロー ラ(ディスクミラーリングコントローラまたはディスクアレイコントローラ)を使用す ることにより、ディスクドライブをグループ化して冗長性を高め、データの損失を防ぐ ことができます。

一 本体標準装備

本体のマザーボードには、SCSIハードディスクドライブを接続することができる チャネルを持っています。また、このチャネルを制御するコントローラによって RAIDドライブを構築することができます。コントローラがサポートしているRAID レベルはRAID0、1です。

コントローラの制御や各種設定はコントローラに搭載されているコンフィグレー ションユーティリティ「HostRAID<sup>TM</sup> SCSI*Select* Utility」を使用します。詳しく は「ハードウェア編」を参照してください。

運用中の管理・保守は「Adaptec Storage Manager<sup>TM</sup> - Browser Edition」または 「Adaptec Storage Manager<sup>TM</sup>」を使用します。使用方法については「ソフト ウェア編」、またはオンラインドキュメントを参照してください。

- ディスクアレイコントローラの場合

ディスクアレイコントローラは、SCSIハードディスクドライブを使ったディスクア レイを構築するためのPCIボードです。

ディスクアレイのRAIDO、1、5の各RAIDレベルをサポートしています。

ディスクアレイコントローラの制御や各種設定はコントローラに搭載されているコ ンフィグレーションユーティリティを使用します。詳しくは、ディスクアレイコン トローラに添付の説明書を参照してください。

N8103-80/81を使用する場合、運用中の管理・保守はWindowsベースのユーティ リティ「Power Console Plus」(SCSI)を使用します。N8103-86を使用する場合、 「Adaptec Storage Manager<sup>TM</sup> - Browser Edition」を使用します。 N8103-91を使用する場合、運用中の管理・保守はMegaRAID Storage Manager<sup>TM</sup>を使用します。

「Power Console Plus」(SCSI)は、それぞれのディスクアレイコントローラの管理・ 監視をするとともに、ESMPRO/ServerManagerやESMPRO/ServerAgentとの連 携により、ディスクアレイの状況をトータルに監視し、障害の早期発見や予防措置 を行い、ハードディスクドライブの障害に対して迅速に対処することができます。

ディスクアレイの設定は、セットアップツール「シームレスセットアップ」でも設 定できます。より詳細な設定をするときに、ボードのチップに搭載されているコン フィグレーションユーティリティを使用してください。

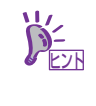

Power Console Plus、MegaRAID Storage Manager<sup>TM</sup>、Adaptec Storage Manager<sup>TM</sup> - Browser Edition、Adaptec Storage Manager<sup>TM</sup> または、ESMPRO/ ServerManager、ESMPRO/ServerAgentは、本体に標準で添付されています。 ソフトウェアのインストール方法や使用方法は、各ソフトウェアの説明を参照 してください。

#### バックアップ管理 •

定期的なバックアップは、不意のサーバのダウンに備える最も基本的な対応です。

DAT装置やAIT装置と各種ソフトウェアを使って定期的にバックアップをとってくださ い。容量や転送スピード、バックアップスケジュールの設定など、ご使用になる環境に 合わせて利用してください。

バックアップデバイスと接続するためにはオプションのSCSIコントローラボードが必要 な場合があります。

| アプリケーション名                    | 説 明                                                                                                    |
|------------------------------|----------------------------------------------------------------------------------------------------|
| NTBackup(OS標準)               | Windows 標準のバックアップツール。<br>単体バックアップ装置に単純なバックアップを行うときに使用。                                                                                              |
| ARCserve<br>(コンピュータ・アソシエイツ社) | 国内で最もポピュラーな PC サーバのバックアップツール。<br>スケジュール運用が可能で、集合バックアップ装置、DB オンライン<br>バックアップなどに対応可能。                                                                 |
| BackupExec( ペリタス社)           | 米国で最もポピュラーな PC サーバのバックアップツール。<br>NTBackup と同ーテープフォーマットを使用。<br>スケジュール運用が可能で、集合バックアップ装置、DB オンライン<br>バックアップなどに対応可能。                                    |
| NetBackup(ペリタス社 )            | 異種プラットフォーム環境で統合的な制御 / 管理を実現した、<br>BackupExec の上位バックアップツール。基幹業務など大規模システム<br>まで対応。オープンファイルパックアップ、Disaster Recovery を標準<br>サポート。DB オンラインパックアップなどに対応可能。 |

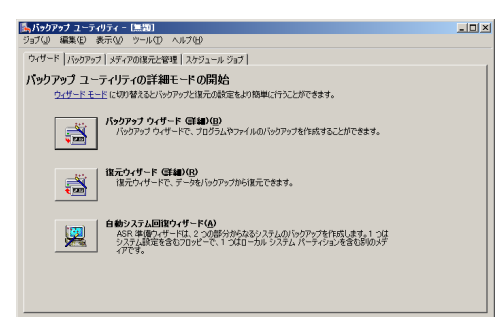

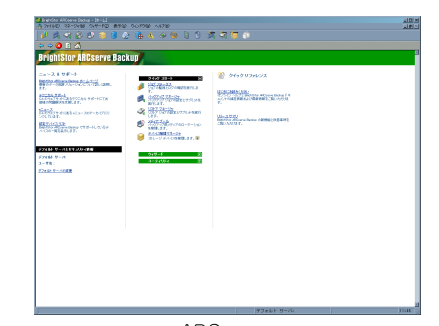

NTBackup

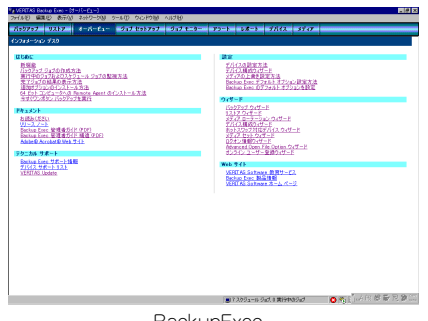

BackupExec

ARCserve

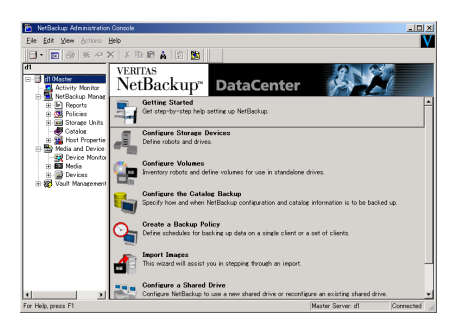

NetBackup

### 電源管理

商用電源のトラブルは、システムを停止させる大きな原因のひとつです。 停電や瞬断に加え、電圧低下、過負荷配電、電力設備の故障などがシステムダウンの要因とな る場合があります。 無停電電源装置(UPS)は、停電や瞬断で通常使用している商用電源の電圧が低下し始めると、 自動的にパッテリから電源を供給し、システムの停止を防ぎます。システム管理者は、その間

にファイルの保存など、必要な処理を行うことができます。さらに電圧や電流の変動を抑え、 電源ユニットの寿命を延ばして平均故障間隔(MTBF)の延長にも貢献します。また、スケ ジュールなどによる本装置の自動・無人運転を実現することもできます。

本製品では、弊社製多機能UPS(I-UPSPro)と、APC社製Smart-UPSの2種類の無停電電源装置 を提供しており、それぞれESMPRO/UPSController、PowerChute Business Editionで管理・ 制御します。

### ネットワーク管理

ESMPRO/ServerManager、ESMPRO/ServerAgentを使用することにより、本体に内蔵されているLANカードの障害や、回線の負荷率等を監視することができます。 また、別売のESMPRO/Netvisorを利用することにより、ネットワーク全体の管理を行うことができます。

### リモート管理

ユーティリティのDianaScopeを使用することにより、LAN/WANを介した本体のリモート 監視や管理をすることができます。

- 電源ユニットの監視
- 温度/電圧/FANの監視
- ハードウェア障害のシステムイベントログ(SEL)生成機能
- ウォッチドッグタイマによるOSストール監視
- OSストップエラー発生後の通報処理
- DianaScopeによるLAN/WAN経由でのリモート制御(本体装置のリセット、電源ON/ OFF、システムイベントログ(SEL)の確認など)

# 導入にあたって

本装置を導入するにあたって重要なポイントについて説明します。

### システム構築のポイント

実際にセットアップを始める前に、以下の点を考慮してシステムを構築してください。

### 運用方法の検討

「特長」での説明のとおり、本装置は運用管理・信頼性に関する多くのハードウェア機能を持ち、用途に応じてさまざまなソフトウェアが添付されています。 システムのライフサイクルの様々な局面において、「各ハードウェア機能および添付ソフト ウェアのどれを使用して、どのような運用するか?」などを検討し、それに合わせて必要な ハードウェアおよびソフトウェアのインストール/設定を行ってください。

### 稼動状況・障害の監視、および保守

本体に標準添付の「ESMPRO/ServerManager」、「ESMPRO/ServerAgent」を利用すること により、リモートからサーバの稼動状況や障害の監視を行い、障害を事前に防ぐことや万一の 場合に迅速に対応することができます。

運用の際は、「ESMPRO/ServerManager」、「ESMPRO/ServerAgent」を利用して、万一の トラブルからシステムを守るよう心がけてください。

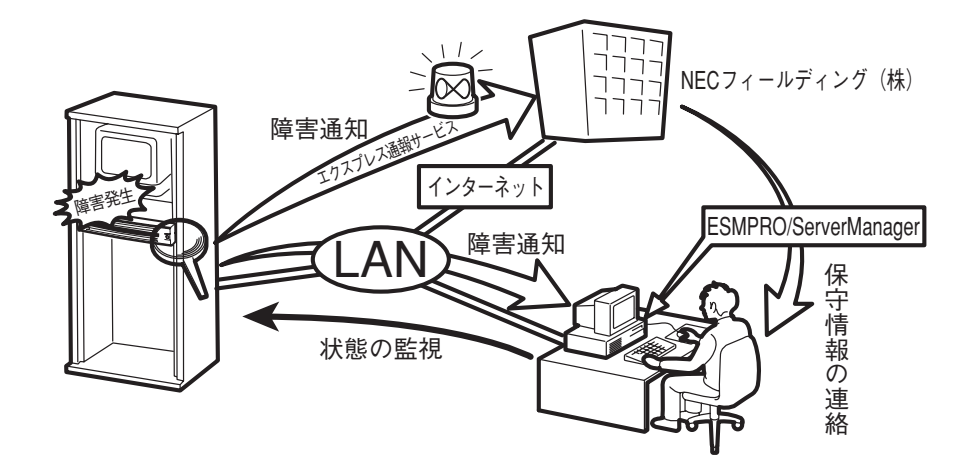

なお、本装置に障害が発生した際に、NECフィールディング(株)がアラート通報を受信して 保守を行う「エクスプレス通報サービス」を利用すれば、低コストでExpress5800シリーズ の障害監視・保守を行うことができます。

「エクスプレス通報サービス」をご利用することもご検討ください。

## システムの構築・運用にあたっての留意点

システムを構築・運用する前に、次の点について確認してください。

### 出荷時の状態を確認しましょう

本製品を導入する前に、出荷時の状態を確認してください。

### オペレーティングシステムのインストール状態について

注文により出荷時の状態に次の2種類があります。

| 出荷時のモデル    | 説明                                                                                                    |
|------------|----------------------------------------------------------------------------------------------------|
| カスタムインストール | BTO(工場組み込み出荷)にて Windows Server 2003 x64 Editions、<br>Windows Server 2003、Windows 2000 または Linux インストールを指定され<br>た場合。 |
| 未インストール    | BTO(工場組み込み出荷)によるOSのインストールを希望されなかった場合。                                                                               |

出荷時のオペレーティングシステムのインストール状態により、必要なセットアップ作 業が異なります。17ページの説明に従ってセットアップを行ってください。

### パーティション構成について

本装置では、セットアップすると1台目のディスクの先頭に保守用の領域(保守用パー ティション)が自動的に作成されます。

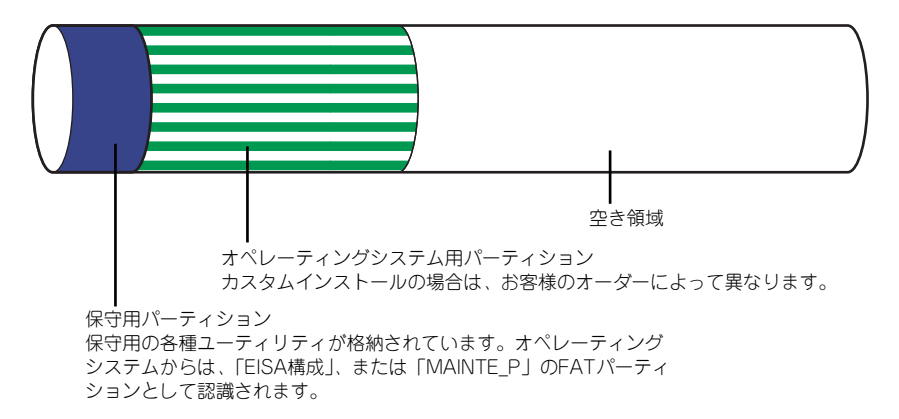

### セットアップの手順を確認しましょう

システムを構築するにあたり、「セットアップ」は必要不可欠なポイントです。 セットアップを始める前にセットアップをどのような順序で進めるべきか十分に検討してく ださい。

必要のない手順を含めたり、必要な手順を省いたりすると、システムの構築スケジュールを狂わせるばかりでなく、本装置が提供するシステム全体の安定した運用と機能を十分に発揮できなくなります。

#### ● <その1> 運用方針と障害対策の検討

ハードウェアが提供する機能や採用するオペレーティングシステムによって運用方針や セキュリティ、障害への対策方法が異なります。

「特長(2ページ)」に示す本装置が提供する機能を十分に利用したシステムを構築できる よう検討してください。

また、システムの構築にあたり、ご契約の保守サービス会社および弊社営業担当にご相 談されることもひとつの手だてです。

#### ● <その2> ハードウェアのセットアップ

本体の電源をONにできるまでのセットアップを確実に行います。この後の「システムの セットアップ」を始めるために運用時と同じ状態にセットアップしてください。詳しく は、17ページに示す手順に従ってください。

ハードウェアのセットアップには、オプションの取り付けや設置、周辺機器の接続に加 えて、内部的なパラメータのセットアップも含まれます。ご使用になる環境に合わせた パラメータの設定はオペレーティングシステムや管理用ソフトウェアと連携した機能を 利用するために大切な手順のひとつです。

### 

オプションの取り付けやBIOSの設定といったハードウェアのセットアップが終わった ら、ハードディスクドライブのパーティションの設定やディスクアレイの設定、オペレー ティングシステムや管理用ソフトウェアのインストールに進みます。

- 初めてのセットアップの場合(Windows)

初めてのセットアップでは、お客様が注文の際に指定されたインストールの状態に よってセットアップの方法が異なります。

「カスタムインストール」を指定して購入された場合は、本体の電源をONにすれば 自動的にセットアップが始まります。セットアップの途中で表示される画面のメッ セージに従って必要事項を入力していけばセットアップは完了します。

「未インストール」にて購入された場合は、添付の「EXPRESSBUILDER」CD-ROM が提供する自動セットアップユーティリティ「シームレスセットアップ」を使用し ます。シームレスセットアップでは、はじめにセットアップに必要な情報を選択・ 入力するだけであとの作業はシームレス(切れ目なく)で自動的に行われます。

- 未インストールのセットアップ・再セットアップの場合(Windows)

シームレスセットアップを使用してください。 煩雑な作業をシームレスセットアップが代わりに行います。

本装置がサポートしているOSは次のとおりです。

- Microsoft<sub>®</sub> Windows Server<sup>™</sup> 2003 R2, Standard x64 Edition 日本語版 (以降、「Windows Server 2003 x64 Editions」と呼ぶ)
- Microsoft<sub>®</sub> Windows Server<sup>™</sup> 2003 R2, Enterprise x64 Edition 日本語版 (以降、「Windows Server 2003 x64 Editions」と呼ぶ)
- Microsoft<sub>®</sub> Windows Server<sup>™</sup> 2003, Standard x64 Edition 日本語版 (以降、「Windows Server 2003 x64 Editions」と呼ぶ)
- Microsoft<sub>®</sub> Windows Server<sup>™</sup> 2003, Enterprise x64 Edition 日本語版 (以降、「Windows Server 2003 x64 Editions」と呼ぶ)
- Microsoft<sub>®</sub> Windows Server<sup>™</sup> 2003 R2, Standard Edition 日本語版 (以降、「Windows Server 2003」と呼ぶ)
- Microsoft<sub>®</sub> Windows Server<sup>™</sup> 2003 R2, Enterprise Edition 日本語版 (以降、「Windows Server 2003」と呼ぶ)
- Microsoft<sub>®</sub> Windows Server<sup>™</sup> 2003, Standard Edition 日本語版 (以降、「Windows Server 2003」と呼ぶ)
- Microsoft<sub>®</sub> Windows Server<sup>™</sup> 2003, Enterprise Edition 日本語版 (以降、「Windows Server 2003」と呼ぶ)
- Microsoft<sub>®</sub> Windows<sub>®</sub> 2000 Server 日本語版 (以降、「Windows 2000」と呼ぶ)
- Microsoft<sub>®</sub> Windows<sub>®</sub> 2000 Advanced Server 日本語版 (以降、「Windows 2000」と呼ぶ)
- Linux(サポートしているディストリビューションについては、お買い求めの販売 店または保守サービス会社にお問い合わせください。)

Linux のインストールおよび管理ソフトウェアのインストールとセットアップは Express5800/Linuxインストール代行サービス説明書を参照してください。

その他のOSをインストールするときはお買い求めの販売店または保守サービス会社に お問い合わせください。

「Windows Server 2003」または「Windows 2000」では、ディスクアレイの設定から 管理用ソフトウェアのインストールまでの作業をシームレスセットアップが行います。

本装置固有のセットアップは(OSを除く)、シームレスセットアップが代わりに行います。セットアップでは、シームレスセットアップを利用することをお勧めします。

 Windows Server 2003 x64 Editionsではシームレスセットアップは使用 できません。「Windows Server 2003 Standard x64 Edition/Windows Server 2003、Enterprise x64 Editionインストレーションサプリメント ガイド」を参照し、「マニュアルセットアップ」を使用してください。

### ● <その4> 障害処理のためのセットアップ

障害が起きたときにすぐに原因の見極めや解決ができるよう障害処理のためのセット アップをしてください。Windows Server 2003 x64 Editions、Windows Server 2003 またはWindows 2000に関しては、本書で説明しています。

### ● <その5> 管理用ソフトウェアのインストールとセットアップ

出荷時にインストール済みの管理用ソフトウェアや、シームレスセットアップやマニュ アルでインストールしたソフトウェアをお使いになる環境にあった状態にセットアップ します。また、本装置と同じネットワーク上にある管理PCにインストールし、本装置を 管理・監視できるソフトウェアもあります。併せてインストールしてください。詳しく は「ソフトウェア編」をご覧ください。

### ● <その6> システム情報のバックアップ

保守ユーティリティ「オフライン保守ユーティリティ」を使って本製品のマザーボード 上にある設定情報のバックアップを作成します。マザーボードの故障などによるパーツ 交換後に以前と同じ状態にセットアップするために大切な手順です。詳しくは58ページ または91ページをご覧ください。

### 各運用管理機能を利用するにあたって

本装置で障害監視などの運用管理を行うには、標準添付のESMPRO/ServerAgent、および ESMPRO/ServerManager、または別売の同ソフトウェアが必要となります。この後で説明す るセットアップ手順、またはソフトウェアの説明書(別売の場合)に従って各ソフトウェアの インストール、および必要な設定を行ってください。

各運用管理機能を利用する際には、以下の点にご注意ください。

- サーバ管理機能を利用するにあたって
  - 本体の各コンポーネント(CPU/メモリ/ディスク/ファン)の使用状況の監視やオペレー ティングシステムのストール監視など、監視項目によってはESMPRO/ServerManager、 およびESMPRO/ServerAgentでしきい値などの設定が必要になります。詳細は、各ソフ トウェアに関する説明やオンラインヘルプなどを参照してください。
- ストレージ管理機能を利用するにあたって
  - 標準装備Adaptec HostRAID<sup>TM</sup>を使用する場合

Windows2000またはWindows Server 2003をご利用の場合、Adaptec Storage Manager<sup>TM</sup> - Browser Editionを、Windows Server 2003 x64 Editionsをご利用の場合、Adaptec Storage Manager<sup>TM</sup>をインストールしておく必要があります。「ソフトウェア編」の「Adaptec Storage Manager<sup>TM</sup> - Browser Edition」または「Adaptec Storage Manager<sup>TM</sup>」の説明に従って対応する管理ユーティリティをインストールしてください。ディスクアレイシステムを構築する際は、ディスク稼働率や予防保守性を高めるためにも、アレイディスクの整合性チェックを定期的に行うことをお勧めします。設定方法については関連する管理ユーティリティのドキュメントを参照してください。

- ディスクアレイコントローラを使用する場合

お使いの環境によって、Power Console Plus、MegaRAID Storage Manager<sup>TM</sup>、 またはAdaptec Storage Manager<sup>TM</sup> - Browser Editionをインストールしておく必 要があります。「ソフトウェア編」の「Power Console Plus」、「MegaRAID Storage Manager<sup>TM</sup>」または「Adaptec Storage Manager<sup>TM</sup> - Browser Edition」の説明に 従って、Power Console Plus、MegaRAID Storage Manager<sup>TM</sup>または Adaptec Storage Manager<sup>TM</sup> - Browser Editionをインストールしてください。ディスクア レイシステムを構築する際は、ディスク稼働率や予防保守性を高めるためにも、ア レイディスクの整合性チェックを定期的に行うことをお勧めします(各ユーティリ ティのオンラインドキュメントを参照してください)。 ー バックアップファイルシステムを使用する場合

テープバックアップ装置を使用する場合は、クリーニングテープを使って定期的に ヘッドを清掃するよう心がけてください。ヘッドの汚れはデータの読み書きエラー の原因となり、データを正しくバックアップ/リストアできなくなります。テープド ライブやテープの状態を監視する「テープ監視ツール」を使用することをお勧めし ます。テープ監視ツールについては「ソフトウェア編」を参照してください。

### 電源管理機能を利用するにあたって

- 無停電電源装置(UPS)を利用するには、専用の制御用ソフトウェア(ESMPRO/ UPSController、PowerChute plus)または、オペレーティングシステム標準の UPSサービスのセットアップが必要です。
- 無停電電源装置(UPS)を利用する場合、自動運転や停電回復時のサーバの自動起 動などを行うにはBIOSの設定が必要となる場合があります。「システムBIOSの セットアップ(199ページ)」を参照して、「Server」メニューにある「AC LINK」 の設定をご使用になる環境に合った設定に変更してください。

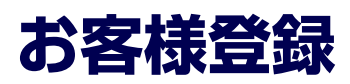

弊社では、製品ご購入のお客様に「Club Express会員」への登録をご案内しております。添 付の「お客様登録申込書」に必要事項をご記入の上、エクスプレス受付センターまでご返送い ただくか、またはClub Expressのインターネットホームページ

http://club.express.nec.co.jp/

にてご登録ください。

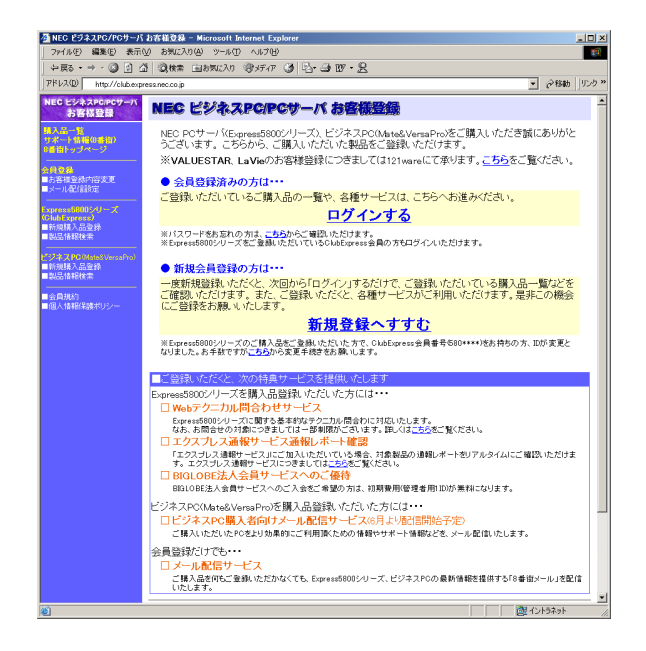

「Club Express会員」のみなさまには、ご希望によりExpress5800シリーズをご利用になる上 で役立つ情報サービスを、無料で提供させていただきます。サービスの詳細はClub Express のインターネットホームページにて紹介しております。ぜひ、ご覧ください。

# セットアップを始める前に

セットアップの順序と参照するページを説明します。セットアップはハードウェアから始めます。

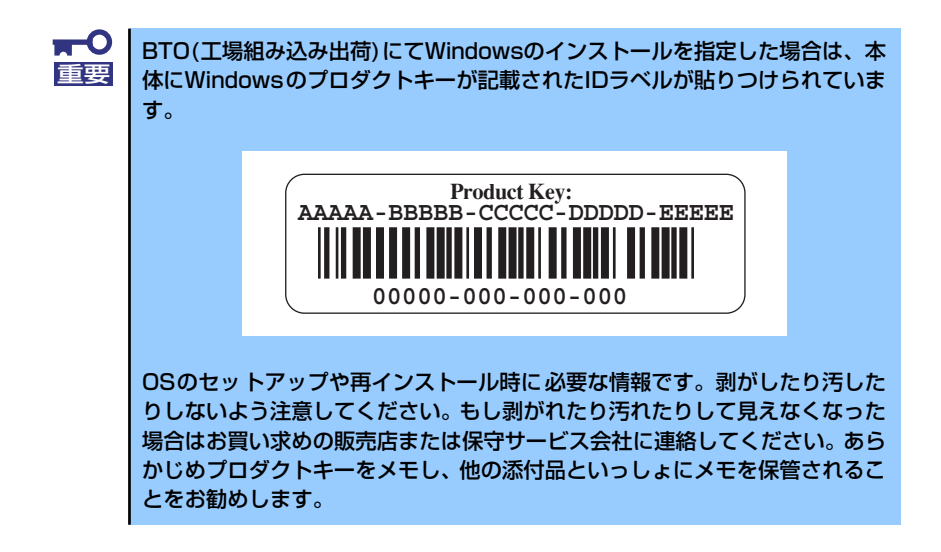

## EXPRESSBUILDERがサポートしているオプションボード

添付の「EXPRESSBUILDER」CD-ROMでサポートしているオプションボードは、以下にな ります。もし、下記以外のオプションボードを接続するときは、オプションボード添付のマ ニュアルと「応用セットアップ」(58ページ、92ページ)を参照してセットアップしてください。

### Windows Server 2003 x64 Editionの場合 <SCSIモデル>

- EXPRESSBUILDERにてOSのインストールをサポートしているボード
  - N8103-80 ディスクアレイコントローラ(1ch)
  - N8103-81 ディスクアレイコントローラ(2ch)
  - N8103-91 ディスクアレイコントローラ(内蔵SAS HDD用)
  - Adaptec HostRAID(SCSI) (マザーボード上のコントローラを使用)

### その他のオプション

- N8103-56 SCSIコントローラ
- N8103-75 SCSIコントローラ
- N8103-95 SCSIコントローラ
- N8190-126 SCSIコントローラ

### Windows Server 2003、Windows 2000の場合 <SCSIモデル>

- EXPRESSBUILDERにてOSのインストールをサポートしているボード
  - N8103-80 ディスクアレイコントローラ(1ch)
  - N8103-81 ディスクアレイコントローラ(2ch)
  - N8103-86 ディスクアレイコントローラ(Och)
  - N8103-91 ディスクアレイコントローラ(内蔵SAS HDD用)
  - Adaptec HostRAID(SCSI) (マザーボード上のコントローラを使用)
- その他のオプション
  - N8103-56 SCSIコントローラ
  - N8103-65 SCSIコントローラ
  - N8103-75 SCSIコントローラ
  - N8103-95 SCSIコントローラ
  - N8190-126 SCSIコントローラ

### N8103-91をご使用の場合

- Windows Server 2003にてN8103-91をご使用の場合、Windows Server 2003
   Service Pack1を必ず適用願います。Service Pack1を適用していない環境ではご 使用になれません。
- Windows 2000はサポートしておりません。

## ハードウェアのセットアップ

次の順序でハードウェアをセットアップします。

1. 別途購入したオプションを取り付ける (→139ページ)。

Windows Server 2003/Windows 2000をお使いの環境でDIMMを増設した場合は、OSの起動後に「ページングファイルサイズ」を設定し直してください。詳しくは30ページ(Windows Server 2003の場合)または67ページ(Windows 2000の場合)を参照してください。

- 2. 本体に最も適した場所に設置する (→114ページ)。
- ディスプレイ装置やマウス、キーボードなどの周辺装置を本体に接続する(→ 124ページ)。
- 4. 添付の電源コードを本体と電源コンセントに接続する (→124ページ)。
- ハードウェアの構成やシステムの用途に応じてBIOSの設定を変更する。
   201ページを参照してください。

● BIOSのパラメータで時刻や日付の設定が正しく設定されているか必ず確認し ■ てください。

## システムのセットアップ

ハードウェアのセットアップを完了したら、お使いになるオペレーティングシステムに合わせ て後述の説明を参照してください。再インストールの際にも参照してください。

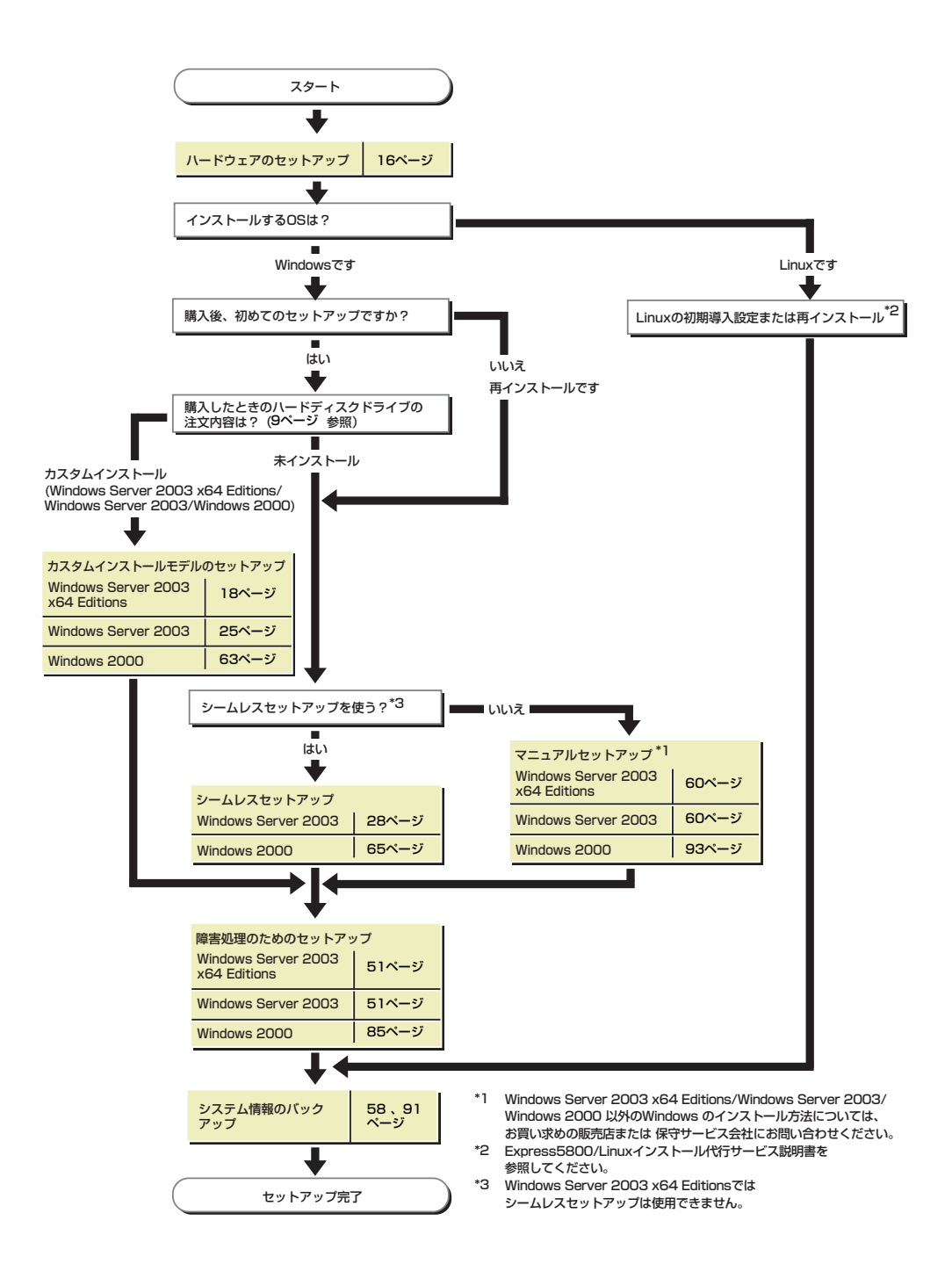

# Windows Server 2003 x64 Editions のセットアップ

ハードウェアのセットアップを完了してから、Windows Server 2003 x64 Editionsやシステムのセットアップをします。再インストールの際にも参照してください。

## カスタムインストールモデルのセットアップ

「BTO(工場組み込み出荷)」で「カスタムインストール」を指定して購入された本体のハード ディスクドライブは、お客様がすぐに使えるようにパーティションの設定から、OS、本装置 が提供するソフトウェアがすべてインストールされています。

ここで説明する手順は、「カスタムインストール」を指定して購入された製品で初めて電源をONにするときのセットアップの方法について説明しています。再セットアップをする場合は、EXPRESSBUILDERに格納されているオンラインドキュメント「Windows Server 2003 x64 Editionインストレーションサプリメントガイド」の「マニュアルセットアップ」を参照してください。

## セットアップをはじめる前に (購入時の状態について)

セットアップを始める前に次の点について確認してください。

本体のハードウェア構成(ハードディスクドライブのパーティションサイズも含む)やハード ディスクドライブにインストールされているソフトウェアの構成は、購入前のお客様による オーダー(BTO(工場組み込み出荷))によって異なります。 下図は、ハードディスクドライブのパーティション構成について図解しています。

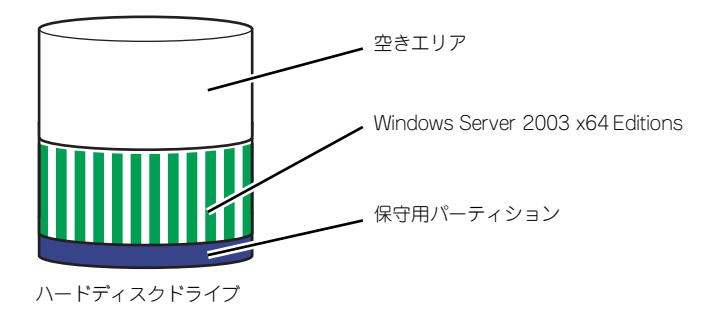

### セットアップの手順

次の手順で本体を起動して、セットアップをします。

1. 周辺装置、本体の順に電源をONにし、そのままWindowsを起動する。

しばらくすると、[Windows セットアップウィザードの開始] 画面が表示されます。 以降、画面の指示に従って必要な設定や表示内容をよく確認し、[次へ]をクリック してセットアップを進めてください。

- [ライセンス契約](使用許諾契約)画面では、使用許諾契約の内容を確認して ください。
- [ソフトウェアの個人用設定]画面では、名前や会社名または組織名を入力します。
- [ライセンスモード]画面では、使用するライセンスモードを選択します。
- [コンピュータ名とAdministratorのパスワード] 画面では、コンピュータ名と Administratorのパスワードを入力してください。
- [日付と時刻の設定]画面では、日付と時刻を正しく設定してください。
- [ネットワークの設定]画面では、ネットワークの設定を選択します。
- - [ワークグループまたはドメイン名]画面では、ドメインに参加させるか選択します。

システムが再起動します。

- 2. 20ページの「デバイスドライバ(本体標準装備)のセットアップ」を参照して、 ネットワークドライバの詳細設定をする。
- オプションのデバイスでドライバをインストールしていないものがある場合は、ド ライバをインストールする。
- 4. 51ページを参照して障害処理のためのセットアップをする。
- 5. 出荷時にインストール済みのソフトウェアの設定およびその確認をする。

インストール済みのソフトウェアはお客様が購入時に指定したものがインストール されています。例として次のようなソフトウェアがあります。

- ESMPRO/ServerAgent
- エクスプレス通報サービス\*
- Power Console Plus\*
- MegaRAID Storage Manager<sup>TM</sup>\*
- Adaptec Storage Manager<sup>TM</sup>\*
- ESMPRO/UPSController (本ソフトウェアを購入された場合のみ)\*
- PowerChute plus (本ソフトウェアを購入された場合のみ)\*

上記のソフトウェアで「\*」印のあるものは、お客様でご使用になる環境に合った状態に設定または確認をしなければならないソフトウェアを示しています。「ソフトウェア編」の「本体用バンドルソフトウェア」を参照して使用環境に合った状態に設定してください。

### 6. 58ページを参照してシステム情報のバックアップをとる。

以上でカスタムインストールで購入された製品での初めてのセットアップは終了です。再セットアップをする際は「マニュアルセットアップ」を使用してください。「マニュアルセットアッ プ」は、EXPRESSBUILDERに格納されているオンラインドキュメント「Windows Server 2003 x64 Editionsインストレーションサプリメントガイド」を参照してください。

### デバイスドライバ(本体標準装備)のセットアップ

オプションのデバイスドライバのインストールやセットアップについては、オプションに添付 の説明書を参照してください。

### PROSet

PROSet は、ネットワークドライバに含まれるネットワーク機能確認ユーティリティです。PROSetを使用することにより、以下のことが行えます。

- アダプタ詳細情報の確認
- ー ループバックテスト、パケット送信テストなどの診断
- Teamingの設定

ネットワークアダプタ複数枚をチームとして構成することで、装置に耐障害性に優れた 環境を提供し、装置とスイッチ間のスループットを向上させることができます。このよ うな機能を利用する場合は、PROSetが必要になります。PROSetをインストールする場 合は、次の手順に従ってください。

- 1. [EXPRESSBUILDER] CD-ROMをCD-ROMドライブにセットする。
- 2. エクスプローラを起動する。

### <標準のスタートメニューモードの手順>

スタートメニューから[エクスプローラ]をクリックする。

<クラシックスタートメニューモードの手順>

スタートメニューから[プログラム]、[アクセサリ]の順にポイントし、[エクスプロー ラ]をクリックする。

 「<CD-ROMのドライブレター>:¥WINNT¥W2K3AMD¥NS1¥PROSET¥WS03\_32E」 ディレクトリ内の「DXSETUP.EXE」アイコンをダブルクリックする。

[Intel(R) PROSet - Installshield ウィザード] が起動します。

- 4. [次へ]をクリックする。
- 5. [同意する]をクリックする。
- 6. デフォルトのままで、[次へ]をクリックする。
- 7. [インストール]をクリックする。

[InstallShield ウィザードを完了しました] ウィンドウが表示されます。

- 8. [完了]をクリックする。
- 9. システムを再起動する。

### ● ネットワークドライバのセットアップ

標準装備の2つのネットワークドライバは、自動的にインストールされますが、転送速度 とDuplexモードの設定が必要です。また、IPアドレスを設定する際、[インターネットプ ロトコル(TCP/IP)]のチェックボックスが外れている場合、チェックを付けてからIPアド レスの設定を行ってください。

1. 「ローカル エリア接続のプロパティ」ダイアログボックスを開く。

### <標準のスタートメニューモードの手順>

 スタートメニューから[コントロールパネル]→[ネットワーク接続]→[ローカル エリア接続](Intel(R) PRO/1000 MT Dual Port Network Connention)または (Intel(R) PRO/1000 MT Dual Port Network Connention #2)をクリックする。

[ローカル エリア接続の状態]ダイアログボックスが表示されます。

(2) [プロパティ]をクリックする。

### <クラシックスタートメニューモードの手順>

- (1) スタートメニューから[設定]→[ネットワーク接続]をクリックする。
- (2) [ローカルエリア接続]アイコン(Intel(R) PRO/1000 MT Dual PortNetwork Connention)または (Intel(R) PRO/1000 MT Dual Port Network Connention #2)を右クリックし、ショートカットメニューから[プロパティ]をクリックする。

### 2. [構成]をクリックする。

[Intel PROSet]ダイアログボックスが表示されます。

- [リンク]タブをクリックし、[リンク速度とデュプレックス]をHUBの設定値と同じ 値に設定する。
- 4. [Intel PROSet]ダイアログボックスの[OK]をクリックする。

以上で完了です。

また、必要に応じてプロトコルやサービスの追加/削除をしてください。 ネットワーク接続]からローカルエリア接続のプロパティダイアログボックスを表示さ せて行います。

### オプションのネットワークボードのドライバ

オプションのネットワークボード(N8104-112/109/111/88/86/103/113/115/121/ 122)を使用する場合について説明します。

「N8104-112/109/103/115/88/111/86/113」を 使 用 す る 場 合 は、 「EXPRESSBUILDER」CD-ROMに格納されているドライバをインストールしてください。

### 「N8104-112/109/103/113/115/121/122」の場合

「<CD-ROMのドライブレター>:¥WINNT¥W2K3AMD¥NS1¥PRO1000¥WS03\_32E」

### 「N8104-111/86/88」の場合

「<CD-ROMのドライブレター>:¥WINNT¥W2K3AMD¥NS1¥PRO100¥WS03\_32E」

インストール手順が不明な場合は、インストレーションサプリメントガイドのネット ワークドライバのインストール手順を参照してください。

「N8104-114」のネットワークボードを使用する場合は、添付されているCD-ROMかフ ロッピーディスクに格納されているドライバを使用してください。なお、インストール 手順が不明な場合は、添付されているネットワークドライバのインストール手順を参照 してください。

### アダプタフォルトトレランス(AFT)/アダプティブロードバランシング(ALB)のセット アップ

アダプタフォルトトレランス(AFT)とは、複数のアダプタでグループを作り、使用されて いるアダプタに障害が発生した場合自動的にグループ内の他のアダプタに処理を移行さ せるものです。また、アダプティブロードバランシング(ALB)とは複数のアダプタでグ ループを作り、サーバから送信パケットをグループすべてのアダプタから行うことによ り、スループットを向上させるものです。この機能はAFT機能を含んでいます。

AFT/ALB機能を使用する場合は、以下の手順に従ってセットアップしてください。

- 1. デバイスマネージャより、ネットワークアダプタのプロパティを開く
- チーム化のタグを選択し、「その他のアダプタとチーム化する(T)」にチェックを入れ、[新規チーム]をクリックする。
- 3. チームの名前を入力後、[次へ]をクリックする。
- 4. チームに含めるアダプタをチェックし、[次へ]をクリックする。
- 5. チームモードの選択で、「アダプタフォルトトレランス」、「アダプティブロードバ ランシング」のいずれかを選択し、[次へ]をクリックする。
- 6. [完了]をクリックする。
- デバイスマネージャより、上記で設定したチーム名のデバイスのプロパティを開く。「設定」のタグを選択し、[チームの編集]をクリックする。
- チーム内のアダプタで、プライマリに設定する場合、ドライバを選択し、「プライマリの設定」をクリックする。

チーム内のアダプタで、セカンダリに設定する場合、ドライバを選択し、「セカンダリの設定(S)」をクリックしてください。

両方の設定が終了した場合、[OK]をクリックして画面を閉じてください。

「スイッチのテスト」をクリック後、スイッチのテスト画面が表示されたら、「テストの実行」をクリックして実行する。

実行結果、問題なしのメッセージが表示されれば、テスト完了です。

AFT/ALBのセットアップは、ドライバインストール後、必ず再起動した後に行う必要があります。

アダプタフォルトトレランス(AFT)のグループとして指定するアダプタは、同一ハブ、異なるハブのどちらの接続でも使用できますが、異なるハブに接続する場合は、すべて同 一LAN(同一セグメント)上に存在する必要があるため、カスケード接続にしてください。

アダプティブロードバランシング(ALB)を使用する場合は、スイッチングハブにのみ接続できます。

マザーボードまたはオプションのネットワークボードを交換する場合、必ずチームを削 除し、交換後にチームを再作成してください。 ● ディスクアレイコントローラ(N8103-80/81)を追加接続する場合

システムにディスクアレイコントローラ(N8103-80/81)を追加接続する場合、OSのプラ グアンドプレイ機能が動作しますが、ドライバは自動でインストールされません。

以下の手順でドライバをインストールしてください。

- 1. [スタートメニュー]-[コントロールパネル]-[管理ツール]-[コンピュータの管理] から[デバイスマネージャ]を起動する。
- SCSIとRAIDコントローラの「LSI Logic Megaraid SCSI 320-1/2」をダブル クリックする。
- 3. [ドライバの更新]をクリックする。
- ハードウェアの更新ウィザードが表示されるので、「一覧または特定の場所からインストールする(詳細)」を選択し、[次へ]をクリックする。
- 5. 「次の場所で最適のドライバを検索する」を選択し、[リムーバブルメディア(フロッピー、CD-ROMなど)を検索]チェックボックスをチェックする。
- 6. フロッピーディスクドライブに「Windows Server 2003 x64 Edition OEM-DISK for EXPRESSBUILDER」をセットして、[次へ]をクリックする。
- 7. [完了]をクリックします。

以上でドライバのインストールは完了です。画面の指示に従ってシステムを再起動して ください。

SCSIコントローラ(N8103-56/95/N8190-126)を追加接続する場合

システムにSCSIコントローラ(N8103-56/95/N8190-126)を追加接続する場合、OSの プラグアンドプレイ機能が動作し、ドライバが自動でインストールされます。特に作業 は必要ありません。

● SCSIコントローラ(N8103-75)を追加接続する場合

システムにSCSIコントローラ(N8103-75)を追加接続する場合、OSのプラグアンドプレイ機能が動作し、ドライバが自動でインストールされますが、その後、ドライバのアップデートが必要です。システムのアップデートを実施する事でドライバが適用されます。

### グラフィックスアクセラレータドライバ

標準装備のグラフィックスアクセラレータドライバは、システムのアップデート時に自動的にインストールされます。

OSのインストール後にグラフィックスアクセラレータドライバを削除し、再インストー ルする場合は以下の手順で再インストールしてください。

> ■○ N8115-02アドバンスドリモートマネージメントカードを装着してのリモー トKVMコンソールの利用を標準でサポートしています。専用ドライバをイン ストールする必要はありません。

- 1. 「EXPRESSBUILDER」CD-ROM をCD-ROMドライブにセットする。
- スタートメニューから [プログラム]、[アクセサリ]の順でポイントし、[エクス プローラ]をクリックする。

 [<CD-ROMのドライブレター >:¥WINNT¥W2K3AMD¥VIDEO」ディレクトリ 内の[SETUP.EXE]アイコンをダブルクリックする。

メッセージに従ってインストール作業を進めてください。途中、「デジタル署名が見つかりません。」というメッセージが表示された場合は、[はい]をクリックし、インストールを続けてください。

4. 「EXPRESSBUILDER」CD-ROM をCD-ROMドライブから取り出し、画面の指示にしたがってOSを再起動する。

## 障害処理のためのセットアップ

障害が起きたときに障害からより早く、確実に復旧できるようセットアップをしてください。 詳細な手順についてはユーザーズガイド(51ページ)をご覧ください。

## 再セットアップ

Windows Server 2003 x64 Editionsの再セットアップをする場合は、EXPRESSBUILDERに 格納されているオンラインドキュメント「Windows Server 2003 x64 Editionsインストレー ションサプリメントガイド」の「マニュアルセットアップ」を参照してください。

# Windows Server 2003のセットアップ

ハードウェアのセットアップを完了してから、Windows Server 2003やシステムのセット アップをします。再インストールの際にも参照してください。

## カスタムインストールモデルのセットアップ

「BTO(工場組み込み出荷)」で「カスタムインストール」を指定して購入された本体のハード ディスクドライブは、お客様がすぐに使えるようにパーティションの設定から、OS、本装置 が提供するソフトウェアがすべてインストールされています。

ここで説明する手順は、「カスタムインストール」を指定して購入された製品で初めて電源をONにするときのセットアップの方法について説明しています。再セットアップをする場合や、その他の出荷状態のセットアップをする場合は、「シームレスセットアップ」を参照してください。

## セットアップをはじめる前に (購入時の状態について)

セットアップを始める前に次の点について確認してください。

本体のハードウェア構成(ハードディスクドライブのパーティションサイズも含む)やハード ディスクドライブにインストールされているソフトウェアの構成は、購入前のお客様による オーダー(BTO(工場組み込み出荷))によって異なります。

下図は、ハードディスクドライブのパーティション構成について図解しています。

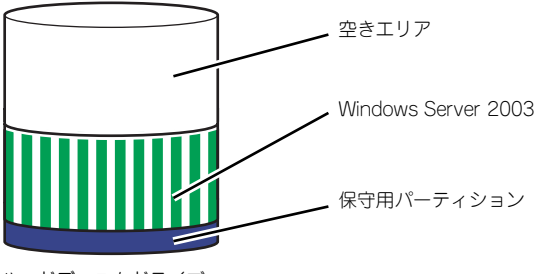

ハードディスクドライブ

### セットアップの手順

次の手順で本体を起動して、セットアップをします。

1. 周辺装置、本体の順に電源をONにし、そのままWindowsを起動する。

しばらくすると、[Windows Server 2003セットアップ] 画面が表示されます。 以降、画面の指示に従って必要な設定や表示内容をよく確認し、[次へ]をクリック してセットアップを進めてください。

- [ライセンス契約](使用許諾契約)画面では、使用許諾契約の内容を確認して
   ください。
- [ソフトウェアの個人用設定]画面では、名前や会社名または組織名を入力します。
- [ライセンスモード]画面では、使用するライセンスモードを選択します。
- [コンピュータ名とAdministrator のパスワード]画面では、コンピュータ名と Administratorのパスワードを入力してください。
- [日付と時刻の設定]画面では、日付と時刻を正しく設定してください。
- [ネットワークの設定]画面では、ネットワークの設定を選択します。
- 「ワークグループまたはドメイン名]画面では、ドメインに参加させるか選択します。

システムが再起動します。

- 42ページの手順21以降を参照して、ネットワークドライバの詳細設定をする。
- オプションのデバイスでドライバをインストールしていないものがある場合は、ド ライバをインストールする。
- 4. 51ページを参照して障害処理のためのセットアップをする。
- 5. 出荷時にインストール済みのソフトウェアの設定およびその確認をする。

インストール済みのソフトウェアはお客様が購入時に指定したものがインストール されています。例として次のようなソフトウェアがあります。

- ESMPRO/ServerAgent
- エクスプレス通報サービス\*
- Power Console Plus\*
- MegaRAID Storage Manager<sup>TM\*</sup>
- Adaptec Storage Manager<sup>TM</sup> Browser Edition\*
- ESMPRO/UPSController (本ソフトウェアを購入された場合のみ)\*
- PowerChute plus (本ソフトウェアを購入された場合のみ)\*

上記のソフトウェアで「\*」印のあるものは、お客様でご使用になる環境に合った状態に設定または確認をしなければならないソフトウェアを示しています。「ソフトウェア編」の「本体用バンドルソフトウェア」を参照して使用環境に合った状態に設定してください。

カスタムセットアップで出荷された場合、インストールされているサービス パックのバージョンと、装置に添付されているサービスパックのバージョンが 異なる場合があります。本体にインストールされているサービスパック以降の バージョンが添付されている場合は、本体に添付の「Windows Server 2003 RURx対応(Service Pack x)インストール手順書」を参照してサービスパッ クのインストールを行ってください。サービスパック情報に関しては、下記サ イトより詳細情報を確認してください。

[8番街] http://nec8.com/

### 6. 58ページを参照してシステム情報のバックアップをとる。

以上でカスタムインストールで購入された製品での初めてのセットアップは終了です。再セットアップをする際は「シームレスセットアップ」を使ってください。

## シームレスセットアップ

EXPRESSBUILDERの「シームレスセットアップ」機能を使ってセットアップをします。

「シームレスセットアップ」は、RAIDの設定から、オペレーティングシステム(Windows Server 2003)、各種ユーティリティのインストールまでを切れ目なく(シームレスで)セットアップできる方法です。ハードディスクを購入時の状態と異なるパーティション構成で使用する場合や、OSを再インストールする場合は、シームレスセットアップを使用してください。 煩雑なセットアップをこの機能が代わって行います。

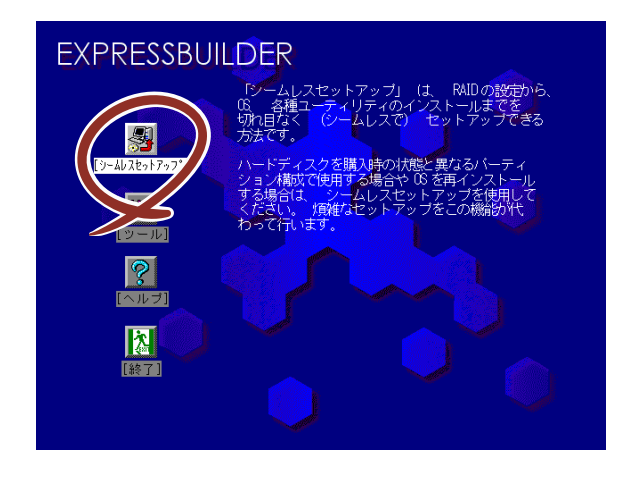

Windows Server 2003 x64 Editionsでは、シームレスセットアップを使用できません。再セットアップする場合は、「Microsoft Windows Server 2003 x64 Edition インストレーションサプリメントガイド」を参照し、「マニュアルセットアップ」を使用してください。

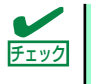

**m-**0

重要

シームレスセットアップを使用しないインストール方法など、特殊なセット アップについては、58ページの「応用セットアップ」で説明しています。

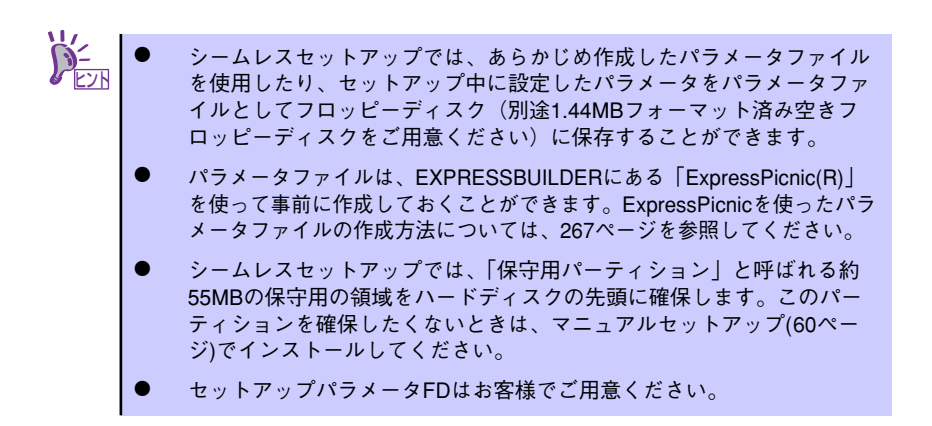

## OSのインストールについて

OSのインストールを始める前にここで説明する注意事項をよく読んでください。

### Windowsファミリについて

Windows Server 2003ファミリのうち、シームレスセットアップでインストール可能なエ ディションは次のとおりです。

- Microsoft<sub>®</sub> Windows Server<sup>TM</sup> 2003 R2 Standard Edition 日本語版
- Microsoft<sub>®</sub> Windows Server<sup>TM</sup> 2003 R2 Enterprise Edition 日本語版
- Microsoft® Windows Server<sup>™</sup> 2003 Standard Edition 日本語版
- Microsoft<sub>®</sub> Windows Server<sup>TM</sup> 2003 Enterprise Edition 日本語版

以降「Windows Server 2003」と呼びます。

その他のOSをインストールするときはお買い求めの販売店または保守サービス会社にお問い 合わせください。

Windows Server 2003 x64 Editionsでは、シームレスセットアップを使用できません。再セットアップする場合は、「Microsoft Windows Server 2003 x64 Edition インストレーションサプリメントガイド」を参照し、「マニュアルセットアップ」を使用してください。

### BIOSの設定について

Windows Server 2003をインストールする前にハードウェアのBIOS設定などを確認してください。199ページを参照して設定してください。

### Windows Server 2003について

Windows Server 2003は、シームレスセットアップでインストールできます。ただし、次の 点について注意してください。

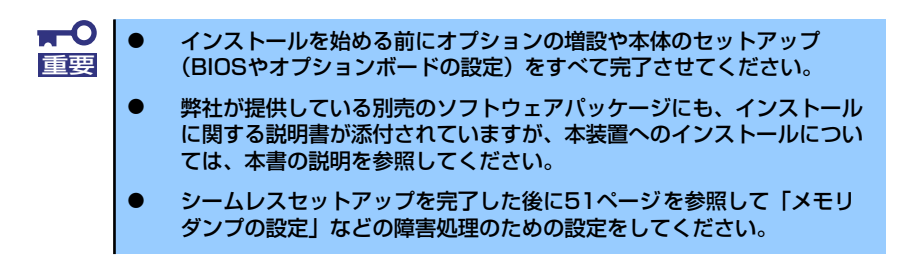

### ミラー化されているボリュームへのインストールについて

[ディスクの管理]を使用してミラー化されているボリュームにインストールする場合 は、インストールの実行前にミラー化を無効にして、ベーシックディスクに戻し、イン ストール完了後に再度ミラー化してください。

ミラーボリュームの作成あるいはミラーボリュームの解除および削除は[コンピュータの管理]内の[ディスクの管理]から行えます。

#### MO装置の接続について

Windows Server 2003をインストールするときにMO装置を接続したまま作業を行う と、インストールに失敗することがあります。MO装置を外してインストールを最初から やり直してください。

### DAT等のメディアについて

シームレスセットアップでは、DAT等のインストールに不要なメディアはセットしない でください。

### ハードディスクドライブの接続について

OSをインストールするハードディスクドライブ以外のハードディスクドライブを接続 する場合は、OSをインストールした後から行ってください。また、論理ドライブを複数 作成している場合は、「論理ドライブが複数存在する場合の再セットアップ手順」(61ペー ジ)を参照してください。

### 作成するパーティションサイズについて

システムをインストールするパーティションのサイズは、次の計算式から求めることが できます。

インストールに必要なサイズ + ページングファイルサイズ + ダンプファイルサイズ + アプリケーションサイズ

インストールに必要なサイズ = 2900MB

(Windows Server 2003(サービスパック含まない)のみ)

= 3500MB

(Windows Server 2003 with ServicePack 1)

= 4400MB

(Windows Server 2003 + サービスパック CD-ROM)

ページングファイルサイズ (推奨) = 搭載メモリサイズ × 1.5 ダンプファイルサイズ = 搭載メモリサイズ + 12MB アプリケーションサイズ = 任意

- 上記ページングファイルサイズはデバッグ情報(ダンプファイル)採取のための推奨サイズです。ブートボリュームには、ダンプファイルを格納するのに十分な大きさの初期サイズを持つページングファイルが必要です。また、ページングファイルが不足すると仮想メモリ不足により正確なデバッグ情報を採取できない場合があるため、システム全体で十分なページングファイルサイズを設定してください。
  - 1つのパーティションに設定できるページングファイルサイズは最大で 4095MBです。搭載メモリサイズ ×1.5倍のサイズが4095MBを超 える場合は、4095MBで設定してください。
  - 搭載メモリサイズが2GB以上の場合のダンプファイルサイズの最大は、 「2048MB+12MB」です。
  - その他アプリケーションなどをインストールする場合は、別途そのアプリケーションが必要とするディスク容量を追加してください。

例えば、搭載メモリサイズが512MBの場合、パーティションサイズは、前述の計算方法 から

2900MB + (512MB × 1.5) + 512MB + 12MB + アプリケーションサイズ = 4192MB + アプリケーションサイズ

となります。

システムをインストールするパーティションサイズが「インストールに必要なサイズ+ ページングファイルサイズ」より小さい場合はパーティションサイズを大きくするか、 ディスクを増設してください。ダンプファイルサイズを確保できない場合は、次のよう に複数のディスクに割り当てることで解決できます。

- 1. 「インストールに必要なサイズ + ページングファイルサイズ」を設定する。
- 2. 「障害処理のためのセットアップ」を参照して、デバッグ情報(ダンプファイルサイズ分)を別のディスクに書き込むように設定する。

ダンプファイルサイズを書き込めるスペースがディスクにない場合は「インストー ルに必要なサイズ + ページングファイルサイズ」でインストール後、新しいディ スクを増設してください。

### ダイナミックディスクへアップグレードしたハードディスクドライブへの再インストー ルについて

ダイナミックディスクへアップグレードしたハードディスクドライブの既存のパーティションを残したままでの再インストールはできません。

既存のパーティションを残したい場合は、「EXPRESSBUILDER」CD-ROMに格納されて いるオンラインドキュメント「Microsoft Windows Server 2003インストレーションサ プリメントガイド」を参照して再インストールしてください。

インストレーションサプリメントガイドにもダイナミックディスクへのインストールに 関する注意事項が記載されています。

### ● ディスク構成について(「EISA構成」と表示されている領域について)

ディスク領域に「EISA構成」と表示された領域が存在する場合があります。構成情報や ユーティリティを保存するための保守用パーティションです。削除しないでください。

| 🔜 コンピュータの管理                                                                                                    |                                                                                |                                                         |                            |
|----------------------------------------------------------------------------------------------------|--------------------------------------------------------------------------------|---------------------------------------------------------|----------------------------|
| 🔜 ファイル(E) 操作(A) 表示(V)                                                                                                    | ウィンドウ(型) ヘルプ(団)                                                                |                                                         |                            |
| ← → 🗈 🖬 😤 😼                                                                                                    |                                                                                |                                                         |                            |
| <ul> <li>3) コンセュータの修理(ローカル)</li> <li>6) システム ツール</li> <li>6) システム ツール</li> <li>6) コンテム ツール</li> <li>6) ローク・ド・セューア</li> <li>6) ローク・ド・セューア</li> <li>6) ローク・レーク・ビーク</li> <li>6) ローク・レーク・ジャーク</li> <li>7) ローク・ビーク・ジャーク</li> <li>7) ローク・ビーク・ジャーク</li> <li>7) ローク・ビーク・ジャーク</li> <li>7) ローク・ビーク・ジャーク</li> <li>7) ローク・ビーク・ジャーク</li> <li>7) ローク・ビーク・ジャーク</li> <li>7) ローク・ビーク・ジャーク</li> <li>7) ローク・ビーク・ジョン</li> <li>7) ローク・ジョン</li> </ul> | ★13ム<br>⇒ (C)<br>↓<br>↓<br>↓<br>↓<br>↓<br>↓<br>↓<br>↓<br>↓<br>↓<br>↓<br>↓<br>↓ | 14797<br>パー・<br>555 MB<br>正常 (EIS)<br>55 MB<br>正常 (EIS) | A.構成)<br>887 (BE<br>##P)当て |
|                                                                                                    | 🔳 未割り当て 📕 ブライ                                                                  | マリ パーティション                                              |                            |
|                                                                                                    |                                                                                |                                                         |                            |

### ● サービスパックの適用について

Express5800シリーズでは、サービスパックを適用することができます。本体に添付されているサービスパック以降のサービスパックを使用する場合は、下記サイトより詳細 情報を確かめたうえで使用してください。

【8番街】 http://nec8.com/

## セットアップの流れ

シームレスセットアップは、次のような流れで進みます。

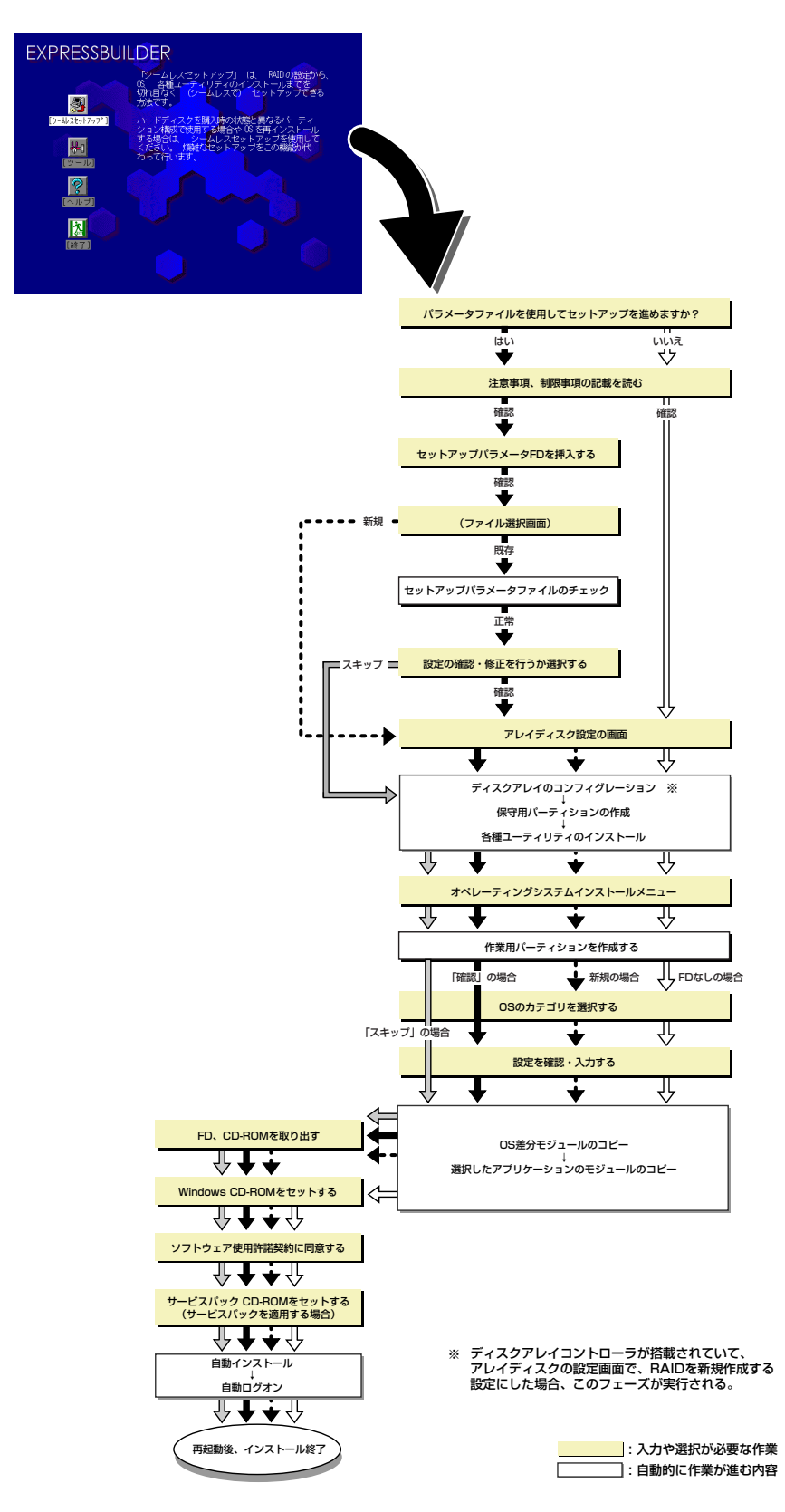

### セットアップの手順

シームレスセットアップでは、ウィザード形式により各パラメータを設定していきます。この とき、各パラメータを一つのファイル(パラメータファイル)としてフロッピーディスクへ保 存することも可能です。

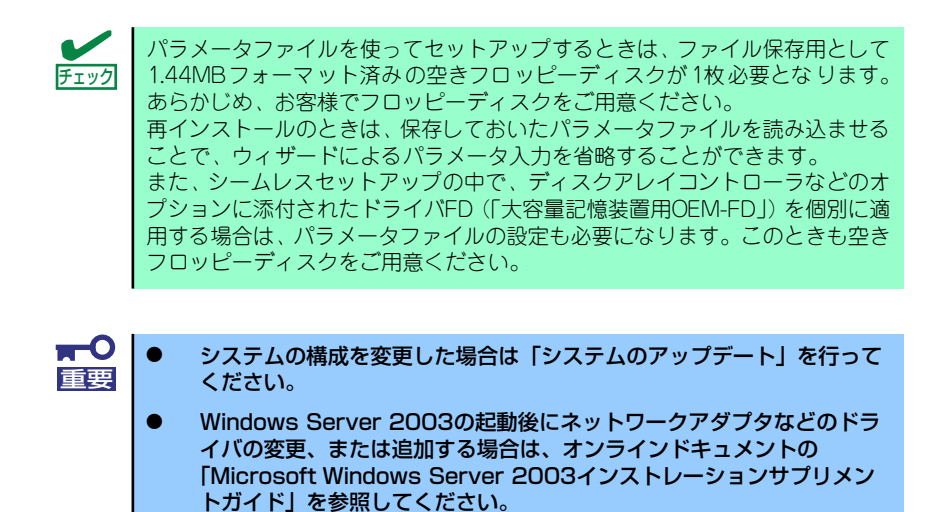

1. 周辺装置、本装置の順に電源をONにする。

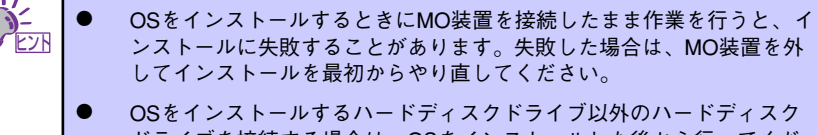

- ドライブを接続する場合は、OSをインストールした後から行ってください。
   OSをインストールするハードディスクドライブに論理ドライブを複数
- OSをインストールするハートティスクトライブに論理トライブを複数 作成している場合は、「論理ドライブが複数存在する場合の再セット アップ手順」(61ページ)を参照してください。
- 2. 本装置のCD-ROMドライブに「EXPRESSBUILDER」 CD-ROMをセットする。
- CD-ROMをセットしたら、リセットする(<Ctrl> + <Alt> + <Delete>キーを押 す)か、電源をOFF/ONしてシステムを再起動する。

CD-ROMからシステムが立ち上がり、EXPRESSBUILDERが起動します。

4. [シームレスセットアップ] をクリックする。

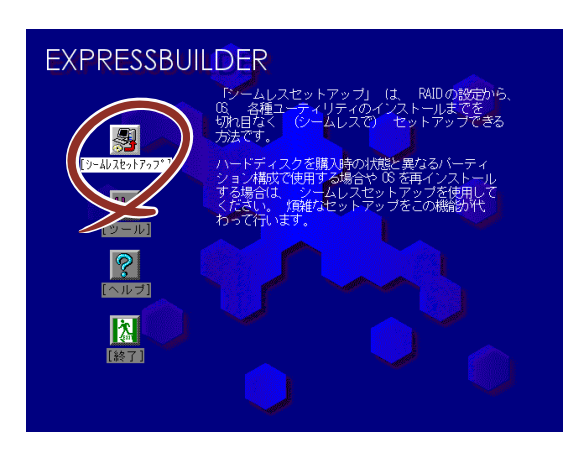

5. 「パラメータファイルを使用してセットアップを進めますか?」というメッセージ が表示されます。

パラメータファイルを使用する場合は「はい」を、使用しない場合は「いいえ」を 選択してください。

| パラメータファイルを使用して | てセットアップを進めますか? |
|----------------|----------------|
| いいえ            | はい             |

6. 「お願い」が表示されますので、表示内容をよく読んでから「確認」をクリックしてください。

| お願い                                                                                                    |
|----------------------------------------------------------------------------------------------------|
| シームレスセットアップ終了後、セットアップ情報をバックアップする<br>ことをお勧めします。バックアップ情報が無いときは、修理復日時に<br>お客様の装置固有の情報や設定を復日できなくなります。<br>バックアップは、空きフロッピーディスクを1枚準備して、ツールで<br>オフライン保守ユーティリティの「システム情報の管理」から「退避」<br>を選択してください。 |
| <b>下在</b> 第20                                                                                                    |

7. シームレスセットアップでの注意事項が表示されます。

表示内容をよく読んでから「確認」をクリックしてください。

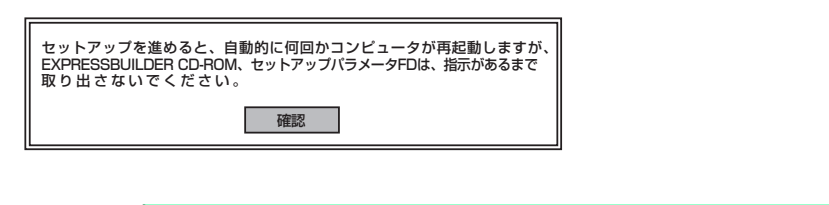

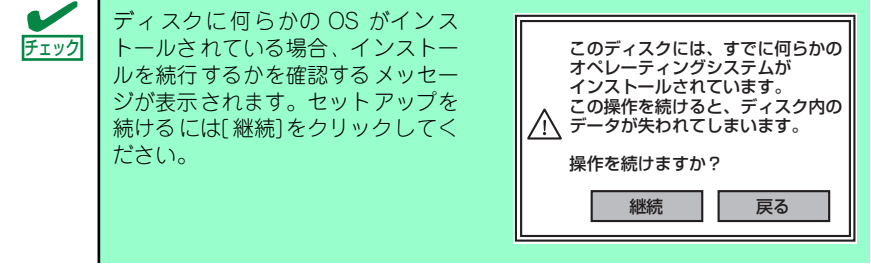

 パラメータファイルを使用する場合はセットアップパラメータFDが要求されます。 フロッピーディスクをセットして「確認」を選択してください。 パラメータファイルを使用しない場合はこのメッセージは表示されません。手順9. へ進んでください。

| セットアップパラメータFDを挿入してください。 |    |
|-------------------------|----|
| 確認                      | 戻る |

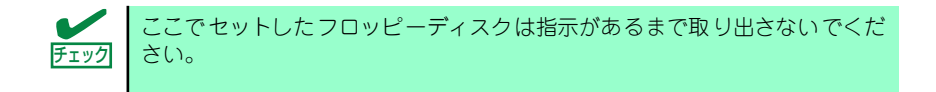
#### [既存のパラメータファイルを使用する場合]

セットした「フロッピーディスク内のパラメータファイルの一覧が表示されます。

(1) インストールに使用するセットアップ情報ファイル名を選択し、[確定]をク リックする。

| 情報ファイル選択/入力            |   |           |
|------------------------|---|-----------|
| ファイル名:(A)<br>test.tre  |   | 確定        |
| test2.tre<br>test3.tre |   | 戻る<br>再読込 |
|                        | ▼ |           |

確認のダイアログボックスが表れます。

- (2) パラメータを確認する場合は[確認]を、確認せずにそのままインストールする 場合は、[スキップ]をクリックする。
  - [確認]をクリック→手順9.へ進む

[スキップ] をクリック→手順10.へ進む

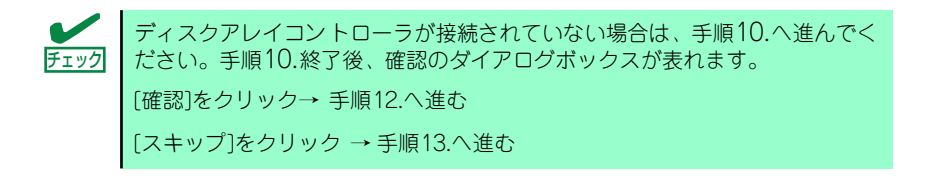

### [空きフロッピーディスクをセットした場合]

(1) [ファイル名:(A)] の下にあるボックスをクリックするか、<A>キーを押す。
 入力ボックスが表示されます。

| 情報ファイル選択/入力 |   |     |
|-------------|---|-----|
| ファイル名:(A)   |   |     |
|             |   | 確定  |
|             | ▋ | 戻る  |
|             |   | 再読込 |
|             |   |     |
|             |   |     |
|             | • |     |

(2) ファイル名を入力する。

9. ディスクアレイコントローラのパラメータを設定する。

本装置のオンボードRAID 機能、またはオプションのディスクアレイコントローラ を使用している場合は、[アレイディスクの設定] 画面が表示されます。設定内容を 確認し、必要なら修正を行ってから [終了] をクリックしてください。

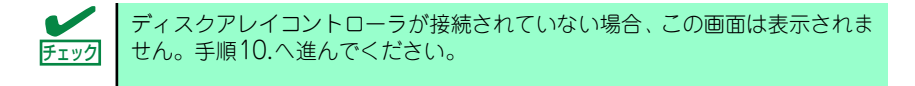

設定が終了すると、自動的にRAIDの構築、保守用パーティションの作成及び各種 ユーティリティのインストールが実行されます。

| [アレイディスクの設定]ディスクアレイコントローラ |              |
|---------------------------|--------------|
| アレイディスクの設定                | する           |
| RAIDの作成                   | 既存RAIDを使用する  |
| 接続ディスクのトータル数              |              |
| パックを構成するディスク数             |              |
| パックを構成するRAID              |              |
| ライトモードの設定                 |              |
| ライトモードの種類                 |              |
|                           |              |
|                           |              |
|                           |              |
|                           | 再読込 終了 4117° |
|                           |              |

10. インストールするオペレーティングシステムを選択する。

リストボックスから[Windows]を選択します。

| オペレーティングシステムインストールメニュー            |  |
|-----------------------------------|--|
| <mark>Windows</mark><br>その他<br>終了 |  |

11. セットアップするOSのカテゴリを選択する。

| セットアップするOSのカテゴリを選択してください。                                                                                |  |  |
|----------------------------------------------------------------------------------------------------|--|--|
| Microsoft Windows Server 2003 Standard Edition<br>Microsoft Windows Server 2003 Enterprise Edition<br>決定 |  |  |
| Microsoft Windows 2000 Server<br>Microsoft Windows 2000 Advanced Server<br>決定                            |  |  |

Microsoft Windows Server 2003 Standard Edition

Microsoft Windows Server 2003 Enterprise Editionの[決定]を選択します。

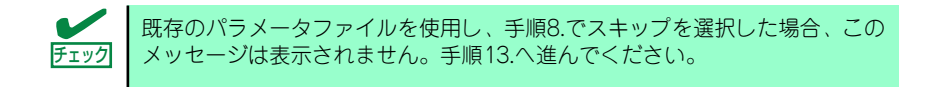

12. 次に、[基本情報] 画面が表示されます。設定内容を確認し、必要なら修正を行っ てから [次へ]をクリックしてください(画面中の「対象マシン」は機種によっ て表示が異なります。)

以降、画面に表示される [次へ]、[戻る]、[ヘルプ] をクリックして設定を確認しな がら画面を進めてください。設定内容は必要に応じて修正してください。

<表示例>

1

| 対象マシン                 | Express5800/xxx                     |
|-----------------------|-------------------------------------|
| OSの種類                 | Windows Server 2003 Standard/Enterp |
| OSの言語                 | 日本語                                 |
| パーティジョンの使用方法          | 新規に作成する                             |
| パーティションサイズ(全領域=*)     | 12288                               |
| ファイルシステムの NTFSへのコンバート | する                                  |
| サービスパックの適用            | しない                                 |
| 1)2F-11/1° Z          | Windows                             |

| 重要 | •   | OSをインストー<br>確保してください                                      | ルするパーティショ<br>ヽ(30ページ参照)                                        | ョンは、必要最小限<br>。                                             | <b>以上のサイズで</b>                                        |
|----|-----|-----------------------------------------------------------|----------------------------------------------------------------|------------------------------------------------------------|-------------------------------------------------------|
|    | •   | 「パーティションの<br>選択すると、最初<br>情報はフォーマッ<br>ションの情報は係<br>れている場合に情 | の使用方法」で「問<br>]のパーティション<br>> トされ、すべてな<br>こ時されます。下図<br>「報が削除されるパ | 現存パーティション<br>(保守用パーティ<br>くなります。それ」<br>は、保守用パーテ<br>ーティションを示 | ッを使用する」を<br>ションを除く)の<br>以外のパーティ<br>ィションが用意さ<br>しています。 |
|    | 第1/ | パーティション                                                   | 第2パーティション                                                      | 第3パーティション                                                  | 第4パーティション                                             |
|    | <保5 | 守用パーティション><br>保持                                          | 削除                                                             | 保持                                                         | 保持                                                    |
|    | •   | ダイナミックディ<br>既存のパーティシ<br>ん(31ページ参<br>ションを使用する              | 、スクヘアップグレ<br>/ョンを残したまま<br>照)。「パーティショ<br>)」を選択しないで              | ードしたハードデ<br>再インストールす<br>ョンの使用方法」 て<br>ください。                | ィスクドライブの<br>ることはできませ<br>ご「既存パーティ                      |
|    | •   | 「パーティション」<br>バートが必要です                                     | 」に4095MB以外<br>-。                                               | を指定した場合は                                                   | NTFSへのコン                                              |
|    | •   | 「パーティション<br>選択したとき、涼<br>ティションが存在<br>Windows Serve         | の使用方法」で「閃<br>預するパーティシ<br>Eしなかった場合、<br>ar 2003をインス              | 쮻存パーティション<br>ョン以外(保守領<br>そのディスクの最<br>トールします。               | vを使用する」を<br>或を除く)にパー<br>大領域を確保して                      |
|    | •   | 設定内容に不正か                                                  | ある場合は、次の                                                       | 画面には進めませ/                                                  | $b_{\circ}$                                           |
|    | •   | ここでは日本語の<br>したい場合は、ロ<br>の時に再入力し、<br>ださい。                  | )入力はできません<br>1グオン後に入力画<br>設定してください                             | 。使用者名と会社<br>面がポップアップで<br>。ここでは、仮の                          | 名を日本語で入力<br>されますので、そ<br>名前を入力してく                      |
|    |     |                                                           |                                                                |                                                            |                                                       |
|    | •   | [基本情報]画面<br>OSカテゴリ選択]                                     | にある[戻る]をク<br>画面に戻ります。                                          | <b>フ</b> リックすると、セ                                          | とットアップする                                              |
|    | •   | [コンピュータの <sup>2</sup><br>の設定はシームレ<br>トールを行います             | 役割]画面にある<br>>スセットアップの<br>-。                                    | [終了]をクリック<br>既定値を自動的に)                                     | すると、その後<br>選択して、インス                                   |

13. オプションの大容量記憶装置ドライバのモジュールをコピーする。

オプションの大容量記憶装置ドライバをインストールする場合は、大容量記憶装置 に添付されているフロッピーディスクをフロッピーディスクドライブにセットし、 メッセージに従って操作してください。

| 「大容量記憶装置用OEM-FD」をフロッピーディスク<br>ドライブに挿入してください。 |
|----------------------------------------------|
| OK 終了                                        |

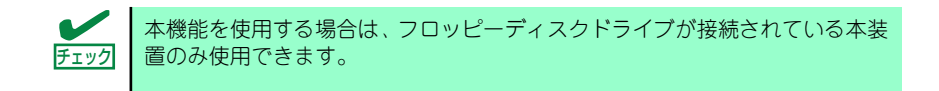

14. 追加するアプリケーションをインストールする。

シームレスセットアップに対応しているアプリケーションを追加でインストールする場合は、メッセージが表示されます。

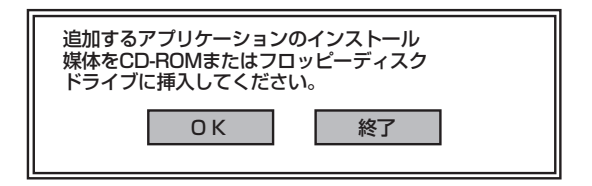

- メッセージに従って「EXPRESSBUILDER」CD-ROMをCD-ROMドライブから 取り出します。この時セットアップパラメータFDを使用している場合は、フロッ ピーディスクドライブから取り出します。
- 16. Windows Server 2003 CD-ROMをCD-ROMドライブにセットする。

[ソフトウェア使用許諾契約]画面が表示されます。

17. よく読んでから、同意する場合は、[同意します]をクリックするか、<F8>キーを 押す。同意しない場合は、[同意しません]をクリックするか、<F3>キーを押す。

| 2003のう化次に同意 | <pre> {     contains the second second seco</pre> |                     |                   |                   |
|-------------|----------------------------------------------------------------------------------------------------|---------------------|-------------------|-------------------|
| 2           | 2003のう化2/1に同意                                                                                                    | 2003のライセンスに同意されますか? | 2003のうやンに同意されますか? | 2003のう作次に同意されますか? |

**〒〇** 同意しないと、セットアップは終了し、Windows Server 2003はインス 「「「」 トールされません。

Windows Server 2003と指定したアプリケーションは自動的にインストールされ、 システムにログオンします。

18. [セットアップ情報]画面に表示された設定内容を確認し、必要なら修正を行ってか ら[OK]をクリックする。

| 更用者名と会社名を入力してください。<br>日本語も入力できます。 |       |
|-----------------------------------|-------|
| 使用者名                              | ОК    |
| 会社名                               | キャンセル |

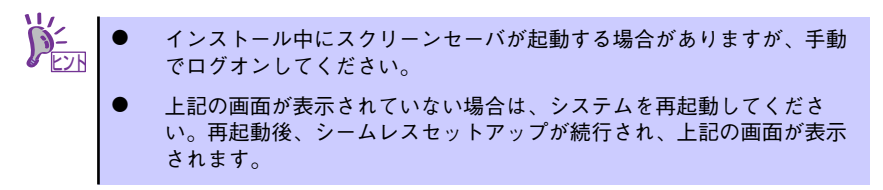

 Microsoft Windows Server 2003 R2をインストールの場合は、インストール 完了後Microsoft Windows Server 2003 R2 Standard Edition DISC 2また はMicrosoft Windows Server 2003 R2 Enterprise Edition DISC 2をCD-ROMドライブにセットする。

以降はメッセージに従って作業を進めてください。

インストール終了後、Microsoft Windows Server 2003 R2 Standard Edition DISC 2またはMicrosoft Windows Server 2003 R2 Enterprise Edition DISC 2を CD-ROMドライブから取り出し、再起動してください。

#### 20. 基本情報で「サービスパックの適用」を [する] にした場合は、次の操作をする。

- メッセージに従ってWindows Server 2003 CD-ROMをCD-ROMドライブから取り出す。
- (2) メッセージに従ってWindows Server 2003サービスパック1以降のCD-ROM をCD-ROMドライブにセットする。

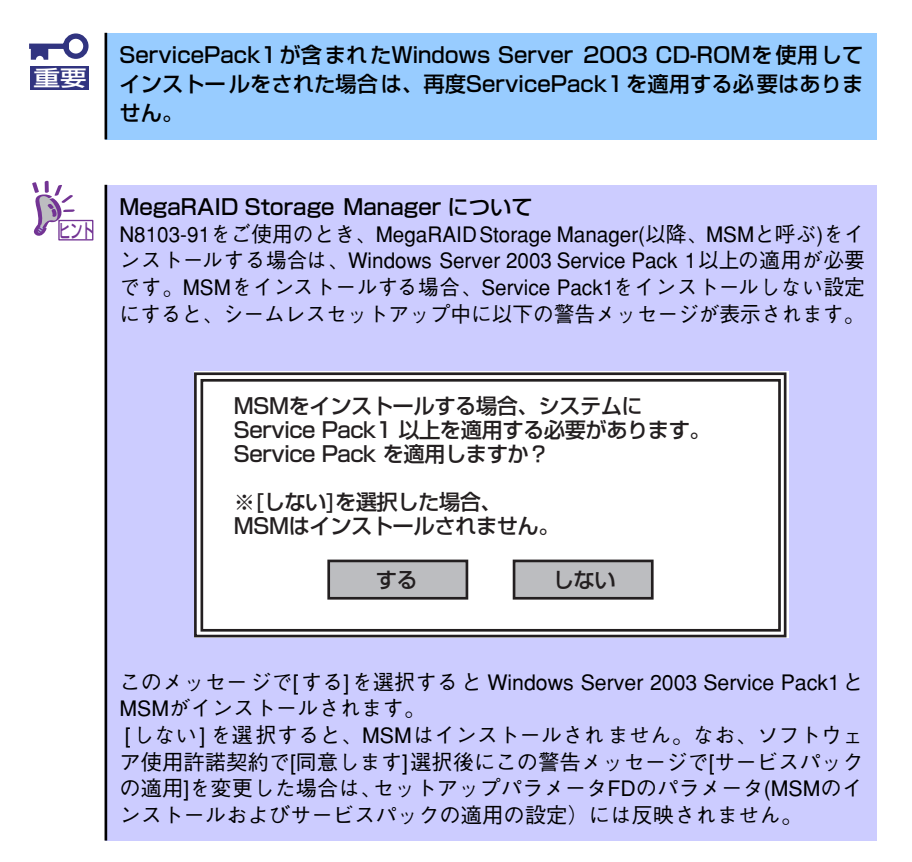

21. PROSetをインストールする。

PROSetは、ネットワークドライバに含まれるネットワーク機能確認ユーティリティです。

PROSetを使用することにより、以下のことが行えます。

- アダプタ詳細情報の確認
- ー ループバックテスト、パケット送信テストなどの診断
- Teamingの設定

ネットワークアダプタ複数枚をチームとして構成することで、装置に耐障害性に優れた環境を提供し、装置とスイッチ間のスループットを向上 させることができます。

このような機能を利用する場合は、PROSetが必要になります。 PROSetをインストールする場合は、以下の手順に従ってください。

- (1) 「EXPRESSBUILDER」CD-ROMをCD-ROMドライブにセットする。
- (2) エクスプローラを起動する。

#### <標準のスタートメニューモードの手順>

スタートメニューから[エクスプローラ]をクリックする。

<クラシックスタートメニューモードの手順>

スタートメニューから[プログラム]、[アクセサリ]の順にポイントし、[エクス プローラ]をクリックする。

(3)「<CD-ROMのドライブレター>:¥WINNT¥DOTNET¥BC5¥PROSET¥WS03XP32」 ディレクトリ内の「PROSET.EXE」アイコンをダブルクリックする。

[Intel(R) PROSet - Installshield ウィザード] が起動します。

- (4) [次へ]をクリックする。
- (5) [使用許諾契約の条項に同意します]を選択し、[次へ]をクリックする。
- (6) [標準]を選択し、[次へ]をクリックする。
- (7) [インストール]をクリックする。[InstallShield ウィザードを完了しました] ウィンドウが表示されます。
- (8) [完了]をクリックする。
- (9) システムを再起動する。
- 22. ネットワークドライバのセットアップをする。

標準装備の2つのネットワークドライバは、自動的にインストールされますが、転送 速度とDuplexモードの設定が必要です。また、IPアドレスを設定する際、[インター ネットプロトコル(TCP/IP)]のチェックボックスが外れている場合、チェックを付け てから IPアドレスの設定を行ってください。

#### <PROSetがインストールされていない場合>

(1)「ローカルエリア接続のプロパティ」ダイアログボックスを開く。

#### <標準のスタートメニューモードの手順>

 スタートメニューから[コントロールパネル]→[ネットワーク接続]→ [ローカルエリア接続](Intel(R) PRO/1000 MT Dual Port Network Connention)または (Intel(R) PRO/1000 MT Dual Port Network Connention #2)をクリックする。

[ローカルエリア接続の状態]ダイアログボックスが表示されます。

2) [プロパティ]をクリックする。

#### <クラシックスタートメニューモードの手順>

- 1) スタートメニューから[設定]→[ネットワーク接続]をクリックする。
- [ローカルエリア接続]アイコン(Intel(R) PRO/1000 MT Dual PortNetwork Connention)または (Intel(R) PRO/1000 MT Dual Port Network Connention #2)を右クリックし、ショートカットメニューから [プロパティ]をクリックする。
- (2) [構成]をクリックする。

ネットワークアダプタのプロパティダイアログボックスが表示されます。

- (3) [詳細設定]タブをクリックし、[リンク速度とデュプレックス]をHUBの設定値 と同じ値に設定する。
- (4) ネットワークアダプタのプロパティダイアログボックスの[OK]をクリックする。以上で完了です。

#### <PROSetがインストールされている場合>

(1)「ローカルエリア接続のプロパティ」ダイアログボックスを開く。

### <標準のスタートメニューモードの手順>

- スタートメニューから[コントロールパネル]→[ネットワーク接続]→ [ローカルエリア接続](Intel(R) PRO/1000 MT Dual Port Network Connention)または (Intel(R) PRO/1000 MT Dual Port Network Connention #2)をクリックする。
  - [ローカルエリア接続の状態]ダイアログボックスが表示されます。
- 2) [プロパティ]をクリックする。

#### <クラシックスタートメニューモードの手順>

- 1) スタートメニューから[設定]→[ネットワーク接続]をクリックする。
- [ローカルエリア接続]アイコン(Intel(R) PRO/1000 MT Dual PortNetwork Connention)または (Intel(R) PRO/1000 MT Dual Port Network Connention #2)を右クリックし、ショートカットメニューから [プロパティ]をクリックする。
- (2) [構成]をクリックする。

[Intel PROSet]ダイアログボックスが表示されます。

- (3) [リンク]タブをクリックし、[リンク速度とデュプレックス]をHUBの設定値と 同じ値に設定する。
- (4) [Intel PROSet]ダイアログボックスの[OK]をクリックする。

以上で完了です。

また、必要に応じてプロトコルやサービスの追加/削除をしてください。[ネットワーク接続]からローカルエリア接続のプロパティダイアログボックスを表示させて行います。

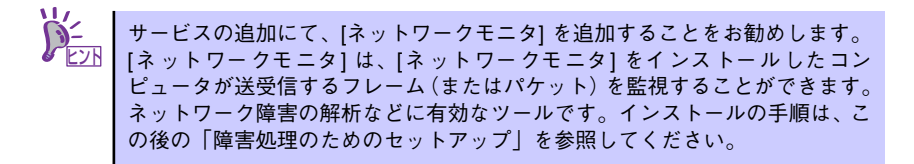

- オプションのデバイスでドライバをインストールしていないものがある場合は、それぞれを確実にインストールする。
- 24.51ページの「障害処理のためのセットアップ」を参照してセットアップをする。
- 25.58ページを参照してシステム情報のバックアップをとる。
- 以上でシームレスセットアップを使ったセットアップは完了です。

## オプションのネットワークボードのドライバ

オプションのネットワークボード(N8104-112/109/111/88/86/103/113/115/121/122) を使用する場合は、「EXPRESSBUILDER」CD-ROMに格納されているドライバをインストー ルしてください。

#### 「N8104-112/109/103/113/115/121/122」の場合

「<CD-ROMのドライブレター>:¥WINNT¥DOTNET¥BC5¥PRO1000¥WS03XP32」

#### 「N8104-111/86/88」の場合

「<CD-ROMのドライブレター>:¥WINNT¥DOTNET¥BC5¥PRO100¥WS03XP32」

インストール手順が不明な場合は、インストレーションサプリメントガイドのネットワークド ライバのインストール手順を参照してください。

「N8104-114」のネットワークボードを使用する場合は、添付されている CD-ROMかフロッ ピーディスクに格納されているドライバを使用してください。なお、インストール手順が不明 な場合は、添付されているネットワークドライバのインストール手順を参照してください。

## アダプタフォルトトレランス(AFT)/アダプティブロードバラン シング(ALB)のセットアップ

アダプタフォルトトレランス(AFT)とは、複数のアダプタでグループを作り、使用されている アダプタに障害が発生した場合自動的にグループ内の他のアダプタに処理を移行させるもの です。また、アダプティブロードバランシング(ALB)とは複数のアダプタでグループを作り、 サーバから送信パケットをグループすべてのアダプタから行うことにより、スループットを向 上させるものです。この機能はAFT機能を含んでいます。

AFT/ALB機能を使用する場合は、以下の手順に従ってセットアップしてください。

1. [コントロールパネル]ダイアログボックスで、[有線用Intel(R) PROSet]アイコン をダブルクリックする。

[有線ネットワーク用Intel(R) PROSet]ダイアログボックスが表示されます。

リスト中の「ドライバ名」にマウスポインタを合わせ、右クリックする。

メニューが表示されます。

- [チームに追加]を選択し、[新規チームを作成]をクリックする。
   [チーム化ウィザード]ダイアログボックスが表示されます。
- 「アダプタフォルトトレランス」または「アダプティブロードバランシング」を選 択して[次へ]をクリックする。
- 5. [次へ]をクリックする。
- 6. チームにするアダプタをチェックして[次へ]をクリックする。
- [完了]をクリックする。
   [Intel(R) PROSet] ダイアログボックスに戻ります。
- 8. [適用]をクリックし、[OK]をクリックする。
- 9. システムを再起動させる。

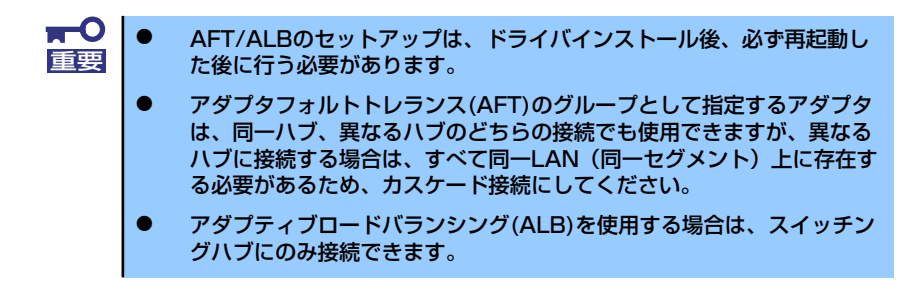

マザーボードまたはオプションのネットワークボードを交換する場合、必ずチームを削除し、 交換後にチームを再作成してください。

# SCSIコントローラのドライバ

SCSIコントローラドライバのインストール手順について説明します。

### SCSIコントローラ(N8103-65)を追加接続する場合

システムにSCSIコントローラ(N8103-65)を追加接続する場合、OSのプラグアンドプレイ機能が動作しますが、ドライバは自動でインストールされません。以下の手順でドライバをイン ストールしてください。

- 1. [スタートメニュー]-[コントロールパネル]-[管理ツール]-[コンピュータの管理]から[デバイスマネージャ]を起動する。
- デバイスマネージャでその他のデバイスとして登録されているSCSIコントローラ をダブルクリックする。
- 3. [ドライバの更新]をクリックする。
- ハードウェアの更新ウィザードが表示されるので、「一覧または特定の場所からインストールする(詳細)」を選択し、[次へ]をクリックする。
- 5. 「検索しないで、インストールするドライバを選択する」を選択し、[次へ]をク リックする。
- 6. [ディスク使用(H)]をクリックする。

フロッピーディスクドライブに「Windows Server 2003 OEM-DISK for EXPRESSBUILDER」をセットして、製造元のファイルのコピー元に「a:¥」と入力し、[OK]をクリックします。

7. [Initio INI-A10XU2W PCI SCSI Controller]を選択し、[次へ]をクリックしま す。

レゴテストに合格していない旨のポップアップが出る場合がありますが、システム上問題ありません。[OK]をクリックし処理を継続してください。

以上でドライバのインストールは完了です。画面の指示に従ってシステムを再起動して ください。

### SCSIコントローラ(N8103-75)を追加接続する場合

### <Windows Server 2003にてService Pack 1を適用していないシステムをご使用の場合>

システムにディスクアレイコントローラ(N8103-75)を追加接続する場合、OSのプラグアンド プレイ機能が動作しますが、ドライバは自動でインストールされません。 以下の手順でドライバをインストールしてください。

- 1. スタートメニューから[コントロールパネル]-[管理ツール]-[コンピュータの管理] から[デバイスマネージャ]を起動する。
- 2. デバイスマネージャでその他のデバイスとして登録されているSCSIコントローラ をダブルクリックする。
- 3. [ドライバの更新]をクリックする。
- 4. ハードウェアの更新ウィザードが表示されるので、「一覧または特定の場所からインストールする(詳細)」を選択し、[次へ]をクリックする。
- 5. 「検索しないで、インストールするドライバを選択する」を選択し、[次へ]をク リックする。
- 6. [ディスク使用(H)]をクリックする。

フロッピーディスクドライブに「Windows Server 2003 OEM-DISK for EXPRESSBUILDER」をセットして、製造元のファイルのコピー元に「a:¥」と入力し、[OK]をクリックします。

7. [Adaptec SCSI Card 29320ALP -Ultra320 SCSI]を選択し、[次へ]をクリッ クする。

以上でドライバのインストールは完了です。 画面の指示に従ってシステムを再起動してください。

# <Windows Server 2003にてService Pack 1を適用しているシステムまたはWindows Server 2003 R2をご使用の場合>

システムにSCSIコントローラ(N8103-75)を追加接続する場合、OSのプラグアンドプレイ機能が動作し、ドライバが自動でインストールされますが、その後ドライバのアップデートが必要です。システムのアップデートを実施する事でドライバが適用されます。

### SCSIコントローラ(N8103-56/95/N8190-126)を追加接続する場合

システムにSCSIコントローラ(N8103-56/95/N8190-126)を追加接続する場合、OSのプラグ アンドプレイ機能が動作し、ドライバが自動でインストールされますが、その後、ドライバの アップデートが必要です。システムのアップデートを実施する事でドライバが適用されます。

> システムのアップデートの実施については「システムのアップデート(サービ Zプ スパックの適用)」(90ページ)を参照の上、実施してください。

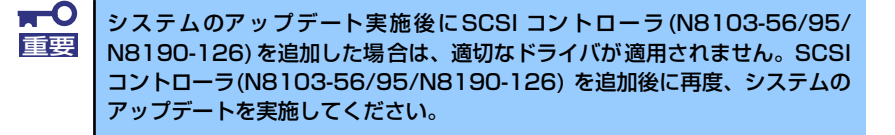

### ディスクアレイコントローラ(N8103-80/81)を追加接続する場合

#### <Windows Server 2003にてService Pack 1を適用していないシステムをご使用の場合>

システムにディスクアレイコントローラ(N8103-80/81)を追加接続する場合、OSのプラグア ンドプレイ機能が動作しますが、ドライバは自動でインストールされません。以下の手順でド ライバをインストールしてください。

- 1. スタートメニューから[コントロールパネル]-[管理ツール]-[コンピュータの管理] から[デバイスマネージャ]を起動する。
- 2. デバイスマネージャでその他のデバイスとして登録されているRAIDコントローラ をダブルクリックする。
- 3. [ドライバの更新]をクリックする。
- ハードウェアの更新ウィザードが表示されるので、「一覧または特定の場所からインストールする(詳細)」を選択し、[次へ]をクリックする。
- 5. 「次の場所で最適のドライバを検索する」を選択し、[リムーバブルメディア(フロッピー、CD-ROMなど)を検索]チェックボックスをチェックする。
- 6. フロッピーディスクドライブに「Windows Server 2003 OEM-DISK for EXPRESSBUILDER」をセットして、[次へ]をクリックする。
- 7. [完了]をクリックする。

以上でドライバのインストールは完了です。 画面の指示に従ってシステムを再起動してください。

# <Windows Server 2003にてService Pack 1を適用しているシステムまたはWindows Server 2003 R2をご使用の場合>

システムにディスクアレイコントローラ(N8103-80/81)を追加接続する場合、OSのプラグア ンドプレイ機能が動作し、ドライバが自動でインストールされますが、その後、ドライバの アップデートが必要です。以下の手順でドライバをインストールしてください。

- スタートメニューから[コントロールパネル]-[管理ツール]-[コンピュータの管理]から[デバイスマネージャ]を起動する。
- 2. SCSIとRAIDコントローラの「LSI Logic Megaraid SCSI 320-1/2」をダブル クリックする。
- 3. [ドライバの更新]をクリックする。
- ハードウェアの更新ウィザードが表示されるので、「一覧または特定の所からイン ストールする(詳細)」を選択し、[次へ]をクリックする。
- 5. 「次の場所で最適のドライバを検索する」を選択し、[リムーバブルメディア(フロッピー、CD-ROMなど)を検索]チェックボックスをチェックする。
- 6. フロッピーディスクドライブに「Windows Server 2003 OEM-DISK for EXPRESSBUILDER」をセットして、[次へ]をクリックする。
- 7. [完了]をクリックする。

以上でドライバのインストールは完了です。 画面の指示に従ってシステムを再起動してください。

# グラフィックスアクセラレータドライバ

標準装備のグラフィックスアクセラレータドライバは、システムのアップデート時に自動的に インストールされます。

OSのインストール後にグラフィックスアクセラレータドライバを削除し、再インストールする場合は以下の手順で再インストールしてください。

**TO** N8115-02アドバンスドリモートマネージメントカードを装着してのリモー 重要 トKVMコンソールの利用を標準でサポートしています。専用ドライバをイン ストールする必要はありません。

### 再インストール手順

再インストール手順について説明します。

- 1. [EXPRESSBUILDER] CD-ROMをCD-ROMドライブにセットし、スタートメ ニューの[プログラム]、[アクセサリ]の順にポイントし、[エクスプローラ]をク リックする。
- [<CD-ROMのドライブレター >:¥WINNT¥DOTNET¥VIDEO」ディレクトリ内の[SETUP.EXE]アイコンをダブルクリックする。
- 3. メッセージに従って、作業を進める。

ドライバのインストールが開始されます。

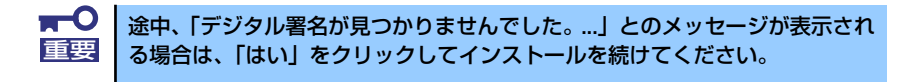

4. 「EXPRESSBUILDER」CD-ROM をCD-ROMドライブから取り出し、画面の指示に従ってシステムを再起動する。

## Boot.iniファイルで使用可能なスイッチオプションについて

Boot.iniファイルを編集することで、様々なスイッチオプションを使用することができます。 使用可能なオプションについては、以下を参照してください。

● サポート技術情報 - KB833721 Windows XPおよびWindows Server 2003のBoot.iniファイルで使用可能なスイッチオ プション

4GBを超えるメモリを搭載できる本装置では/PAEオプションの設定を行うことで4GBを超 えるメモリを使用できるようになります。 /PAEオプションは、サポートされている製品が限定されています。 以下のマイクロソフトサポート技術情報を参照して確認してください。

サポート技術情報 - KB291988
 4GB RAMチューニング機能と物理アドレス拡張のスイッチの説明

以下に編集例を示します。

- 「スタート」メニューから[設定]をポイントして、[コントロールパネル]をクリック します。
- [コントロールパネル]から、[システム]アイコンをダブルクリックします。「シス テムのプロパティ」画面が表示されます。
- 3. [詳細設定]タブから「起動と回復」にある[設定]をクリックします。
- 4. 「起動と回復」画面にある「起動システム」の[編集]をクリックし、「Boot.ini」を 開きます。
- 5. [Boot.ini] ファイルの[operating systems]に"/PAE"を追加し、上書き保存してください。

<Boot.ini ファイルの例> [boot loader] timeout=30 default=multi(0)disk(0)rdisk(0)partition(2)¥WINDOWS [operating systems] multi(0)disk(0)rdisk(0)partition(2)¥WINDOWS="Windows Server 2003" / fastdetect multi(0)disk(0)rdisk(0)partition(2)¥WINDOWS="Windows Server 2003, PAE" / fastdetect /PAE C:¥CMDCONS¥BOOTSECT.DAT="Microsoft Windows 回復コンソール" / cmdcons

以上でBoot.iniへの編集は終了です。

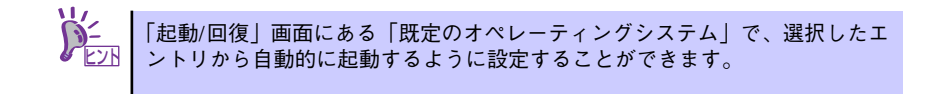

### 障害処理のためのセットアップ

障害が起きたとき、より早く、確実に障害から復旧できるように、あらかじめ次のようなセットアップをしておいてください。

### メモリダンプ(デバッグ情報)の設定

本体内のメモリダンプ(デバッグ情報)を採取するための設定です。

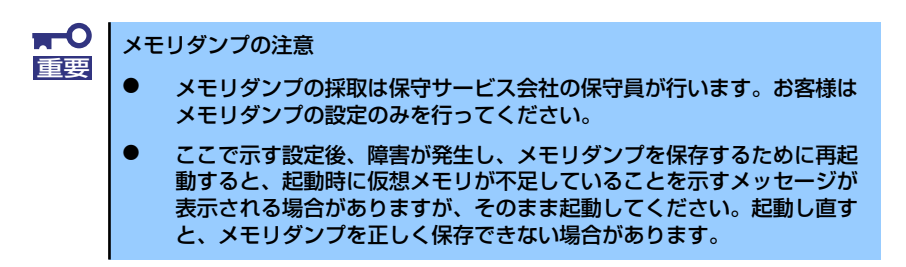

次の手順に従って設定します。

- スタートメニューから[コントロールパネル]を選択し、[システム]をクリックする。
   [システムのプロパティ]ダイアログボックスが表示されます。
- 2. [詳細設定] タブをクリックする。
- 3. [起動と回復] ボックスの [設定] をクリックする。

| システムのプロパティ                                      | ? ×          |
|-------------------------------------------------|--------------|
| 全般   コンピュータ名   ハードウェ、 (詳細設定) / 幼更新   リモート       |              |
| Administrator としてログオンしない、 へは、 いらのほとんどの変更はできません。 |              |
| パフォーマンス<br>視覚効果、プロセッサのスケジュール、メモリ使用、および仮想メモリ     |              |
| 設定③                                             |              |
| ーユーザー プロファイル<br>ログオンに関連したデスクトップ設定               |              |
|                                                 | 1            |
| 「起動と回復」<br>システム起動、システム障害、およびデバッグ情報              |              |
| 設定①                                             |              |
| 環境変数(W) エラー報告(R)                                |              |
| OK キャンセル 道用                                     | ( <u>A</u> ) |

4. テキストボックスにデバッグ情報を書き込む場所を入力する。

<Dドライブに「MEMORY.DMP」というファイル名で書き込む場合>

### D:¥MEMORY.DMP

| 起動と回復                                       | <u>? ×</u>                                                                                                    |
|---------------------------------------------|----------------------------------------------------------------------------------------------------|
| 記動約27テル                                     |                                                                                                    |
| 既定のオペレーティング システム(S):                        |                                                                                                    |
| "Windows Server 2003, Standard" /fastdetect |                                                                                                    |
| ▼ オペレーティング システムの一覧を表示する時間(T):               | 30 🕂 秒間                                                                                                    |
| □ 必要なときに修復オブションを表示する時間(D):                  | 30 🚊 秒間                                                                                                    |
| 起動のオブション ファイルを手動で編集するには、<br>[編集] をクリック:     | 編集( <u>E</u> )                                                                                                    |
| システム エラー                                    |                                                                                                    |
| ▼ システム ログにイベントを書き込む(型)                      |                                                                                                    |
| ✓ 管理者へ警告を送信する(N)                            |                                                                                                    |
| ▼ 自動的に再起動する(B)                              |                                                                                                    |
| 「デバッグ情報の書き込み                                |                                                                                                    |
|                                             |                                                                                                    |
| 1 x 17 77111:                               |                                                                                                    |
| SystemRoot%#MEMORY.DMP                      |                                                                                                    |
| ▼ 既存のファイルに上書きする(0)                          |                                                                                                    |
|                                             |                                                                                                    |
| OK                                          | ++>\triangle ++>\triangle ++>\t |

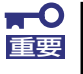

Windows Server 2003 x64 Editionsの場合

- デバッグ情報の書き込みは[完全メモリダンプ]を指定することを推奨します。ただし、搭載メモリサイズが2GBを超える場合は、[完全メモリダンプ]を指定することはできません(メニューに表示されません)。その場合は、[カーネルメモリダンプ]を指定してください。
- 本装置に搭載しているメモリサイズ+1MB以上の空き容量のあるドライ ブを指定してください。
- メモリ増設により搭載メモリサイズが2GBを超える場合は、メモリ増設前にデバッグ情報の書き込みを[カーネルメモリダンプ]に変更してください。また、メモリ増設により採取されるデバッグ情報(メモリダンプ)のサイズが変わります。デバッグ情報(メモリダンプ)の書き込み先ドライブの空き容量を確認してください。

Windows Server 2003 の場合

- デバッグ情報の書き込みは[完全メモリダンプ]を指定することを推奨します。ただし、搭載メモリサイズが2GBを超える場合は、[完全メモリダンプ]を指定することはできません(メニューに表示されません)。その場合は、[カーネルメモリダンプ]を指定してください。
- 本装置に搭載しているメモリサイズ+12MB以上(メモリサイズが2GB を超える場合は、2048MB+12MB以上)の空き容量のあるドライブを 指定してください。
- メモリ増設により搭載メモリサイズが2GBを超える場合は、メモリ増設前にデバッグ情報の書き込みを[カーネルメモリダンプ]に変更してください。また、メモリ増設により採取されるデバッグ情報(メモリダンプ)のサイズが変わります。デバッグ情報(メモリダンプ)の書き込み先ドライブの空き容量を確認してください。

5. [パフォーマンス] ボックスの [設定] をクリックする。

[パフォーマンスオプション] ウィンドウが表示されます。

| システムのプロパティ <u>? ×</u>                          |
|------------------------------------------------|
| 全般 コンピュータ名 ハードウェア 詳細設定 自動更新 リモート               |
| Administrator としてログオンしない場合は、これらのほとんどの変更はできません。 |
| パフォーマンス<br>視覚効果、プロセッサのスケジュール、メモリ使用、および仮想メモリ    |
| 設定⑤                                            |
| - ユーザー ブロファイル<br>ログオンに関連したデスクトップ設定             |
|                                                |
| - 記動と回復<br>システム記動、システム障害、およびデバッグ情報             |
|                                                |
| 環境変数(W) エラー報告(B)                               |
|                                                |

6. [パフォーマンスオプション] ウィンドウの [詳細設定] タブをクリックする。

| パフォーマンス フフョン                                | ? × |
|---------------------------------------------|-----|
| 視覚幼!  詳細設定                                  |     |
| コンピュ やの Windo・ のデザインとパフォーマンスに使う設定を選択してください。 | 5   |
| ● コンピータに応じて最適なものを自動的に選択する(L)                |     |
| ○ デザインを優先する(B)                              |     |
| ○ パフォーマンスを優先する(P)                           |     |
| С カスタム( <u>C</u> ):                         |     |
| <ul> <li></li></ul>                         | •   |
| OK 道用(                                      | A)  |

7. [仮想メモリ] ボックスの [変更] をクリックする。

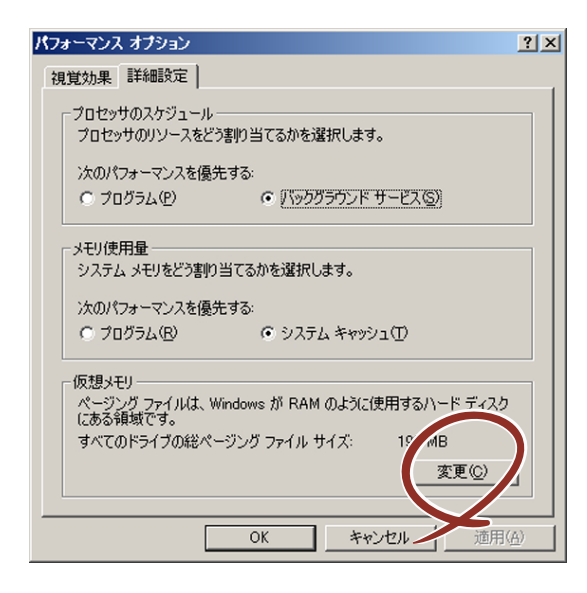

8. [選択したドライブのページングファイルサイズ] ボックスの [初期サイズ] を推 奨値以上に変更し、[設定] をクリックする。

|   | Ø | 想メモリ                                 |                    |          |       |         | <u>?</u> × |
|---|---|--------------------------------------|--------------------|----------|-------|---------|------------|
|   |   | ドライブ 【ボリューム ラベル】                     | ( <u>D</u> )       | ページング ファ | イルのサー | (ズ (MB) |            |
|   |   | <u>C:</u>                            |                    | 192 - 3  | 84    |         |            |
|   |   |                                      |                    |          |       |         |            |
|   |   |                                      |                    |          |       |         |            |
|   |   | ┌ 選択したドライブのページン                      | <i>ゆ ファイル</i>      | サイズーーー   |       |         |            |
|   |   | ドフ1フ:<br>空を結ば                        | C:<br>6663 MR      |          |       |         |            |
|   |   | ○ カスタム サイズ(○):<br>カガザササ (ゴ)(4/D)(○): | 100                |          |       |         |            |
|   |   | FU期サイス(MBAU):<br>見ませて、AMBAU          | 192                | _        |       |         |            |
| ٩ | Ľ | 最大サイス (MB/( <u>X</u> ):              | 384                |          |       |         |            |
|   | V | ○ ページング ファイルなし                       | /<br>,( <u>N</u> ) |          |       | 設定(S)   |            |
|   |   | <br>- すべてのドライブの総ページ                  | いり ファイリ            | レサイズ     |       |         |            |
|   |   | 最小限:                                 | 2 MB               |          |       |         |            |
|   |   | 推奨:<br>祖女の割り当て:                      | 189 MB             |          |       |         |            |
|   |   | STATO SALA C                         | 192 MD             |          |       |         |            |
|   |   |                                      |                    | OK       |       | キャンセ    | ท          |

- 上記ページングファイルサイズはデバッグ情報(ダンプファイル)採取のための推奨サイズです。ブートボリュームには、ダンプファイルを格納するのに十分な大きさの初期サイズを持つページングファイルが必要です。また、ページングファイルが不足すると仮想メモリ不足により正確なデバッグ情報を採取できない場合があるため、システム全体で十分なページングファイルサイズを設定してください。
  - 「推奨値」については、「作成するパーティションサイズについて(30 ページ)」を参照してください。
  - メモリを増設した際は、メモリサイズに合わせてページングファイルを 再設定してください。

9. [OK] をクリックする。

設定の変更内容によってはシステムを再起動するようメッセージが表示されます。 メッセージに従って再起動してください。

### ワトソン博士の設定

Windows ワトソン博士はアプリケーションエラー用のデバッガです。アプリケーションエ ラーを検出するとシステムを診断し、診断情報(ログ)を記録します。診断情報を採取できる よう次の手順に従って設定してください。

1. スタートメニューの [ファイル名を指定して実行] をクリックする。

[Windowsワトソン博士] ダイアログボックスが表示されます。

2. [名前] ボックスに「drwtsn32.exe」と入力し、[OK] をクリックする。

| ファイル名を          | 指定して実行                                                       | <u>? ×</u> |
|-----------------|--------------------------------------------------------------|------------|
| 5               | 実行したいアプリケーション名、または聞きたいフォルダやドキュメン<br>名、インターネットリソース名を入力してください。 | ٢          |
| 名前( <u>O</u> ): | drwtsn32.exe                                                 | •          |
|                 | OK キャンセル 参照(B)                                               |            |

3. [ログファイルパス] ボックスに診断情報の保存先を指定する。

| Sindows ワトソン                                                                                                  | 尊士                                                                                          | <u>? ×</u>             |
|----------------------------------------------------------------------------------------------------|---------------------------------------------------------------------------------------------|------------------------|
| ログ ファイル パス()。<br>クラッシュ ダンプ( <u>P</u> )                                                                        | ition Data¥Microsoft¥Dr Wats<br>C¥Documents and Settings¥                                   | son 参照(B)<br>Adt 参照(Q) |
| WAVE ファイル(E):<br>インストラクションの数位<br>保存するエラー数(N):                                                                 | )<br>2: 10<br>10                                                                            | 2 m / 11 -             |
| オプション<br>マ タンプ シンボル<br>マ オペてのスレッド<br>マ 既存のログ ファ<br>「 メッセージ ボック<br>「 音による通知(空<br>マ クラッシュ ダンプ<br>アプリケーション エラー() | エキャー Revi<br>テーブル(型)<br>コンテキストをダンプ(A)<br>イルに2自加(型)<br>以による通知(型)<br>シ<br>ファイルの作成(型)<br>表示(型) | 完全 (NT4 互換)            |
|                                                                                                    |                                                                                             |                        |
| OK                                                                                                    | <u>キャンセル ヘル</u>                                                                             | ビビ                     |

「DRWTSN32.LOG」というファイル名で保存されます。

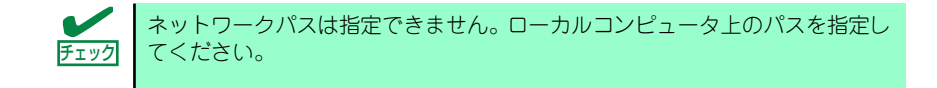

4. [クラッシュダンプ] ボックスにクラッシュダンプファイルの保存先を指定する。

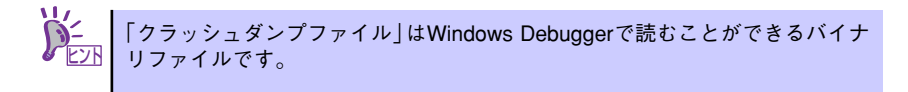

- 5. [オプション] ボックスにある次のチェックボックスをオンにする。
  - ダンプシンボルテーブル
  - すべてのスレッドコンテキストをダンプ
  - 既存のログファイルに追加
  - ー クラッシュダンプファイルの作成

それぞれの機能の説明についてはオンラインヘルプを参照してください。

6. [OK] をクリックする。

### ネットワークモニタのインストール

ネットワークモニタを使用することにより、ネットワーク障害の調査や対処に役立てることが できます。ネットワークモニタを使用するためには、インストール後、システムの再起動を行 う必要がありますので、障害が発生する前にインストールしておくことをお勧めします。

 スタートメニューから [設定] をポイントし、[コントロールパネル] をクリック する。

[コントロールパネル] ダイアログボックスが表示されます。

- [プログラムの追加と削除] アイコンをダブルクリックする。
   [プログラムの追加と削除] ダイアログボックスが表示されます。
- [Windows コンポーネントの追加と削除]をクリックする。
   [Windows コンポーネント ウィザード]ダイアログボックスが表示されます。
- コンポーネントの[管理とモニタ ツール] チェックボックスをオンにして [次へ] をクリックする。
- 5. ディスクの挿入を求めるメッセージが表示された場合は、Windows Server 2003 CD-ROMをCD-ROMドライブにセットして [OK] をクリックする。
- 6. [Windows コンポーネント ウィザード] ダイアログボックスの [完了] をクリッ クする。
- 7. [プログラムの追加と削除] ダイアログボックスの [閉じる] をクリックする。
- 8. [コントロールパネル] ダイアログボックスを閉じる。

ネットワークモニタは、スタートメニューから [プログラム] → [管理ツール] をポイント し、[ネットワークモニタ] をクリックすることにより、起動することができます。

# 管理ユーティリティのインストール

添付の「EXPRESSBUILDER」CD-ROMには、監視用の「ESMPRO/ServerAgent」および管 理用の「ESMPRO/ServerManager」などが収録されています。ESMPRO/ServerAgentは、 シームレスセットアップで自動的にインストールすることができます。

[スタート] メニューの [プログラム] やコントロールパネルにインストールしたユーティリ ティのフォルダがあることを確認してください。シームレスセットアップの設定でインストー ルしなかった場合は、第3編の「ソフトウェア編」を参照して個別にインストールしてください。

ユーティリティには、ネットワーク上の管理PCにインストールするものもあります。詳しくは第3編の「ソフトウェア編」を参照してください。

# システムのアップデート(サービスパックの適用)

システムのアップデートは、次のような場合に行います。

- システム構成を変更した場合(内蔵オプションの機器を取り付け/取り外しをした場合)
- システムを修復した場合
- バックアップ媒体からシステムをリストアした場合 (サービスパック関連のExpress5800用差分モジュールを適用したシステムの場合は、 再度RURのフロッピーディスクを使用してExpress5800用差分モジュールを適用して ください。このときサービスパックを再適用する必要はありません。)

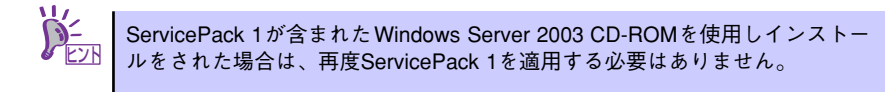

管理者権限のあるアカウント(Administratorなど)で、システムにログインした後、本体の CD-ROMドライブに「EXPRESSBUILDER」CD-ROMをセットしてください。 表示された画面「マスターコントロールメニュー」の[ソフトウェアのセットアップ]を左ク リックし、メニューから[システムのアップデート]をクリックすると起動します。以降は画 面に表示されるメッセージに従って処理を進めてください。

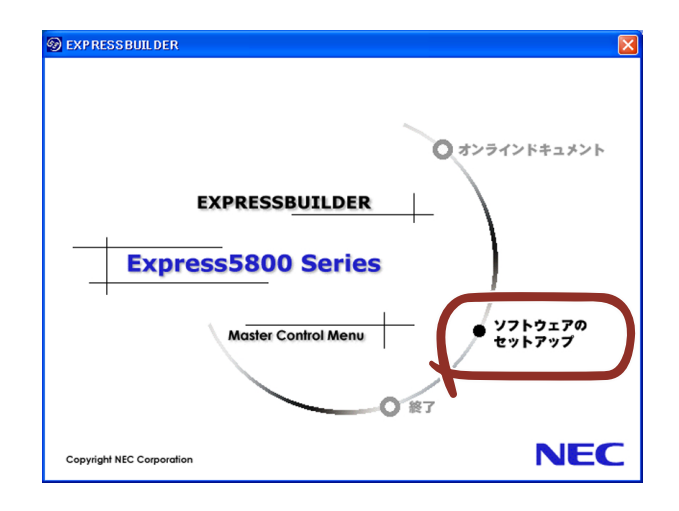

## システム情報のバックアップ

システムのセットアップが終了した後、オフライン保守ユーティリティを使って、システム情報をバックアップすることをお勧めします。

システム情報のバックアップがないと、修理後にお客様の装置固有の情報や設定を復旧(リストア)できなくなります。次の手順に従ってバックアップをとってください。

- 1. 3.5インチフロッピーディスクを用意する。
- [EXPRESSBUILDER] CD-ROMを本体装置のCD-ROMドライブにセットして、 再起動する。

EXPRESSBUILDERから起動して「EXPRESSBUILDERトップメニュー」が表示されます。

- 3. [ツール]-[オフライン保守ユーティリティ]を選択する。
- 4. [システム情報の管理]から[退避]を選択する。

以降は画面に表示されるメッセージに従って処理を進めてください。

# 応用セットアップ

システムの環境やインストールしようとするオペレーティングシステムによっては、特殊な手順でセットアップしなければならない場合があります。

## シームレスセットアップ未対応の大容量記憶装置コントローラ を利用する場合

最新のディスクアレイコントローラなど、本装置に添付のEXPRESSBUILDERに対応していない大容量記憶装置コントローラが接続されたシステムにおいて、OSの再インストールなどをする場合は、次の手順でセットアップしてください。

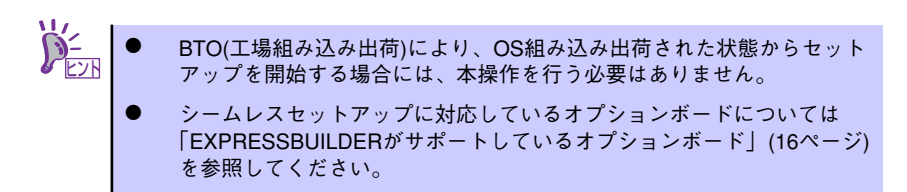

1. セットアップしようとする大容量記憶装置コントローラの説明書を準備する。

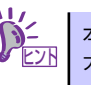

本書の内容と大容量記憶装置コントローラの説明書との内容が異なる場合は、 大容量記憶装置コントローラの説明書を優先してください。 ディスクアレイコントローラの場合は、コントローラの説明書に従ってRAIDの設定を行う。

RAID設定の不要な大容量記憶装置コントローラの場合は、手順3.へ進んでください。

- 3. EXPRESSBUILDER CD-ROMからシステムを起動させる。
- 4. 以下の設定でシームレスセットアップを実行する。
  - 「パラメータファイルを使用する」に設定する
  - アレイディスクの設定画面が表示された場合は、[既存のRAIDを使う]を チェックする

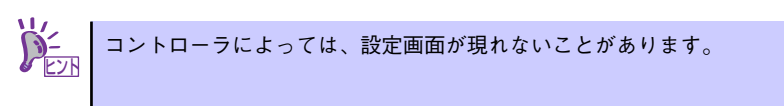

- [大容量記憶装置用OEM-FDの適用をする]をチェックする

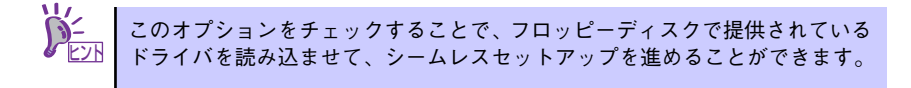

5. シームレスセットアップの途中で [大容量記憶装置用ドライバ]をコピーする。

大容量記憶装置コントローラに添付されているフロッピーディスクをフロッピーディスクドライブにセットし、以降は画面のメッセージに従って操作してください。

| 「大容量記憶装置用OEM-FD」をフロッピーディスク<br>ドライブに挿入してください。 |  |
|----------------------------------------------|--|
| OK 終了                                        |  |

### マニュアルセットアップ

#### Windows Server 2003 x64 Editions の場合

オペレーティングシステムのインストールは、マニュアルセットアップを使用します。

マニュアルセットアップでWindows Server 2003 x64 Editionsをインストールする方 法については、EXPRESSBUILDER に格納されているオンラインドキュメント 「Microsoft Windows Server 2003 x64 Editionsインストレーションサプリメントガイ ド」を参照してください。また、あらかじめEXPRESSBUILDERから、「サポートディス ク」を作成しておいてください。

### Windows Server 2003 の場合

オペレーティングシステムのインストールは、シームレスセットアップを使用すること をお勧めしていますが、特殊なインストールに対応する場合、マニュアルセットアップ が必要になることがあります。

シームレスセットアップを使わずにWindows Server 2003をインストールする方法に ついては、EXPRESSBUILDERに格納されているオンラインドキュメント「Microsoft Windows Server 2003インストレーションサプリメントガイド」を参照してください。 また、あらかじめEXPRESSBUILDERから、「サポートディスク」を作成しておいてくだ さい。

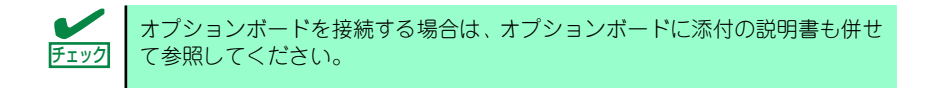

### サポートディスクとは

#### Windows Server 2003 x64 Editions の場合

「マニュアルセットアップ」では、「Windows Server 2003 x64 Edition OEM-DISK for EXPRESSBUILDER」と呼ばれるサポートディスクが必要です。

作成方法については、EXPRESSBUILDERに格納されているオンラインドキュメント 「Microsoft Windows Server 2003 x64 Editionsインストレーションサプリメントガイ ド」を参照してください。

#### Windows Server 2003 の場合

シームレスセットアップを使わずに再セットアップするときの手順「マニュアルセット アップ」では、「Windows Server 2003 OEM-DISK for EXPRESSBUILDER」と呼ばれ るサポートディスクが必要です。

「Windows Server 2003 OEM-DISK for EXPRESSBUILDER」には、Windows Server 2003のインストールで必要となるRAIDコントローラやSCSIコントローラのドライパな どが含まれています。マニュアルセットアップを始める前にWindows Server 2003 OEM-DISK for EXPRESSBUILDERを用意してください。

- 1. 3.5インチフロッピーディスクを1枚用意する。
- 2. 周辺装置、本体の順に電源をONにする。
- 本体のCD-ROMドライブに添付の「EXPRESSBUILDER」CD-ROMをセットする。

 CD-ROMをセットしたら、リセットする(<Ctrl>+<Alt>+<Delete>キーを押す) か、電源をOFF/ONしてシステムを再起動する。

CD-ROMからシステムが立ち上がり、EXPRESSBUILDERが起動します。

- 5. [ツールメニュー]から [サポートディスクの作成]を選択する。
- 6. [サポートディスク作成メニュー] から [Windows Server 2003 OEM-DISK for EXPRESSBUILDER] を選択する。
- 7. 画面の指示に従ってフロッピーディスクをセットする。

「Windows Server 2003 OEM-DISK for EXPRESSBUILDER」が作成されます。

作成した「Windows Server 2003 OEM-DISK for EXPRESSBUILDER」はライト プロテクトをし、ラベルを貼って大切に保管してください。

Windows(Windows 95以降、Windows NT 4.0以降)が動作するコンピュータをお持ちの場合 は、Windows上でEXPRESSBUILDER CD-ROMをセットすると起動する「マスターコント ロールメニュー」から Windows Server 2003 OEM-DISK for EXPRESSBUILDERを作成す ることもできます。

## 論理ドライブが複数存在する場合の再セットアップ手順

再セットアップをはじめる前に、万一の場合に備えて必ずデータのバックアップを行ってくだ さい。

### 再セットアップ手順

- 1. 本書および「インストレーションサプリメントガイド」の手順に従ってマニュアル セットアップを開始する。
- 次のメッセージが表示されたら、OSをセットアップしたいパーティションを選択 する。

```
次の一覧には、このコンピュータ上の既存のパーティションと未使用の
領域が表示されています。
上下の方向キーを使って、一覧からパーティションを選択してください。
```

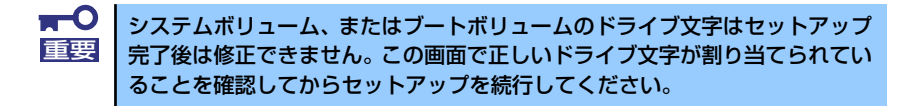

3. 本書および「インストレーションサプリメントガイド」の手順に従ってマニュアル セットアップを続行する。

以上で完了です。

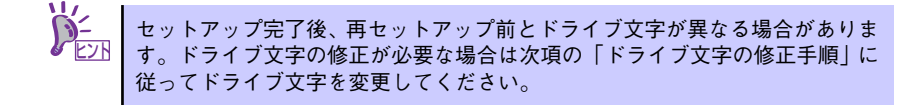

### ドライブ文字の修正手順

以下の手順では、システムボリューム、またはブートボリュームのドライブ文字は変更できま せん。ご注意ください。

- [スタートメニュー]から[マイコンピュータ]を右クリックし、[管理]を選択して[コンピュータの管理]を起動する。
- 2. 左側のウィンドウの中から、[ディスクの管理]を選択する。
- ドライブ文字を変更したいボリュームを選択して右クリックし、[ドライブ文字と パスの変更]を選択する。
- 4. [変更]をクリックする。
- [次のドライブ文字を割り当てる]をクリックし、割り当てたいドライブ文字を選択 する。
- 6. [OK]をクリックする。
- 7. 以下の確認メッセージが表示されたら、[はい]をクリックする。

ポリュームのドライブ文字を変更すると、プログラムが動作しないことが あります。このドライブ文字を変更しますか?

8. [コンピュータの管理]を終了する。

以上で完了です。

# Windows 2000のセットアップ

ハードウェアのセットアップを完了してから、Windows 2000やシステムのセットアップを します。再インストールの際にも参照してください。

# カスタムインストールモデルのセットアップ

「BTO(工場組み込み出荷)」で「カスタムインストール」を指定して購入された本体のハード ディスクドライブは、お客様がすぐに使えるようにパーティションの設定から、OS、本装置 が提供するソフトウェアがすべてインストールされています。

ここで説明する手順は、「カスタムインストール」を指定して購入された製品で初めて電源をONにするときのセットアップの方法について説明しています。再セットアップをする場合や、その他の出荷状態のセットアップをする場合は、「シームレスセットアップ」を参照してください。

# セットアップをはじめる前に (購入時の状態について)

セットアップを始める前に次の点について確認してください。

本体のハードウェア構成(ハードディスクドライブのパーティションサイズも含む)やハード ディスクドライブにインストールされているソフトウェアの構成は、購入前のお客様による オーダー(BTO(工場組み込み出荷))によって異なります。 下図は、ハードディスクドライブのパーティション構成について図解しています。

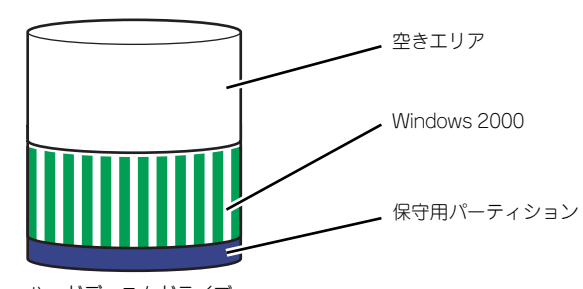

ハードディスクドライブ

### セットアップの手順

次の手順で本体を起動して、セットアップをします。

- 周辺装置、本体の順に電源をONにし、そのままWindowsを起動する。
   [Windows 2000 Server セットアップ] 画面が表示されます。
- 2. [次へ] をクリックする。

[使用許諾契約]画面が表示されます。

- 【同意します】にチェックをして、【次へ】をクリックする。
   以降、使用者名やプロダクトキーなどの設定画面が次々と表示されます。
- 5. [完了]をクリックする。

システムが再起動します。

- 6. 再起動後、システムにログオンする。
- 7. 78ページの手順19.以降を参照して、PROSetのインストールとネットワークド ライバの詳細設定をする。
- オプションのデバイスでドライバをインストールしていないものがある場合は、ド ライバをインストールする。
- 9. 85ページを参照して障害処理のためのセットアップをする。
- 10. 出荷時にインストール済みのソフトウェアの設定およびその確認をする。

インストール済みのソフトウェアはお客様が購入時に指定したものがインストール されています。例として次のようなソフトウェアがあります。

- ESMPRO/ServerAgent
- エクスプレス通報サービス\*
- Power Console Plus \*
- Adaptec Storage Manager<sup>IM</sup> Browser Edition\*
- ESMPRO/UPSController(本ソフトウェアを購入された場合のみ)\*
- PowerChute plus (本ソフトウェアを購入された場合のみ)\*

上記のソフトウェアで「\*」印のあるものは、お客様でご使用になる環境に合った状態に設定または確認をしなければならないソフトウェアを示しています。「ソフトウェア編」の「本体用バンドルソフトウェア」を参照して使用環境に合った状態に設定してください。

カスタムセットアップで出荷された場合、インストールされているサービスパックのバージョンと、装置に添付されているサービスパックのバージョンが異なる場合があります。
 本体にインストールされているサービスパック以降のバージョンが添付されている場合は、本体に添付の「Windows 2000 RURx対応(Service Pack x)インストール手順書」を参照してサービスパックのインストールを行ってください。サービスパック情報に関しては、下記サイトより詳細情報を確認してください。

[8番街] http://nec8.com/

### 11.91ページを参照してシステム情報のバックアップをとる。

以上でカスタムインストールで購入された製品での初めてのセットアップは終了です。再セットアップをする際は「シームレスセットアップ」を使ってください。

# シームレスセットアップ

EXPRESSBUILDERの「シームレスセットアップ」機能を使ってセットアップをします。

「シームレスセットアップ」は、RAIDの設定から、オペレーティングシステム(Windows 2000)、各種ユーティリティのインストールまでを切れ目なく(シームレスで)セットアップ できる方法です。ハードディスクを購入時の状態と異なるパーティション構成で使用する場合 や、OSを再インストールする場合は、シームレスセットアップを使用してください。 煩雑な セットアップをこの機能が代わって行います。

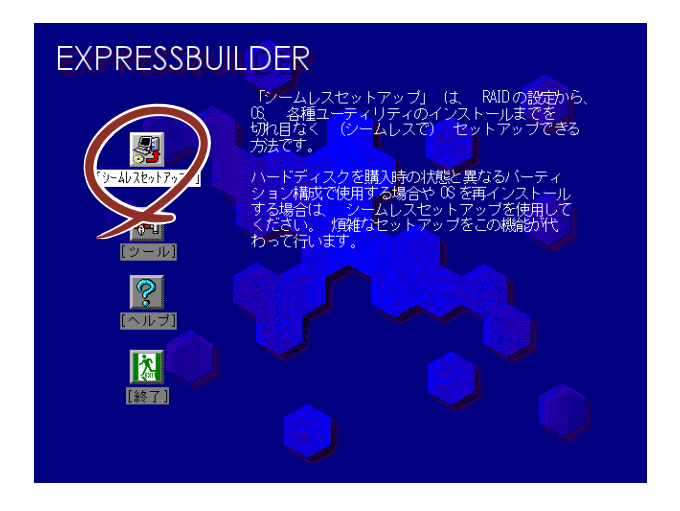

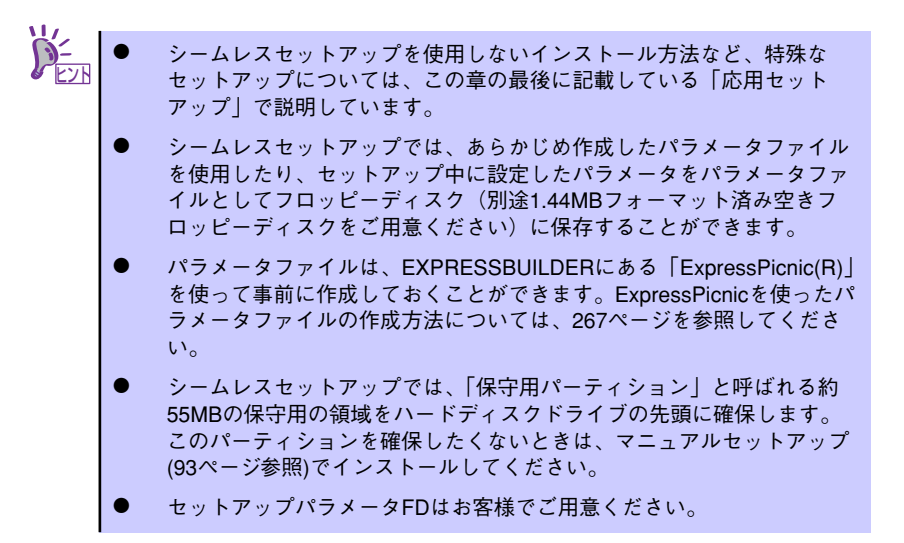

# OSのインストールについて

OSのインストールを始める前にここで説明する注意事項をよく読んでください。

### 本装置がサポートしているOSについて

本装置がサポートしているOSは次のとおりです。

- Microsoft<sub>a</sub> Windows<sub>a</sub> 2000 Server 日本語版(以降、「Windows 2000」と呼ぶ)
- Microsoft<sub>®</sub> Windows<sub>®</sub> 2000 Advanced Server 日本語版(以降、「Windows 2000」 と呼ぶ)

その他のOSをインストールするときはお買い求めの販売店または保守サービス会社にお問い 合わせください。

### BIOSの設定について

Windows 2000をインストールする前にハードウェアのBIOS設定などを確認してください。 BIOSの設定には、Windows 2000から採用された新しい機能(プラグ・アンド・プレイや USBインタフェースへの対応など)に関する設定項目があります。199ページを参照して設定 してください。

### Windows 2000について

Windows 2000は、シームレスセットアップでインストールできます。ただし、次の点について注意してください。

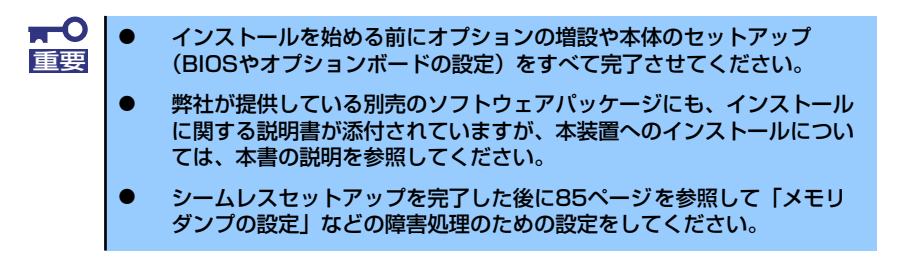

### ミラー化されているボリュームへのインストールについて

[ディスクの管理]を使用してミラー化されているボリュームにインストールする場合 は、インストールの実行前にミラー化を無効にして、ベーシックディスクに戻し、イン ストール完了後に再度ミラー化してください。

ミラーボリュームの作成あるいはミラーボリュームの解除および削除は[コンピュータの管理]内の[ディスクの管理]から行えます。

### MO装置の接続について

Windows 2000をインストールするときにMO装置を接続したまま作業を行うと、インストールに失敗することがあります。MO装置を外してインストールを最初からやり直してください。

● DAT等のメディアについて

シームレスセットアップでは、DAT等のインストールに不要なメディアはセットしない でください。

ハードディスクドライブの接続について

OSをインストールするハードディスクドライブ以外のハードディスクドライブを接続 する場合は、OSをインストールした後から行ってください。また、論理ドライブを複数 作成している場合は、「論理ドライブが複数存在する場合の再セットアップ手順」(94ペー ジ)を参照してください。

### ● 単体接続のハードディスクドライブの記憶容量について

記憶容量が128GB以上の大容量ハードディスクドライブを単体ディスクとして使用してOSをインストールしないでください。

### 作成するパーティションサイズについて

システムをインストールするパーティションのサイズは、次の計算式から求めることが できます。

インストールに必要なサイズ + ページングファイルサイズ + ダンプファイルサイズ + アプリケーションサイズ

インストールに必要なサイズ= 1000MB ページングファイルサイズ(推奨)=搭載メモリサイズ×1.5 ダンプファイルサイズ=搭載メモリサイズ+12MB アプリケーションサイズ=任意

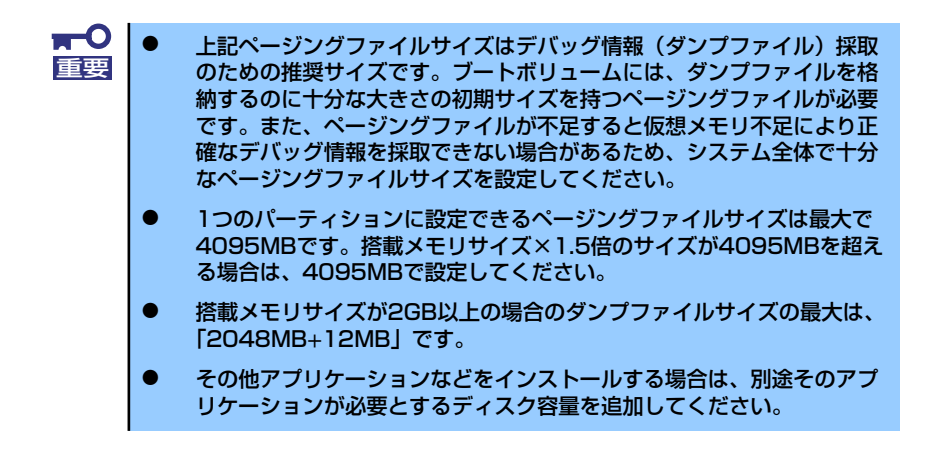

例えば、搭載メモリサイズが512MBの場合、パーティションサイズは、前述の計算方法 から

1000MB + (512MB × 1.5) + 512MB + 12MB + アプリケーションサイズ= 2292MB + アプリケーションサイズ

となります。

システムをインストールするパーティションサイズが「インストールに必要なサイズ+ ページングファイルサイズ」より小さい場合はパーティションサイズを大きくするか、 ディスクを増設してください。

ダンプファイルサイズを確保できない場合は、次のように複数のディスクに割り当てる ことで解決できます。

- 1. 「インストールに必要なサイズ+ ページングファイルサイズ」を設定する。
- 2. 「障害処理のためのセットアップ」を参照して、デバッグ情報(ダンプファイルサイズ分)を別のディスクに書き込むように設定する。

ダンプファイルサイズを書き込めるスペースがディスクにない場合は「インストールに必要なサイズ+ページングファイルサイズ」でインストール後、新しいディスクを増設してください。

 ダイナミックディスクへアップグレードしたハードディスクドライブへの再インストー ルについて

ダイナミックディスクへアップグレードしたハードディスクドライブの既存のパーティションを残したままでの再インストールはできません。

既存のパーティションを残したい場合は、「EXPRESSBUILDER」CD-ROMに格納されて いるオンラインドキュメント「Microsoft Windows 2000 Server/Microsoft Windows 2000 Advanced Serverインストレーションサプリメントガイド」を参照して再インス トールしてください。

インストレーションサプリメントガイドにもダイナミックディスクへのインストールに 関する注意事項が記載されています。 ● ディスク構成について(「MAINTE\_P」と表示されている領域について)

ディスク領域に「MAINTE\_P」と表示された領域が存在する場合があります。構成情報 やユーティリティを保存するための保守用パーティションです。削除しないでください。

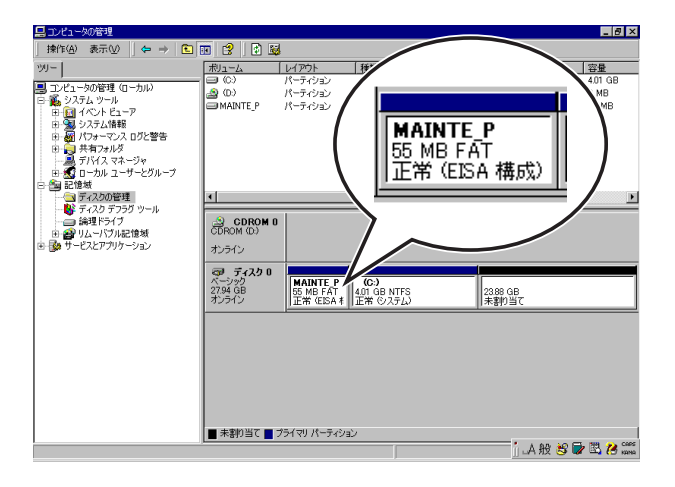

サービスパックの適用について

Express5800シリーズでは、サービスパックを適用することができます。本体に添付されているサービスパック以降のサービスパックを使用する場合は、下記サイトより詳細 情報を確かめた上で使用してください。

[8番街] http://nec8.com/

# セットアップの流れ

シームレスセットアップは、次のような流れで進みます。

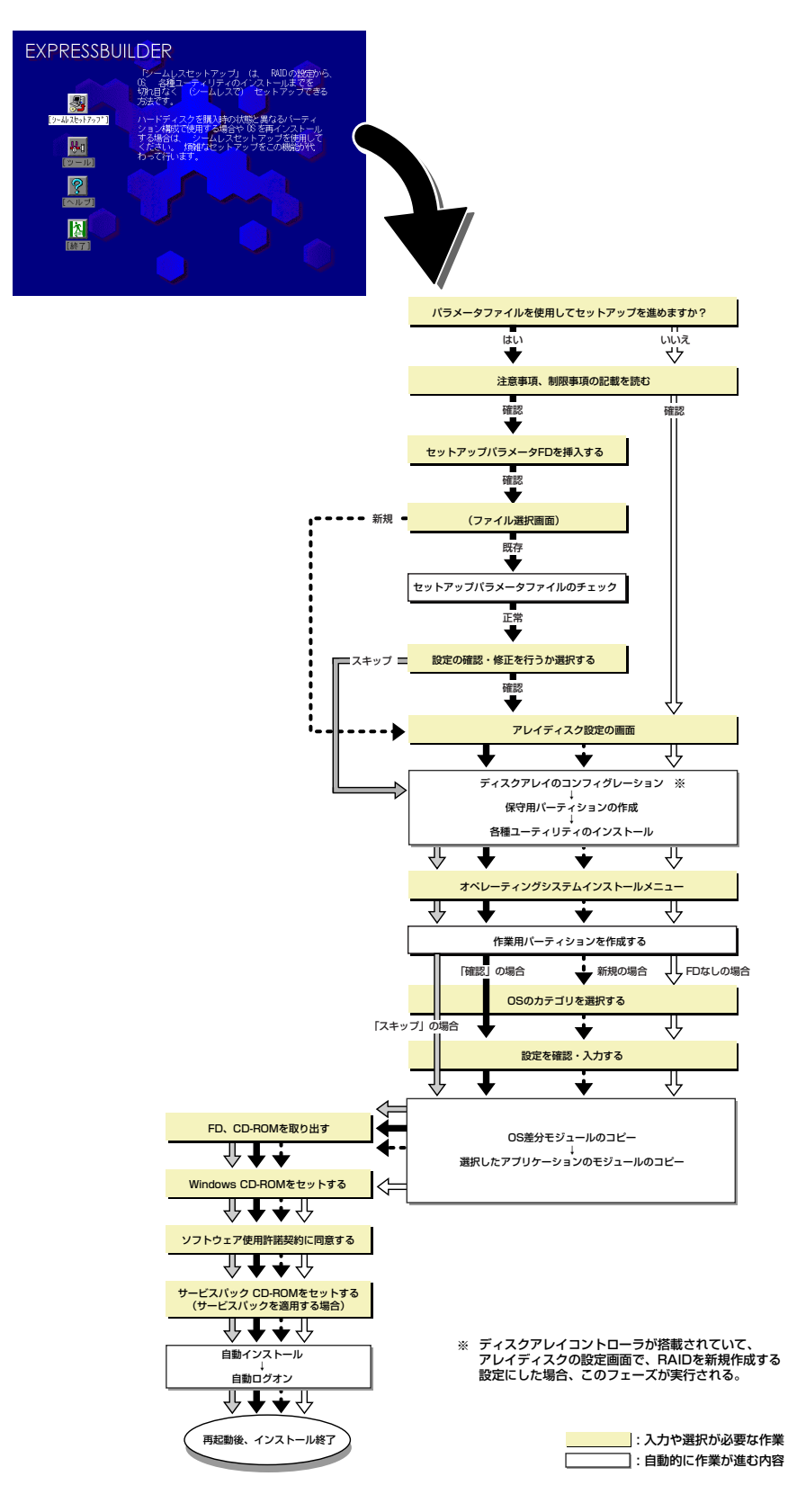

### セットアップの手順

シームレスセットアップでは、ウィザード形式により各パラメータを設定していきます。この とき、各パラメータを一つのファイル(パラメータファイル)としてフロッピーディスクへ保 存することも可能です。

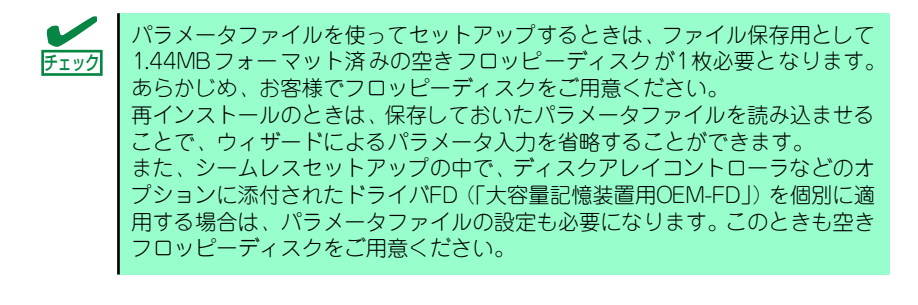

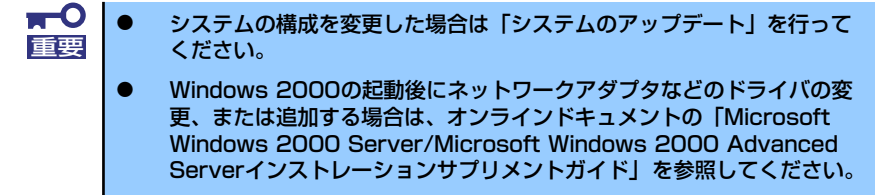

1. 周辺装置、本装置の順に電源をONにする。

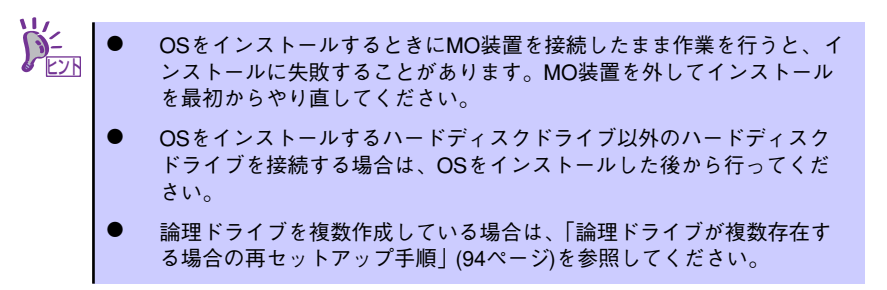

- 2. 本装置のCD-ROMドライブに「EXPRESSBUILDER」 CD-ROMをセットする。
- CD-ROMをセットしたら、リセットする(<Ctrl> + <Alt> + <Delete>キーを押 す)か、電源をOFF/ONしてシステムを再起動する。

CD-ROMからシステムが立ち上がり、EXPRESSBUILDERが起動します。

4. [シームレスセットアップ]をクリックする。

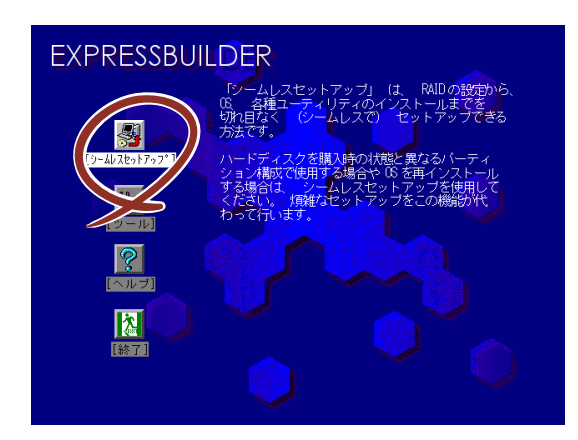

5. 「パラメータファイルを使用してセットアップを進めますか?」というメッセージ が表示される。

パラメータファイルを使用する場合は[はい]を、使用しない場合は[いいえ]を選択してください。

| パラメータファイルを使用して | 「セットアップを進めますか? |
|----------------|----------------|
| いいえ            | はい             |

6. 「お願い」が表示されるので、表示内容をよく読んでから[確認]をクリックする。

| お願い                                                                                                    |
|----------------------------------------------------------------------------------------------------|
| シームレスセットアップ終了後、セットアップ情報をバックアップする<br>ことをお勧めします。バックアップ情報が無いときは、修理復日時に<br>お客様の装置固有の情報や設定を復日できなくなります。<br>バックアップは、空きフロッピーディスクを1枚準備して、ツールで<br>オフライン保守ユーティリティの「システム情報の管理」から「退避」<br>を選択してください。 |
| 確認                                                                                                    |
7. シームレスセットアップでの注意事項が表示される。

表示内容をよく読んでから[確認]をクリックしてください。

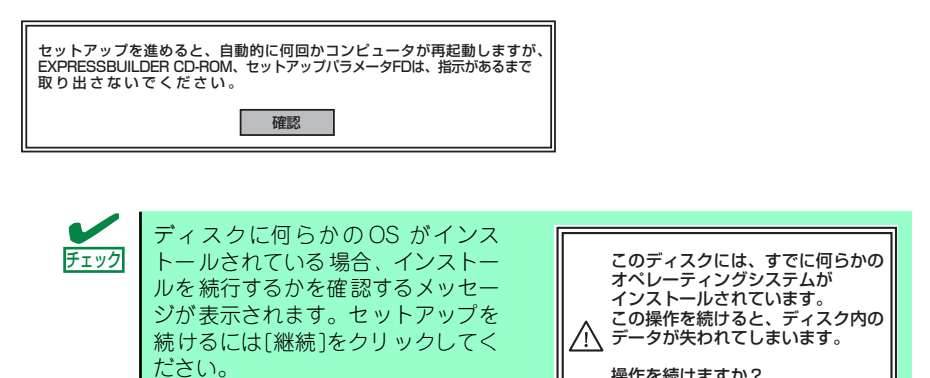

操作を続けますか? 継続

戻る

パラメータファイルを使用する場合は「セットアップパラメータFD」が要求されるので、フロッピーディスクをセットして[確認]を選択する。
 パラメータファイルを使用しない場合は、このメッセージは表示されません。手順9.へ進んでください。

| セットアップパラメータF | FDを挿入してください。 |
|--------------|--------------|
| 確認           | 戻る           |

| チェック | ここでセットしたフロッピーディスクは、指示があるまで取り出さないでください。 |
|------|----------------------------------------|
|------|----------------------------------------|

#### [既存のパラメータファイルを使用する場合]

セットしたフロッピーディスク内のパラメータファイルの一覧が表示されます。

(1) インストールに使用するセットアップ情報ファイル名を選択し、[確定]をク リックする。

確認のダイアログボックスが表れます。

(2) パラメータを確認する場合は[確認]を、確認せずにそのままインストールする 場合は、[フキップ]をクリックする。

[確認]をクリック→手順9.へ進む

[スキップ]をクリック→手順10.へ進む

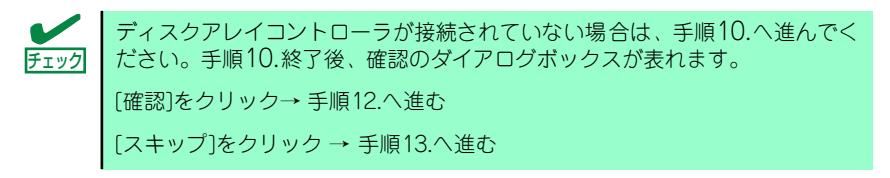

#### [ブランクディスクをセットした場合]

(1) [ファイル名:(A)] の下にあるボックスをクリックするか、<A>キーを押す。
 入力ボックスが表示されます。

| 情報ファイル選択/入力 |        |
|-------------|--------|
| ファイル名:(A)   |        |
|             | 確定     |
|             |        |
|             |        |
|             | 130000 |
|             |        |
|             |        |

(2) ファイル名を入力する。

9. ディスクアレイコントローラのパラメータを設定する。

本装置のオンボードRAID 機能、またはオプションのディスクアレイコントローラ を使用している場合は、[アレイディスクの設定] 画面が表示されます。設定内容を 確認し、必要なら修正を行ってから [終了] をクリックしてください。

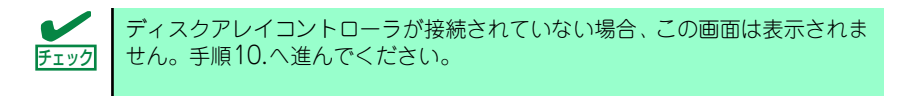

設定が終了すると、自動的にRAIDの構築、保守用パーティションの作成及び各種 ユーティリティのインストールが実行されます。

| [アレイディスクの設定]ディスクアレイコントローラ |             |
|---------------------------|-------------|
| アレイディスクの設定                | する          |
| RAIDの作成                   | 既存RAIDを使用する |
| 接続ディスクのトータル数              |             |
| パックを構成するディスク数             |             |
| パックを構成するRAID              |             |
| ライトモードの設定                 |             |
| ライトモードの種類                 |             |
|                           |             |
|                           |             |
|                           |             |
|                           | 再読込 終了 ヘルフ゜ |
|                           |             |

10. インストールするオペレーティングシステムを選択する。

リストボックスから[Windows]を選択します。

| オペレーティングシステムインストールメニュー |  |
|------------------------|--|
| Windows<br>その他<br>終了   |  |

11. セットアップするOSのカテゴリを選択する。

| セットアップするOSのカテゴリを選択してください                                                             | <i>ر</i> ا°             |
|--------------------------------------------------------------------------------------|-------------------------|
| Microsoft Windows Server 2003 Standard E<br>Microsoft Windows Server 2003 Enterprise | dition<br>Edition<br>決定 |
| Microsoft Windows 2000 Server<br>Microsoft Windows 2000 Advanced Server              | 決定                      |

Microsoft Windows 2000 Server

Microsoft Windows 2000 Advanced Serverの[決定]を選択します。

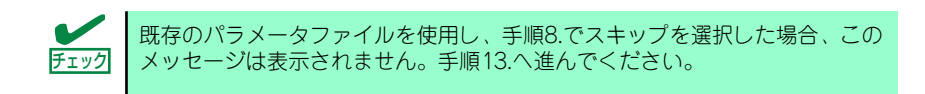

12. 次に、[基本情報] 画面が表示されます。設定内容を確認し、必要なら修正を行ってから [次へ] をクリックしてください(画面中の「対象マシン」は機種によって表示が異なります。)

以降、画面に表示される [次へ]、[戻る]、[^ルプ] をクリックして設定を確認しな がら画面を進めてください。設定内容は必要に応じて修正してください。

<表示例>

| 対象マシン                 | Express5800/xxx     |
|-----------------------|---------------------|
| OSの種類                 | Windows 2000 Server |
| OSの言語                 | 日本語                 |
| パーティションの使用方法          | 新規に作成する             |
| パーティションサイズ(全領域=*)     | 4095                |
| ファイルシステムの NTFSへのコンバート | する                  |
| サービスバックの適用            | しない                 |
| 1)71-111, Y           | WINNT               |

Windows 2000 CD-ROMとWindows 2000 Service Pack 4 CD-ROMを使用され る場合は、[基本情報]画面の[サービスパックの適用]を[する]にしてください。

| 重要 |
|----|

- OSをインストールするパーティションは、必要最小限以上のサイズで 確保してください(67ページ参照)。
- 「パーティションの使用方法」で「既存パーティションを使用する」を 選択すると、最初のパーティション(保守用パーティションを除く)の 情報はフォーマットされ、すべてなくなります。それ以外のパーティ ションの情報は保持されます。下図は、保守用パーティションが用意さ れている場合に情報が削除されるパーティションを示しています。

| 第1パーティション    | 第2パーティション | 第3パーティション | 第4パーティション |
|--------------|-----------|-----------|-----------|
| <保守用パーティション> |           |           |           |
| 保持           | 削除        | 保持        | 保持        |

- ダイナミックディスクへアップグレードしたハードディスクドライブの 既存のパーティションを残したまま再インストールすることはできません(68ページ参照)。「パーティションの使用方法」で「既存パーティションを使用する」を選択しないでください。
- 「パーティション」に4095MB以外を指定した場合はNTFSへのコン バートが必要です。
- ●「パーティションの使用方法」で「既存パーティションを使用する」を 選択したとき、流用するパーティション以外(保守領域を除く)にパー ティションが存在しなかった場合、そのディスクの最大領域を確保して Windows 2000をインストールします。
- 設定内容に不正がある場合は、次の画面には進めません。
- ここでは日本語の入力はできません。使用者名と会社名を日本語で入力したい場合は、ログオン後に入力画面がポップアップされますので、その時に再入力し、設定してください。ここでは、仮の名前を入力してください。

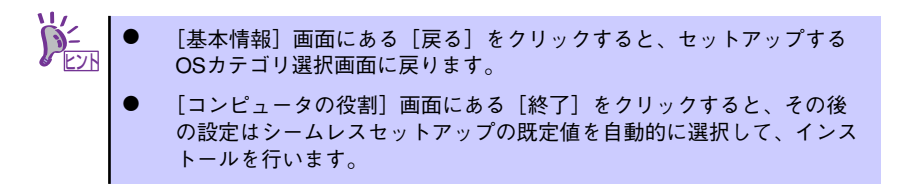

13. オプションの大容量記憶装置ドライバのモジュールをコピーする。

オプションの大容量記憶装置 ドライバをインストールする場合は、大容量記憶装置 に添付されているフロッピーディスクをフロッピーディスクドライブにセットし、 メッセージに従って操作してください。

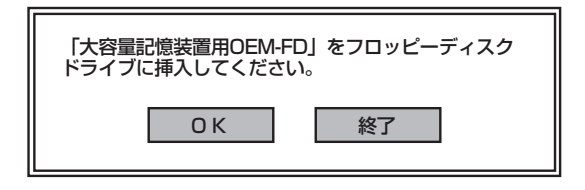

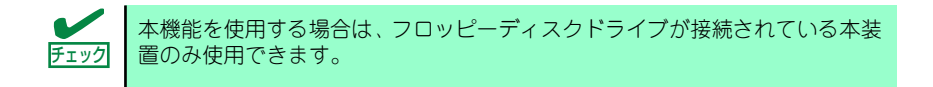

14. 追加するアプリケーションをインストールする。

シームレスセットアップに対応しているアプリケーションを追加でインストールす る場合は、メッセージが表示されます。

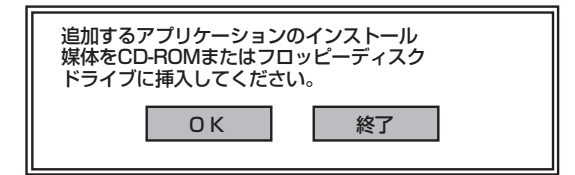

- 15. メッセージに従って「EXPRESSBUILDER」CD-ROMをCD-ROMドライブから 取り出します。この時セットアップパラメータFDを使用している場合は、フロッ ピーディスクドライブから取り出します。
- 16. Windows 2000 CD-ROMをCD-ROMドライブにセットする。

[ソフトウェア使用許諾契約]画面が表示されます。

17. よく読んでから、同意する場合は、[同意します] をクリックするか、<F8>キーを 押す。同意しない場合は、[同意しません] をクリックするか、<F3>キーを押す。

| PageDowr | キーを使ってスクロールしてください。       |
|----------|--------------------------|
|          |                          |
|          |                          |
|          |                          |
|          |                          |
|          |                          |
|          |                          |
| Windows  | Server 2003のうた火に同意されますか? |

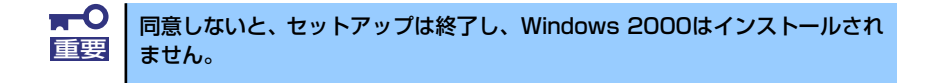

- 18. 基本情報で「サービスパックの適用」を [する] にした場合は、次の操作をする。
  - メッセージに従ってWindows 2000 CD-ROMをCD-ROMドライブから取り出す。
  - (2) メッセージに従ってWindows 2000 Service Pack 4以降のCD-ROMをCD-ROMドライブにセットする。

Windows 2000と指定したアプリケーションは自動的にインストールされ、システムにログオンします。

19. PROSetをインストールする。

PROSetは、ネットワークドライバに含まれるネットワーク機能確認ユーティリティです。

PROSetを使用することにより、以下のことが行えます。

- アダプタ詳細情報の確認
- ー ループバックテスト、パケット送信テストなどの診断
- Teamingの設定

ネットワークアダプタ複数枚をチームとして構成することで、サーバに耐障害性に 優れた環境を提供し、サーバスイッチ間のスループットを向上させることができま す。

このような機能を利用する場合は、PROSetが必要になります。 PROSetをインストールする場合は、以下の手順に従ってください。

- (1) 「EXPRESSBUILDER」CD-ROMをCD-ROMドライブにセットする。
- (2) スタートメニューから[プログラム]、[アクセサリ]の順にポイントし、 [エク スプローラ]をクリックする。
- (3)「<CD-ROMのドライブレター>:¥WINNT¥W2K¥BC5¥PROSET¥WIN2K」 ディレクトリ内の「PROSET.EXE」アイコンをダブルクリックする。

[Intel(R) PROSet - Installshield ウィザード] が起動します。

(4) [次へ]をクリックする。

- (5) [使用許諾契約の条項に同意します]を選択し、[次へ]をクリックする。
- (6) [標準]を選択し [次へ]をクリックする。
- (7) [インストール] をクリックする。[InstallShield ウィザードを完了しました] ウィンドウが表示されます。
- (8) [完了]をクリックする。
- (9) システムを再起動する。

以上で完了です。

20. ネットワークドライバのセットアップをする。

標準装備の2つのネットワークドライバは、自動的にインストールされますが、転送 速度とDuplexモードの設定が必要です。また、IPアドレスを設定する際、[インター ネットプロトコル(TCP/IP)]のチェックボックスが外れている場合、チェックを付け てからIPアドレスの設定を行ってください。

<PROSetがインストールされていない場合>

(1) スタートメニューから[コントロールパネル]→[ネットワークとダイヤルアップ接続]→[ローカルエリア接続](Intel(R) PRO/1000 MT Dual Port Network Connection)または (Intel(R) PRO/1000 MT Dual Port Network Connection #2) をダブルクリックして選択する。

[ローカルエリア接続の状態]ダイアログボックスが表示されます。

- (2) [構成]をクリックする。ネットワークアダプタのプロパティダイアログボックスが表示されます。
- (3) [詳細設定]タブをクリックし、リンク速度とデュプレックス設定をハブの設定 値と同じ値に設定する。
- (4) ネットワークアダプタのプロパティダイアログボックスの[OK]をクリックする。
- (5) [ローカルエリア接続の状態]ダイアログボックスの[OK]をクリックする。 以上で完了です。

#### <PROSetがインストールされている場合>

- (1) スタートメニューから [設定] → [コントロールパネル] をクリックする。
- (2) [有線用Intel(R) PROSet]アイコンをダブルクリックする。

[有線ネットワーク用Intel(R) PROSet]ダイアログボックスが表示されます。

- (3) リスト中の[Intel(R) PRO/1000 MT Dual Port Network Connention]をク リックして選択する。
- (4) [速度]タブをクリックし、リンク速度とデュプレックス設定をハブの設定値と 同じ値に設定する。
- (5) リスト中の「Intel(R) PRO/1000 MT Dual Port Network Connection #2」を クリックして選択する。
- (6) [速度]タブをクリックし、リンク速度とデュプレックス設定をハブの設定値と 同じ値に設定する。

(7) [有線ネットワーク用Intel(R) PROSet]ダイアログボックスの[適用]をクリックし、[OK]をクリックする。

以上で完了です。

また、必要に応じてプロトコルやサービスの追加/削除をしてください。[ネットワー クとダイヤルアップ接続]からローカルエリア接続のプロパティダイアログボック スを表示させて行います。

サービスの追加にて、[ネットワークモニタ]を追加することをお勧めします。[
 ネットワークモニタ]は、[ネットワークモニタ]をインストールしたコンピュータが送受信するフレーム(またはパケット)を監視することができます。ネットワーク障害の解析などに有効なツールです。インストールの手順は、この後の「障害処理のためのセットアップ」を参照してください。

21. 標準で装備されているグラフィックスアクセラレータ用ドライバをインストールする。

標準装備のグラフィックスアクセラレータドライバは、システムのアップデート時 に自動的にインストールされます。

OSのインストール後にグラフィックスアクセラレータドライバを削除し、再インス トールする場合は以下の手順で再インストールしてください。

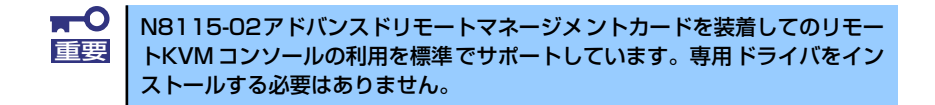

#### 再インストール手順

- (1)「EXPRESSBUILDER」CD-ROMをCD-ROMドライブにセットし、スタートメニューの[プログラム]、[アクセサリ]の順にポイントし、[エクスプローラ]をクリックする。
- (2) 「<CD-ROMのドライブレター>:¥WINNT¥W2K¥VIDEO」ディレクトリ内の [SETUP.EXE]アイコンをダブルクリックする。
- (3) メッセージに従って、作業を進める。

ドライバのインストールが開始されます。

-0 途中、「デジタル署名が見つかりませんでした。…」とのメッセージが表示され 重要 る場合は、「はい」をクリックしてインストールを続けてください。

- (4)「EXPRESSBUILDER」CD-ROMをCD-ROMドライブから取り出し、画面の指示に従ってOSを再起動する。
- 22. オプションのデバイスでドライバをインストールしていないものがある場合は、それぞれを確実にインストールする。
- 23.85ページの「障害処理のためのセットアップ」を参照してセットアップをする。
- 24.91ページを参照してシステム情報のバックアップをとる。

以上でシームレスセットアップを使ったセットアップは完了です。

### USB 2.0ドライバ

USB2.0ドライバは、購入時にインストール済みです。 システムの修復や再セットアップの際は、システムのアップデートを行うと自動的にインス トールされます。

### オプションのネットワークボードのドライバ

オプションのネットワークボード(N8104-112/109/111/88/86/103/113/115/121/122) を使用する場合は、インストレーションサプリメントガイドのネットワークドライバの再イン ストール手順を参考にし、EXPRESSBUILDER CD-ROMに格納されているドライバをインス トールしてください。

#### N8104-111/86/88のドライバ

[<CD-ROMのドライブレター >:¥WINNT¥W2K¥BC5¥PRO100¥WIN2K]

#### N8104-N8104-112/109/103/113/115/121/122のドライバ

[<CD-ROMのドライブレター >:¥WINNT¥W2K¥BC5¥PRO1000¥WIN2K]

「N8104-114」のネットワークボードを使用する場合は、添付されている CD-ROMかフロッ ピーディスクに格納されているドライバを使用してください。なお、インストール手順が不明 な場合は、添付されているネットワークドライバのインストール手順を参照してください。

### アダプタフォルトトレランス(AFT)/アダプティブロードバラン シング(ALB)のセットアップ

アダプタ フォルトトレランス(AFT)とは、複数のアダプタでグループを作り、使用されている アダプタに障害が発生した場合自動的にグループ内の他のアダプタに処理を移行させるもの です。また、アダプティブロードバランシング(ALB)とは複数のアダプタでグループを作り、 サーバから送信パケットをグループすべてのアダプタから行うことにより、スループットを向 上させるものです。この機能はAFT機能を含んでいます。

AFT/ALB機能を使用する場合は、以下の手順に従ってセットアップしてください。

1. [コントロールパネル]ダイアログボックスで、[有線用Intel(R) PROSet]アイコン をダブルクリックする。

[有線ネットワーク用Intel(R) PROSet]ダイアログボックスが表示されます。

2. リスト中の「ドライバ名」にマウスポインタを合わせ、右クリックする。

メニューが表示されます。

3. [チームに追加]を選択し、[新規チームを作成]をクリックする。

[チーム化ウィザード]ダイアログボックスが表示されます。

- 「アダプタフォルトトレランス」または「アダプティブロードバランシング」を選 択して[次へ]をクリックする。
- 5. [次へ]をクリックする。
- 6. チームにするアダプタをチェックして[次へ]をクリックする。
- 7. [完了]をクリックする。

[Intel(R) PROSet] ダイアログボックスに戻ります。

- 8. [適用]をクリックし、[OK]をクリックする。
- 9. システムを再起動させる。

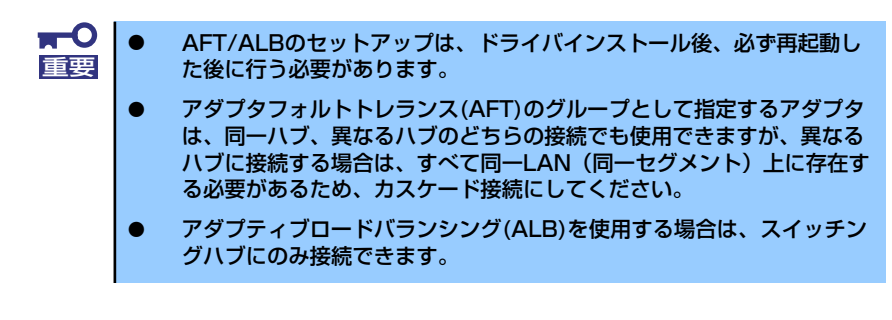

マザーボードまたはオプションのネットワークボードを交換する場合、必ずチームを削除し、 交換後にチームを再作成してください。

### SCSIコントローラのドライバ

SCSIコントローラドライバのインストール手順について説明します。

#### N8103-65/75を追加接続する場合

システムにSCSIコントローラ(N8103-65/75)を追加接続する場合、OSのプラグアンドプレ イ機能が動作しますが、ドライバは自動でインストールされません。以下の手順でドライバを インストールしてください。

- 1. [スタートメニュー]-[コントロールパネル]-[管理ツール]-[コンピュータの管理]から[デバイスマネージャ]を起動する。
- デバイスマネージャで不明なデバイスとして登録されているSCSIコントローラを ダブルクリックする。
- 3. [ドライバの更新]をクリックする。
- ハードウェアの更新ウィザードが表示されるので、「このデバイスの既知のドライ バを表示して、その一覧から選択する」を選択し、[次へ]をクリックする。
- 5. 「SCSIとRAIDコントローラ」を選択し、[次へ]をクリックする。
- 6. [ディスク使用(H)]をクリックする。
- フロッピーディスクドライブに「Windows 2000 OEM-DISK for EXPRESSBUILDER」をセットして、製造元のファイルのコピー元に「a:¥」と 入力し、[OK]をクリックする。
- 8. 以下のドライバを選択し、[次へ]をクリックする。

N8103-65 使用時: [INITIO INI-A10XU2W SCSI Host Adapter] N8103-75 使用時: [Adaptec SCSI Card 29320ALP-Ultra320 SCSI]

デジタル署名がない旨のポップアップが出る場合がありますが、システム上問 超ありません。[OK]をクリックし処理を継続してください。

#### N8103-56/-95/N8190-126を追加接続する場合

#### • N8103-56/95 使用時

OSのプラグアンドプレイ機能が動作し、ドライバが自動でインストールされますが、その後、ドライバのアップデートが必要です。システムのアップデートを実施する事でドライバが適用されます。

• N8190-126 使用時

OSのプラグアンドプレイ機能が動作しますが、ドライバは自動でインストールされません。システムのアップデートを実施する事でドライバが適用されます。

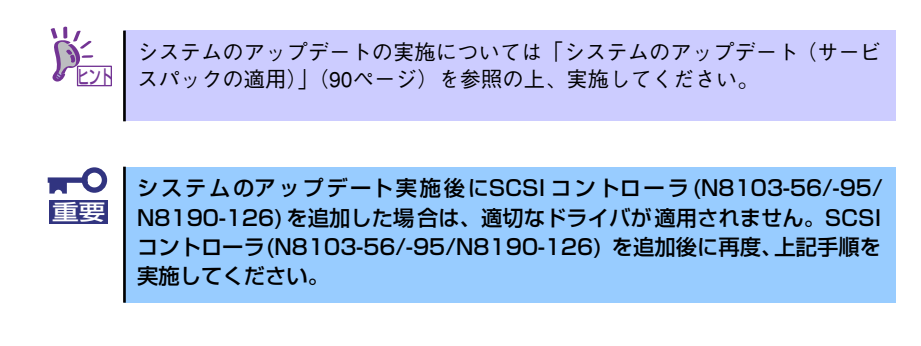

### ディスクアレイコントローラ(N8103-80/81)を追加接続する場合

システムにディスクアレイコントローラ(N8103-80/81)を追加接続する場合、OSのプラグア ンドプレイ機能が動作しますが、ドライバは自動でインストールされません。以下の手順でド ライバをインストールしてください。

- [スタートメニュー]-[コントロールパネル]-[管理ツール]-[コンピュータの管理]から[デバイスマネージャ]を起動する。
- デバイスマネージャで不明なデバイスとして登録されているRAIDコントローラを ダブルクリックする。
- 3. [ドライバの更新]をクリックする。
- ハードウェアの更新ウィザードが表示されるので、「一覧または特定の場所からインストールする(詳細)」を選択し、[次へ]をクリックする。
- 5. 「次の場所で最適のドライバを検索する」を選択し、[リムーバブルメディア(フロッピー、CD-ROMなど)を検索]チェックボックスをチェックする。フロッピー ディスクドライブに「Windows 2000 OEM-DISK for EXPRESSBUILDER」 をセットして、[次へ]をクリックする。
- 6. [完了] をクリックする。

### Boot.iniファイルで使用可能なスイッチオプションについて

Boot.iniファイルを編集することで、様々なスイッチオプションを使用することができます。 使用可能なオプションについては、以下を参照してください。

サポート技術情報 - KB170756
 Boo.iniファイルで使用可能なスイッチオプションについて

4GBを超えるメモリを搭載できる本装置では/PAEオプションの設定を行うことで4GBを超 えるメモリを使用できるようになります。 /PAEオプションは、サポートされている製品が限定されています。 以下のマイクロソフトサポート技術情報を参照して確認してください。

● サポート技術情報 - KB291988

4GB RAMチューニング機能と物理アドレス拡張のスイッチの説明

以下に編集例を示します。

- 1. 「スタート」メニューから[プログラム]をポイントし、[アクセサリ]から「メモ帳」 をクリックする。
- 2. 「メモ帳」で、「ファイル」メニューの[開く]をクリックする。
- 3. [ファイルの場所]から「%systemroot%」ドライブをクリックする。
- 4. [ファイルの種類]から"すべてのファイル"を選択し、ファイル名に「Boot.ini」と 入力し[開く]をクリックする。

Boot.iniファイルの内容が表示されます。

5. 「Boot.ini」ファイルの[operating systems]に"/PAE"を追加し、上書き保存してください。

<Boot.ini ファイルの例> [boot loader] timeout=30 default=multi(0)disk(0)rdisk(0)partition(1)¥WINNT [operating systems] multi(0)disk(0)rdisk(0)partition(2)¥WINDOWS="Windows 2000" /fastdetect multi(0)disk(0)rdisk(0)partition(2)¥WINDOWS="Windows 2000, PAE" / fastdetect /PAE

以上でBoot.iniへの編集は終了です。

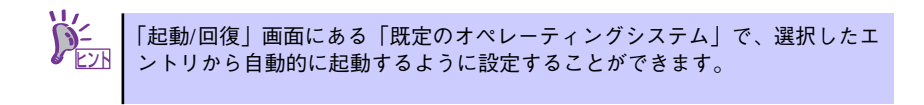

### 障害処理のためのセットアップ

障害が起きたとき、より早く、確実に障害から復旧できるように、あらかじめ次のようなセットアップをしておいてください。

### メモリダンプ(デバッグ情報)の設定

本体内のメモリダンプ(デバッグ情報)を採取するための設定です。

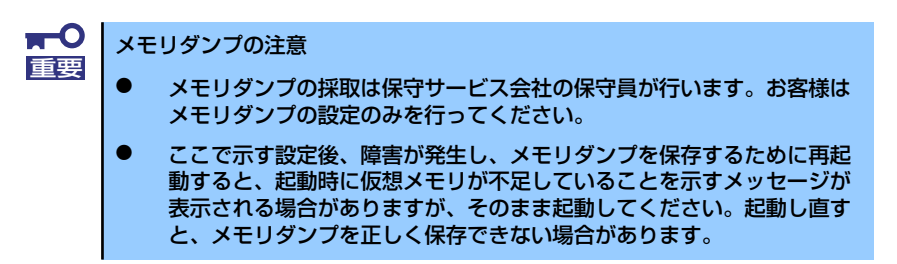

次の手順に従って設定します。

スタートメニューの[設定]をポイントし、[コントロールパネル]をクリックする。

[コントロールパネル] ダイアログボックスが表示されます。

- [システム] アイコンをダブルクリックする。
   「システムのプロパティ」ダイアログボックスが表示されます。
- 3. [詳細] タブをクリックする。
- 4. [起動/回復] をクリックする。

| システムのプロパティ ? 🔀                                       |
|------------------------------------------------------|
| 全般  ネットワーク ID   ハードウェア   ユーザー プロ: イル 詳細  <br>パフォーマンス |
| 1/3-マンクオンタイズ リビューののタム そうるアノリケー<br>ションのメモリの使い方を管理します。 |
| I曾持亦逝                                                |
| 7年現支数<br>環境変数は、特定の種類の情報の検索先を指定します。                   |
| 環境変数( <u>E</u> )                                     |
| 12 新 / (m) / (m)                                     |
| 起動/回復オジョンは、起動方法とコンピュータが停止するエラーが発生した場合の処理方法を指定します。    |
| 起動/回復⑤                                               |
|                                                      |
| OK 道用( <u>A</u> )                                    |

テキストボックスにデバッグ情報を書き込む場所を入力し、[OK] をクリックする。

<Dドライブに「MEMORY.DMP」というファイル名で書き込む場合>

#### D:¥MEMORY.DMP

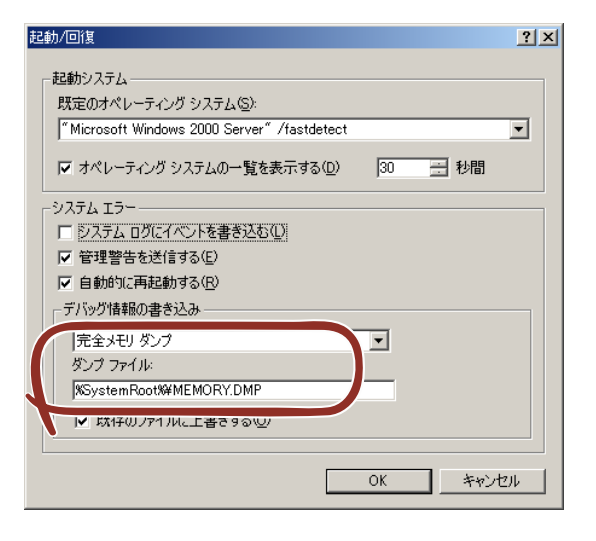

- デバッグ情報の書き込みは[完全メモリダンプ]を指定することを推奨します。ただし、搭載メモリサイズが2GBを超える場合は、[完全メモリダンプ]を指定することはできません(メニューに表示されません)。その場合は、[カーネルメモリダンプ]を指定してください。
  - 本装置に搭載しているメモリサイズ+12MB以上(メモリサイズが2GB を超える場合は、2048MB+12MB以上)の空き容量のあるドライブを 指定してください。
  - メモリ増設により搭載メモリサイズが2GBを超える場合は、メモリ増設 前にデバッグ情報の書き込みを[カーネルメモリダンプ]に変更してく ださい。また、メモリ増設により採取されるデバッグ情報(メモリダン プ)のサイズが変わります。デバッグ情報(メモリダンプ)の書き込み先ド ライブの空き容量を確認してください。
- 6. [パフォーマンスオプション]をクリックする。

| ୬ステムのプロパティ                                                           | × |
|----------------------------------------------------------------------|---|
| 全般 ネットワーク ID ハードウェア ユーザー プロファイル 詳細                                   |   |
| パフォーマンス<br>パフォーマンスオブションは、コンピュータの処理速度に影響するアプリケー<br>ションのメモリの使い方を管理します。 |   |
| 「パフォーマンス オブションビ」                                                     |   |
| 環境変数                                                                 |   |
| 環境変数は、特定の種類の情報の検索先を指定します。                                            |   |
| 環境変数( <u>E</u> )                                                     |   |
| 記動/回復<br>記動/回復オブションは、記動方法とコンピュータが停止するエラーが発生<br>した場合の処理方法を指定します。      |   |
| 起動/回復(S)                                                             |   |
|                                                                      | 4 |
| OK キャンセル 適用(空)                                                       |   |

7. [仮想メモリ] ボックスの [変更] をクリックする。

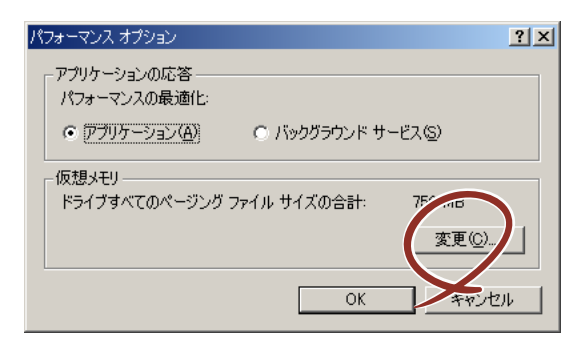

 [選択したドライブのページングファイルサイズ] ボックスの [初期サイズ] を推 奨値以上に変更し、[設定] をクリックする。

| 仮想メモリ                                         |                                     |                     |                  | ? ×   |
|-----------------------------------------------|-------------------------------------|---------------------|------------------|-------|
| ドライブ [ボリューム ラベル](<br>C:                       | <u>D) ~</u>                         | ージング ファイ<br>756 – 1 | ′ルのサイズ (№<br>512 | 1B)   |
| - 選択したドライブのページン<br>ドライブ:<br>空き領域:             | グ ファイル t<br>C:<br>35779 MB          | サイズ ―――             |                  |       |
| 初期サイズ (MB)Φ:<br>最大サイズ (MB)( <u>X</u> ):       | 756<br>1512                         |                     | [                |       |
| ーすべてのドライブの総ページ<br>最小限:<br>推奨:<br>現在の割り当て:     | ング ファイル<br>2 MB<br>754 MB<br>756 MB | サイズ ――              |                  | ×     |
| レジストリ サイズ<br>現在のレジストリ サイズ:<br>最大レジストリ サイズ (ME | ))( <u>R</u> ):                     | 11 MB               |                  |       |
|                                               |                                     |                     | OK               | **ンセル |

- 上記ページングファイルサイズはデバッグ情報(ダンプファイル)採取のための推奨サイズです。ブートボリュームには、ダンプファイルを格納するのに十分な大きさの初期サイズを持つページングファイルが必要です。また、ページングファイルが不足すると仮想メモリ不足により正確なデバッグ情報を採取できない場合があるため、システム全体で十分なページングファイルサイズを設定してください。
   「推奨値」については、「作成するパーティションサイズについて(67ページ)」を参照してください。
   メモリを増設した際は、メモリサイズに合わせてページングファイルを再設定してください。
- 9. [OK] をクリックする。

設定の変更内容によってはシステムを再起動するようメッセージが表示されます。 メッセージに従って再起動してください。

### ワトソン博士の設定

Windows 2000ワトソン博士はアプリケーションエラー用のデバッガです。アプリケーショ ンエラーを検出するとシステムを診断し、診断情報(ログ)を記録します。診断情報を採取で きるよう次の手順に従って設定してください。

- 1. スタートメニューの [ファイル名を指定して実行] をクリックする。
- 2. [名前] ボックスに「drwtsn32.exe」と入力し、[OK] をクリックする。

[Windows 2000ワトソン博士] ダイアログボックスが表示されます。

| ファイル名を  | 指定して実行                                                        | ? × |
|---------|---------------------------------------------------------------|-----|
| <u></u> | 実行したいアプリケーション名、または聞きたいフォルダやドキュメン<br>名、インターネット リソース名を入力してください。 | ٢   |
| 名前(2)   | drwtsn32.exe                                                  | •   |
|         | OK キャンセル 参照( <u>B</u> ).                                      |     |

3. [ログファイルパス] ボックスに診断情報の保存先を指定する。

「DRWTSN32.LOG」というファイル名で保存されます。

| 👰 Windows 2000 ワトソン博士                                                          | <u>? ×</u>     |
|--------------------------------------------------------------------------------|----------------|
| ログ ファイル パス(L) Is¥All Users¥Documents¥DrWatson                                  | ₫ <u>₩(B</u> ) |
| クラッシュ ダンプ(P): C¥Documents and Settings¥All Us                                  | ≉ <u>@(0</u> ) |
| WAVE ファイル(₩):                                                                  | 参照( <u>R</u> ) |
| インストラクションの数位: 10                                                               |                |
| (呆存するエラー教(N): 10                                                               |                |
| <ul> <li>         びつブ シンボル テーブル(D)          マ オペてのスレッド コンテキストをダンブ(A)</li></ul> |                |
| アプリケーション エラー(配) 表示(い) ク                                                        | 川ア( <u>C</u> ) |
|                                                                                |                |
| OK キャンセル ヘルプ(H)                                                                |                |

ネットワークパスは指定できません。ローカルコンピュータ上のパスを指定してください。

4. [クラッシュダンプ] ボックスにクラッシュダンプファイルの保存先を指定する。

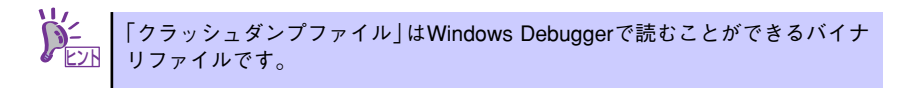

- 5. [オプション] ボックスにある次のチェックボックスをオンにする。
  - ダンプシンボルテーブル
  - すべてのスレッドコンテキストをダンプ
  - 既存のログファイルに追加
  - ー クラッシュダンプファイルの作成

それぞれの機能の説明についてはオンラインヘルプを参照してください。

6. [OK] をクリックする。

#### ネットワークモニタのインストール

ネットワークモニタを使用することにより、ネットワーク障害の調査や対処に役立てることが できます。ネットワークモニタを使用するためには、インストール後、システムの再起動を行 う必要がありますので、障害が発生する前にインストールしておくことをお勧めします。

 スタートメニューから [設定] をポイントし、[コントロールパネル] をクリック する。

[コントロールパネル] ダイアログボックスが表示されます。

- [アプリケーションの追加と削除] アイコンをダブルクリックする。
   「アプリケーションの追加と削除] ダイアログボックスが表示されます。
- [Windows コンポーネントの追加と削除]をクリックする。
   [Windows コンポーネント ウィザード] ダイアログボックスが表示されます。
- コンポーネントの[管理とモニタ ツール] チェックボックスをオンにして [次へ] をクリックする。
- 5. ディスクの挿入を求めるメッセージが表示された場合は、Windows 2000 CD-ROMをCD-ROMドライブにセットして [OK] をクリックする。
- 6. [Windows コンポーネント ウィザード] ダイアログボックスの [完了] をクリッ クする。
- 7. [アプリケーションの追加と削除] ダイアログボックスの [閉じる] をクリックする。
- 8. [コントロールパネル] ダイアログボックスを閉じる。

ネットワークモニタは、スタートメニューから [プログラム] → [管理ツール] をポイント し、[ネットワークモニタ] をクリックすることにより、起動することができます。

### 管理ユーティリティのインストール

添付の「EXPRESSBUILDER」CD-ROMには、監視用の「ESMPRO/ServerAgent」および管 理用の「ESMPRO/ServerManager」などが収録されています。ESMPRO/ServerAgentは、 シームレスセットアップで自動的にインストールすることができます。

[スタート] メニューの [プログラム] やコントロールパネルにインストールしたユーティリ ティのフォルダがあることを確認してください。シームレスセットアップの設定でインストー ルしなかった場合は、第3編の「ソフトウェア編」を参照して個別にインストールしてください。

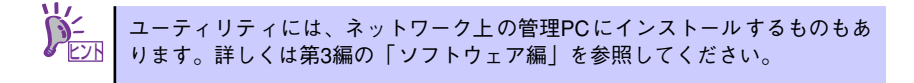

### システムのアップデート (サービスパックの適用)

システムのアップデートは、次のような場合に行います。

- システム構成を変更した場合(内蔵オプションの機器を取り付け/取り外しをした場合)
- システムを修復した場合
- バックアップ媒体からシステムをリストアした場合

(サービスパック関連のExpress5800用差分モジュールを適用したシステムの場合は、再度RURのフロッピーディスクを使用してExpress5800用差分モジュールを適用してください。このときサービスパックを再適用する必要はありません。)

本装置ではサービスパックなし/1/2/3は、サポートしておりません。 サービスパック4以上を使用する必要があります。サービスパック4が含 まれたWindows 2000 CD-ROMを使用してインストールをした場合は、 再度サービスパック4を適用する必要はありません。 MO装置を接続したままシステムのアップデートを実行する場合は、以 下の注意が必要です。 <MOメディアをセットしている場合> システムのアップデート終了後、MOメディアを取り出してシステムの再 起動をしてください。 <MOメディアをセットしていない場合> システムのアップデート中に"ドライブにディスクがありません"とい うメッセージが表示されますが、[キャンセル]または[続行]を選択し作業 を進めてください。

管理者権限のあるアカウント(Administratorなど)で、システムにログインした後、本体の CD-ROMドライブに「EXPRESSBUILDER」CD-ROMをセットしてください。

表示された画面「マスターコントロールメニュー」の[ソフトウェアのセットアップ]を左ク リックし、メニューから[システムのアップデート]をクリックすると起動します。以降は画 面に表示されるメッセージに従って処理を進め、サービスパックを適用してください。

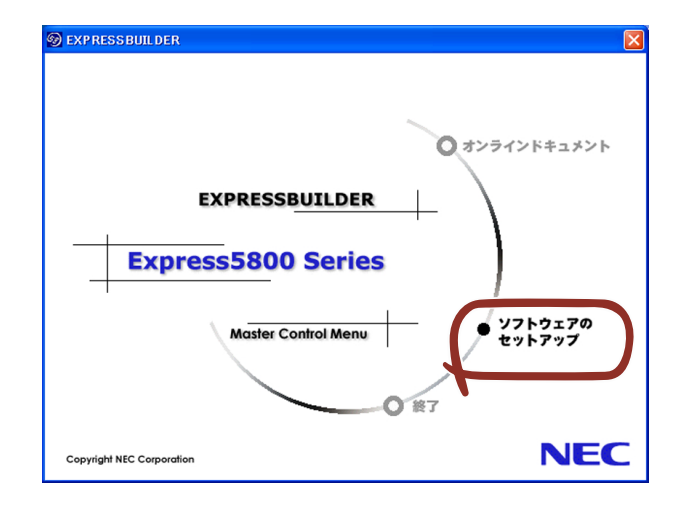

### システム情報のバックアップ

システムのセットアップが終了した後、オフライン保守ユーティリティを使って、システム情報をバックアップすることをお勧めします。

システム情報のバックアップがないと、修理後にお客様の装置固有の情報や設定を復旧(リス トア)できなくなります。次の手順に従ってバックアップをとってください。

- 1. 3.5インチフロッピーディスクを用意する。
- [EXPRESSBUILDER] CD-ROMを本体装置のCD-ROMドライブにセットして、 再起動する。

EXPRESSBUILDERから起動して「EXPRESSBUILDERトップメニュー」が表示されます。

- 3. [ツール]-[オフライン保守ユーティリティ]を選択する。
- 4. [システム情報の管理]から [退避]を選択する。

以降は画面に表示されるメッセージに従って処理を進めてください。

# 応用セットアップ

システムの環境やインストールしようとするオペレーティングシステムによっては、特殊な手順でセットアップしなければならない場合があります。

### シームレスセットアップ未対応の大容量記憶装置コントローラ を利用する場合

最新のディスクアレイコントローラなど、本装置に添付のEXPRESSBUILDERに対応していな い大容量記憶装置コントローラが接続されたシステムにおいて、OSの再インストールなどを する場合は、次の手順でセットアップしてください。

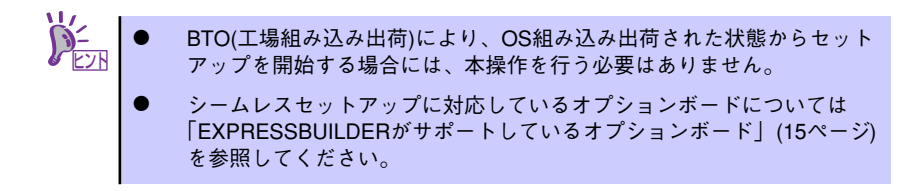

1. セットアップしようとする大容量記憶装置コントローラの説明書を準備する。

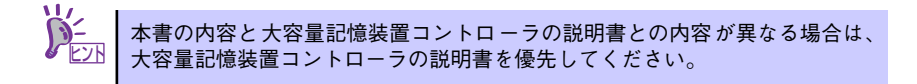

2. ディスクアレイコントローラの場合は、コントローラの説明書に従ってRAIDの設 定を行う。

RAID設定の不要な大容量記憶装置コントローラの場合は、手順3.へ進んでください。

- 3. 「EXPRESSBUILDER」CD-ROM からシステムを起動させる。
- 4. 以下の設定でシームレスセットアップを実行する。
  - 「パラメータファイルを使用する」に設定する
  - アレイディスクの設定画面が表示された場合は、[既存のRAIDを使う]を チェックする

- [大容量記憶装置用OEM-FDの適用をする]をチェックする

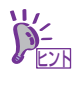

このオプションをチェックすることで、フロッピーディスクで提供されている ドライバを読み込ませて、シームレスセットアップを進めることができます。 5. シームレスセットアップの途中で [大容量記憶装置用ドライバ]をコピーする。

大容量記憶装置コントローラに添付されているフロッピーディスクをフロッピー ディスクドライブにセットし、以降は画面のメッセージに従って操作してください。

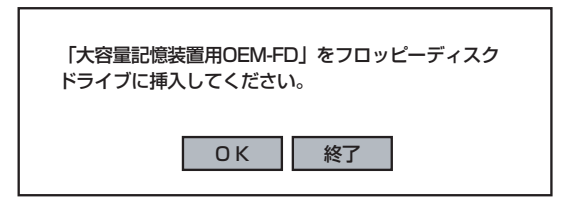

### マニュアルセットアップ

オペレーティングシステムのインストールは、シームレスセットアップを使用することをお勧めしていますが、特殊なインストールに対応する場合、マニュアルセットアップが必要になる ことがあります。

シームレスセットアップを使わずにWindows 2000をインストールする方法については、 EXPRESSBUILDERに格納されているオンラインドキュメント「Microsoft Windows 2000 Server/Microsoft Windows 2000 Advanced Serverインストレーションサプリメントガイ ド」を参照してください。また、あらかじめEXPRESSBUILDERから、「サポートディスク」 を作成しておいてください。

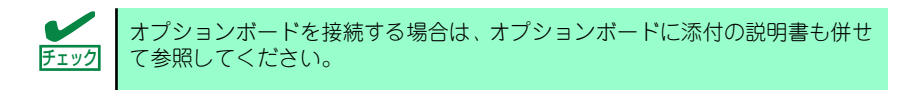

### サポートディスクとは

シームレスセットアップを使わずに再セットアップするときの手順「マニュアルセットアッ プ」では、「Windows 2000 OEM-DISK for EXPRESSBUILDER」と呼ばれるサポートディス クが必要です。

「Windows 2000 OEM-DISK for EXPRESSBUILDER」には、Windows 2000のインストー ルで必要となるRAIDコントローラやSCSIコントローラのドライバなどが含まれています。マ ニュアルセットアップを始める前にWindows 2000 OEM-DISK for EXPRESSBUILDERを用 意してください。

- 1. 3.5インチフロッピーディスクを1枚用意する。
- 2. 周辺装置、本体の順に電源をONにする。
- 本体のCD-ROMドライブに添付の「EXPRESSBUILDER」CD-ROM をセットする。
- CD-ROMをセットしたら、リセットする(<Ctrl>+<Alt>+<Delete>キーを押す) か、電源をOFF/ONしてシステムを再起動する。

CD-ROMからシステムが立ち上がり、EXPRESSBUILDERが起動します。

- 5. [ツールメニュー]から [サポートディスクの作成]を選択する。
- 6. [サポートディスク作成メニュー] から [Windows 2000 OEM-DISK for EXPRESSBUILDER] を選択する。

#### 7. 画面の指示に従ってフロッピーディスクをセットする。

「Windows 2000 OEM-DISK for EXPRESSBUILDER」が作成されます。

作成した「Windows 2000 OEM-DISK for EXPRESSBUILDER」はライトプロテクトをし、ラベルを貼って大切に保管してください。

Windows(Windows 95以降、Windows NT 4.0以降)が動作するコンピュータをお持ちの場合 は、Windows上でEXPRESSBUILDER CD-ROMをセットすると起動する「マスターコント ロールメニュー」から Windows 2000 OEM-DISK for EXPRESSBUILDERを作成することも できます。

### 論理ドライブが複数存在する場合の再セットアップ手順

再セットアップをはじめる前に、万一の場合に備えて必ずデータのバックアップを行ってくだ さい。

#### 再セットアップ手順

- 本書および「インストレーションサプリメントガイド」の手順に従ってマニュアル セットアップを開始する。
- 次のメッセージが表示されたら、OSをセットアップしたいパーティションを選択 する。

次の一覧には、このコンピュータ上の既存のパーティションと未使用の 領域が表示されています。 上下の方向キーを使って、一覧からパーティションを選択してください。

■● システムボリューム、またはブートボリュームのドライブ文字はセットアップ 完了後は修正できません。この画面で正しいドライブ文字が割り当てられてい ることを確認してからセットアップを続行してください。

 本書および「インストレーションサプリメントガイド」の手順に従ってマニュアル セットアップを続行する。

以上で完了です。

セットアップ完了後、再セットアップ前とドライブ文字が異なる場合がありま す。ドライブ文字の修正が必要な場合は次項の「ドライブ文字の修正手順」に 従ってドライブ文字を変更してください。

### ドライブ文字の修正手順

以下の手順では、システムボリューム、またはブートボリュームのドライブ文字は変更できま せん。ご注意ください。

[スタートメニュー]から[マイコンピュータ]を右クリックし、[管理]を選択して[コンピュータの管理]を起動する。

- 2. 左側のウィンドウの中から、[ディスクの管理]を選択する。
- 3. ドライブ文字を変更したいボリュームを選択して右クリックし、[ドライブ文字と パスの変更]を選択する。
- 4. [変更]をクリックする。
- 5. [次のドライブ文字を割り当てる]をクリックし、割り当てたいドライブ文字を選択 する。
- 6. [OK]をクリックする。
- 7. 以下の確認メッセージが表示されたら、[はい]をクリックする。

ポリュームのドライブ文字を変更すると、プログラムが動作しないことが あります。このドライブ文字を変更しますか?

8. [コンピュータの管理]を終了する。

以上で完了です。

# Adaptec HostRAID<sup>TM</sup>について

ここではAdaptec HostRAIDの概要およびセットアップ手順について説明します。

# Adaptec HostRAIDの概要

Adaptec HostRAIDとは、システムに標準搭載されたSCSIを使用し、RAID機能を提供します。 Adaptec HostRAIDでは、ディスクアレイを制御するドライバとディスクアレイの管理ユー ティリティである「Adaptec Storage Manager<sup>TM</sup> - Browser Edition」(以降ASMBEと略す) または「Adaptec Storage Manager<sup>TM</sup>」(以降ASMと略す)から構成されています。これら のソフトウェアはどちらか一方でも欠けると正常な動作ができません。ドライバは本書のセッ トアップ手順を参照し、ASMBEは「Adaptec Storage Manager<sup>TM</sup> - Browser Edition ユー ザーズマニュアル」を、ASMは「Adaptec Storage Manager<sup>TM</sup> ユーザーズガイド」を参照 して、必ず両方のソフトウェアをインストールしてください。

### 仕様

| ハードディスクドライブ:<br>RAIDレベル:<br>OS: | 1チャネルあたり4ドライブ+1スペアドライブ<br>RAID0/RAID1/RAID10(RAID1のスパン)<br>Microsoft Windows Server 2003 R2 Standard x64 Edition/<br>Enterprise x64 Edition<br>Microsoft Windows Server 2003 Standard x64 Edition/ |
|---------------------------------|----------------------------------------------------------------------------------------------------|
|                                 | Enterprise x64 Edition<br>Microsoft Windows Server 2003 R2 Standard Edition/<br>Enterprise Edition<br>Microsoft Windows Server 2003 Standard Edition/Enterprise                                    |
|                                 | Microsoft Windows 2000 Server/Advanced Server<br>MIRACLE LINUX V3.0<br>Red Hat Enterprise Linux ES 3<br>Red Hat Enterprise Linux AS 3                                                              |
|                                 | Linux環境でのセットアップについては、Express5800/Linuxイ<br>ンストール代行サービス説明書を参照してください。                                                                                                    |
| ディスクアレイの構築:                     | BIOSセットアップユーティリティ、EXPRESSBUILDER、およ<br>び管理ユーティリティ                                                                                                    |

### 特長

- ハードディスクの活線挿入(HotSwap)によるホットスワップリビルド機能をサポート。
- Adaptec HostRAID(SCSI)の場合、BIOSユーティリティにより、チャネル単位でのディ スクアレイ/標準SCSIの切り替え可能。

# 注意事項

Adaptec HostRAID全般に関する注意事項について説明します。

BIOS、SCSI SelectユーティリティおよびBIOSセットアップユーティリティに関する注意事 項については、本書のハードウェア編のBIOSセットアップの項、または「SCSI Select Utility 操作説明書」を、ASMBEに関する注意/制限事項は「Adaptec Storage Manager<sup>TM</sup> - Browser Edition ユーザーズマニュアル」を、ASMに関する注意/制限事項は「Adaptec Storage Manager<sup>TM</sup>ユーザーズガイド」を参照し、確認してください。

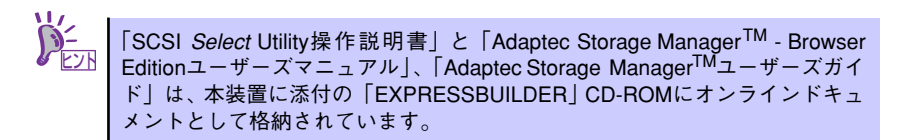

- SCSI BIOSでHostRAID Enableのチャネルにはハードディスクドライブ以外接続できません。ハードディスクドライブ以外の装置を使用する場合は、HostRAIDをDisableとし、標準SCSIとして使用してください。
- Adaptec HostRAIDで使用しているハードディスクドライブを交換する場合は、ハード ディスクドライブを取り外してから替わりのハードディスクドライブを取り付けるまで に60秒以上の間隔をあけてください。この間隔が短いと予期せぬ事象が発生する可能性 があります(ASMBE画面またはASM画面でハードディスクドライブの取り外し/取り付 けを認識できてから実施することをお勧めします)。
- 高負荷運用中にI/Oが遅延し、以下のログがイベントログに登録される場合があります が、Adaptec HostRAIDによるリトライ処理でアプリケーションやシステム運用への影 響を与えずに通常に動作しています。

| イベントソース: | a320raid.sys    |
|----------|-----------------|
| イベントID:  | 9               |
| 説明:      | デバイス ¥Device¥SC |

- 明: デバイス ¥Device¥SCSI¥a320raid\*はタイムアウト期間内に応答 しませんでした。(\*は任意の値)
- ホットスペアを使ったリビルドが行われた場合、再度リビルドを行ってハードディスク ドライブの実装位置とそのハードディスクドライブを使ったアレイの構成がリビルド前 と同様になるようにしてください。この操作を行わないと、起動の優先順位が変更され る場合があります。なお、この優先順位はSCSISelectユーティリティで変更可能です。
- Adaptec HostRAID (SCSI)の機能を使用するためには、ドライバの登録以外にASMBE またはASMのインストールが必須です。ASMBEのインストールについては、 「Adaptec Storage Manager<sup>TM</sup> - Browser Editionユーザーズマニュアル」、ASMのイン ストールについては「Adaptec Storage Manager<sup>TM</sup>ユーザーズガイド」を参照してく ださい。
- Adaptec HostRAIDではACPI機能のスタンバイ/休止モードを使用できません。
- Adaptec HostRAIDの保守作業はSCSI SelectユーティリティやBIOSセットアップユー ティリティを使用せず、ASMBEまたはASMを使用してください。

- 作成したアレイにはOSのパーティションを作成してください。OSのパーティションが存在しない場合は、システム起動時に、このアレイに対してVerify with Fixが実施される場合があります。
- Adaptec HostRAIDのアレイ保守操作以外は、ASMBEのブラウザ表示またはASMの画面 表示を終了させておいてください。
- Adaptec HostRAIDを起動可能なアレイとして使用する場合は、「RAIDコンフィグレーション」の「ブートプライオリティ指定」(251ページ)を参照し、必ずBIOSにて Bootableの設定を行ってください。本設定を行わない場合は、障害発生時メモリダンプを採取することができない等の問題が発生します。

# Adaptec HostRAIDセットアップの流れ

Adaptec HostRAIDシステムをセットアップする作業手順の流れは以下のとおりです。

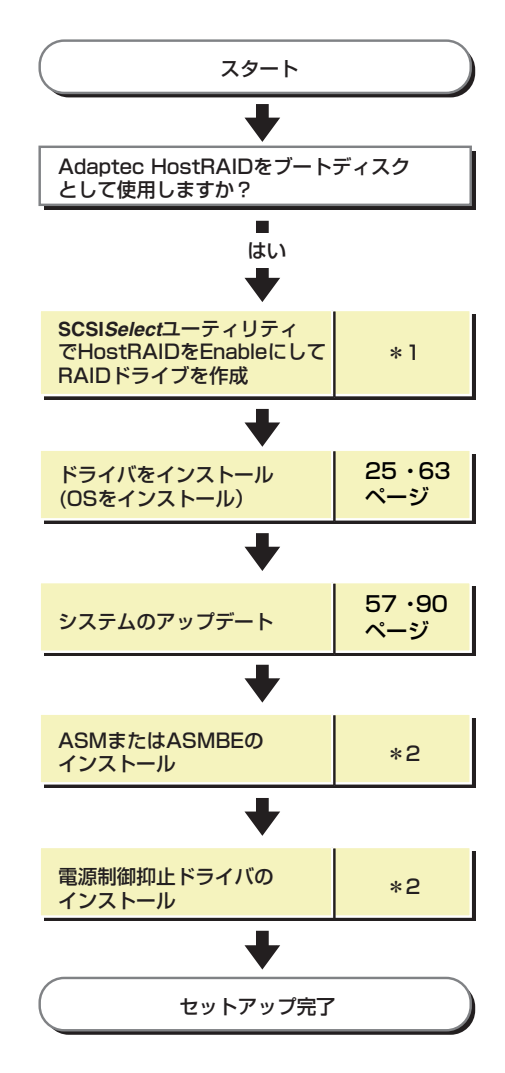

- \*1 SCSISelect Utility操作説明書を参照してください。EXPRESSBUILDERからアレイの作成を行う場合は、 SCSISelect Utilityを使用してHostRAIDの設定を有効(Enabled)にする操作のみ行ってください。
- \*2 x64 Editionsをお使いの場合はAdaptec Storage Manager<sup>™</sup>ユーザーズガイ ドを参照してください。 x64 Editions以外をお使いの場合はAdaptec Storage Manager<sup>™</sup> - Browser Editionユーザーズ マニュアルを参照してください。

# ハードディスクドライブの移行(マイグレーション)

標準SCSI接続のハードディスクドライブを起動ディスクとして使用していたシステムを Adaptec HostRAIDのRAID1に移行する場合、ハードディスクドライブのマイグレーションを します。

詳細についてはオンラインドキュメントの「Express5800 SCSI HostRAIDのマイグレーション実施時の手順について(Windows)」を参照してください。Linux環境の場合は、Linux基本 サービスセットソフトウェアCD-ROM内の「NEC Express5800シリーズ SCSI HostRAIDマ イグレーション手順書(Linux版)」を参照してください。